Weblogic Configuration Oracle FLEXCUBE Investor Servicing Release 14.7.3.0.0 [December] [2023]

FINANCIAL SERVICES

# **Table of Contents**

| 1. C        | ONFIGURING SSL ON ORACLE WEBLOGIC                                | 1-1 |
|-------------|------------------------------------------------------------------|-----|
| 1.1         | INTRODUCTION                                                     |     |
| 1.2         | SETTING UP SSL ON ORACLE WEBLOGIC                                |     |
| 1.3         | CERTIFICATES AND KEYPAIRS                                        |     |
| <b>2.</b> C | HOOSING THE IDENTITY AND TRUST STORES                            |     |
| 2.1         | INTRODUCTION                                                     |     |
| <b>3.</b> O | BTAINING THE IDENTITY STORE                                      |     |
| 3.1         | CREATING IDENTITY STORE WITH SELF-SIGNED CERTIFICATES            |     |
| 3.          | 1.1 Creation of Self-signed Certificate                          |     |
| 3.2         | CREATING IDENTITY STORE WITH TRUSTED CERTIFICATES ISSUED BY CA   |     |
| 3.          | 2.1 Creation of Public and Private Key Pair                      |     |
| 3.          | 2.2 Generating CSR                                               |     |
| 3.2         | 2.3 Obtaining Trusted Certificate from CA                        |     |
| 3.          | 2.4 Importing Certificate into Identity Store                    |     |
| 4. C        | ONFIGURING IDENTITY AND TRUST STORES FOR WEBLOGIC                |     |
| 4.1         | ENABLING SSL ON ORACLE WEBLOGIC SERVER                           |     |
| 4.2         | Configuring Identity and Trust Stores                            |     |
| 5. SI       | ETTING SSL ATTRIBUTES FOR MANAGED SERVERS                        |     |
| 5.1         | SETTING SSL ATTRIBUTES FOR PRIVATE KEY ALIAS AND PASSWORD        |     |
| 6. T        | ESTING CONFIGURATION                                             |     |
| 6.1         | TESTING CONFIGURATION                                            |     |
| <b>7.</b> C | REATING RESOURCES ON WEBLOGIC                                    |     |
| 7.1         | INTRODUCTION                                                     |     |
| 7.2         | RESOURCE ADMINISTRATION                                          |     |
| 7.          | 2.1 Creating Data Source                                         |     |
| 7.          | 2.2 JMS Server Creation                                          |     |
| 7.          | 2.3 JMS Modules Creation                                         |     |
| 7.          | 2.4 Sub Deployment Creation                                      |     |
| 7.          | 2.5 JMS Queue Creation                                           |     |
| 7.          | 2.6 JMS Connection Factory Creation                              |     |
| 7.3         | CONFIGURING WEBLOGIC FOR ORACLE FLEXCUBE                         |     |
| 7.4         | SETUP/CONFIGURE MAIL SESSION IN WEBLOGIC                         |     |
| 7.          | 4.1 Creating JavaMail Session                                    |     |
| 7.          | 4.2 Configuration of the TLS/SSL Trust Store for Weblogic Server |     |

# 1. Configuring SSL on Oracle Weblogic

### 1.1 Introduction

This chapter details out the configurations for SSL on Oracle Weblogic application server.

### 1.2 <u>Setting up SSL on Oracle Weblogic</u>

To setup SSL on Oracle Weblogic application server, you need to perform the following tasks:

- 1. Obtain an identity (private key and digital certificates) and trust (certificates of trusted certificate authorities) for Oracle Weblogic application server.
- 2. Store the identity and trust. Private keys and trust CA certificates are stored in keystores.
- 3. Configure the identity and trust the keystores for Oracle Weblogic application server in the administration console.
- 4. Set SSL attributes for the private key alias and password in Oracle Weblogic administration console.

### 1.3 Certificates and Keypairs

Certificates are used for validating the authenticity of the server. Certificates contains the name of the owner, certificate usage, duration of validity, resource location or distinguished name (DN), which includes the common name (CN - web site address or e-mail address depending of the usage) and the certificate ID of the person who certified (signs) these information. It also contains the public key and a hash to ensure that the certificate has not been tampered with. A certificate is insecure until it is signed. Signed certificates cannot be modified.

A certificate can be self signed or obtained from a reputable certificate authority such as Verisign, Inc., Entrust.net, Thawte, GeoTrust or InstantSSL.

SSL uses a pair of cryptographic keys - a **public key** and a **private key**. These keys are similar in nature and can be used alternatively. What one key encrypts can be decrypted by the other key of the pair. The private key is kept secret, while the public key is distributed using the certificate.

A **keytool** stores the keys and certificates in a **keystore**. The default keystore implementation implements it as a file. It protects private keys with a password. The different entities (key pairs and the certificates) are distinguished by a unique 'alias'. Through its keystore, Oracle Weblogic server can authenticate itself to other parties.

In Java, a keystore is a 'java.security.KeyStore' instance that you can create and manipulate using the **keytool** utility provided with the Java Runtime.

There are two keystores to be managed by Oracle Weblogic server to configure SSL.

- Identity Keystore: Contains the key pairs and the Digital certificate. This can also contain certificates of intermediate CAs.
- Trust Keystore: Contains the trusted CA certificates.

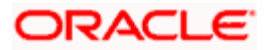

# 2. Choosing the Identity and Trust Stores

### 2.1 Introduction

Oracle Financial Services Software recommends that the choice of Identity and Trust stores be made up front. Oracle Weblogic server supports the following combinations of Identity and Trust stores:

- Custom Identity and Command Line Trust
- Custom Identity and Custom Trust
- Custom Identity and Java Standard Trust
- Demo Identity and Demo Trust

Oracle Financial Services does not recommend choosing Demo Identity and Demo Trust for production environments.

It is recommended to separate the identity and trust stores, since each Weblogic server tends to have its own identity, but might have the same set of trust CA certificates. Trust stores are usually copied across Oracle Weblogic servers, to standardize trust rules; it is acceptable to copy trust stores since they contain public keys and certificates of CAs. Unlike trust stores, identity stores contain private keys of the Oracle Weblogic server, and hence should be protected against unauthorized access.

Command Line Trust, if chosen requires the trust store to be specified as a command line argument in the Weblogic Server startup script. No additional configuration of the trust store is required in the Weblogic Server Administration Console.

Java Standard Trust would rely on the cacerts files provided by the Java Runtime. This file contains the list of trust CA certificates that ship with the Java Runtime, and is located in the 'JAVA\_HOME/jre/lib/security' directory. It is highly recommended to change the default Java standard trust store password from 'changeit' (without quotes), and the default access permission of the file. Certificates of most commercial CAs are already present in the Java Standard Trust store. Therefore, it is recommended to use the Java Standard Trust store whenever possible. The rest of the document will assume the use of Java Standard Trust, since most CA certificates are already present in it.

One can also create custom trust stores containing the list of certificates of trusted CAs.

For further details on identity and trust stores, please refer the Oracle Weblogic Server documentation on Securing Oracle Weblogic Server.

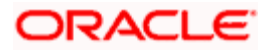

# 3. Obtaining the Identity Store

### 3.1 Creating Identity Store with Self-Signed Certificates

Self-signed certificates are acceptable for use in a testing or development environment. Oracle Financial Services does not recommend the use of self-signed certificates in a production environment.

In order to create a self-signed certificate, the genkeypair option provided by the keytool utility of Sun Java 6 needs to be utilized.

### 3.1.1 Creation of Self-signed Certificate

Browse to the bin folder of JRE from the command prompt and type the following command.

The items highlighted in blue are placeholders, and should be replaced with suitable values when running the command.

keytool -genkeypair -alias *alias* -keyalg RSA -keysize 2048 -sigalg SHA256withRSA -validity 365 -keystore *keystore* 

In the above command,

- 1. *alias* is used to identify the public and private key pair created. This alias is required later when configuring the SSL attributes for the managed servers in Oracle Weblogic Server.
- 2. *keystore* is used to specify the location of the JKS file. If no JKS file is present in the path provided, one will be created.

The command will prompt for the following attributes of the certificate and keystore:

- 3. **Keystore Password**: Specify a password that will be used to access the keystore. This password needs to be specified later, when configuring the identity store in Oracle Weblogic Server.
- 4. **Key Password**: Specify a password that will be used to access the private key stored in the keystore. This password needs to be specified later, when configuring the SSL attributes of the managed server(s) in Oracle Weblogic Server.
- 5. **First and Last Name (CN)**: Enter the domain name of the machine used to access FLEXCUBE INSTALLER SERVICING, for instance, www.example.com
- 6. **Name of your Organizational Unit**: The name of the department or unit making the request, for example, BPD. Use this field to further identify the SSL Certificate you are creating, for example, by department or by physical server.
- 7. **Name of your Organization:** The name of the organization making the certificate request, for example, Oracle Financial Services. It is recommended to use the company or organization's formal name, and this name entered here must match the name found in official records.

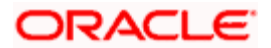

- Name of your City or Locality: The city in which your organization is physically located, for example Mumbai.
- Name of your State or Province: The state/province in which your organization is physically located, for example Maharashtra.
- 10. **Two-Letter Country Code for this Unit**: The country in which your organization is physically located, for example US, UK, IN etc.

The key generation algorithm has been specified as RSA, the key size as 2048 bits, the signature algorithm as SHA256withRSA, and the validity days as 365. These can be changed to suitable values if the need arises. For further details, please refer to the documentation of the keytool utility in the JDK utilized by Oracle Weblogic Server.

#### **Example**

Listed below is the result of a sample execution of the command:

```
keytool -genkey -keystore FCUBSKeyStore.jks -alias cvrhp0729 -dname
"CN=10.10.10.10,OU=OFSS" -keyalg "RSA" -sigalg "SHA256withRSA" -
kevsize 2048 -validity 1000
Enter keystore password: < Enter a password to protect the keystore >
Re-enter new password: < Confirm the password keyed above>
What is your first and last name?
  [Unknown]: cvrhp0729
What is the name of your organizational unit?
  [Unknown]: BPD
What is the name of your organization?
  [Unknown]: Oracle Financial Services
What is the name of your City or Locality?
  [Unknown]: Mumbai
What is the name of your State or Province?
  [Unknown]: Maharashtra
What is the two-letter country code for this unit?
  [Unknown]: IN
Is CN=cvrhp0729, OU=BPD, O=Oracle Financial Services, L=Mumbai,
ST=Maharashtra, C=IN correct?
  [no]: yes
Enter key password for <selfcert>
        (RETURN if same as keystore password): < Enter a password to
protect the key>
Re-enter new password: < Confirm the password keyed above>
```

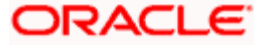

### 3.2 <u>Creating Identity Store with Trusted Certificates Issued</u> by CA

### 3.2.1 Creation of Public and Private Key Pair

Browse to the bin folder of JRE from the command prompt and type the following command.

The items highlighted in blue are placeholders, and should be replaced with suitable values when running the command.

```
keytool -genkeypair -alias alias -keyalg keyalg -keysize keysize -
sigalg sigalg -validity valDays -keystore keystore
```

In the above command,

- 1. *alias* is used to identify the public and private key pair created. This alias is required later when configuring the SSL attributes for the managed servers in Oracle Weblogic Server.
- 2. *keyalg* is the key algorithm used to generate the public and private key pair. The RSA key algorithm is recommended.
- keysize is the size of the public and private key pairs generated. A key size of 2048 or more is recommended. Please consult with your CA on the key size support for different types of certificates.
- 4. *sigalg* is the algorithm used to generate the signature. This algorithm should be compatible with the key algorithm and should be one of the values specified in the Java Cryptography API Specification and Reference.
- 5. *valdays* is the number of days for which the certificate is to be considered valid. Please consult with your CA on this period.
- 6. *keystore* is used to specify the location of the JKS file. If no JKS file is present in the path provided, one will be created.

The command will prompt for the following attributes of the certificate and keystore:

- 7. **Keystore Password**: Specify a password that will be used to access the keystore. This password needs to be specified later, when configuring the identity store in Oracle Weblogic Server.
- 8. **Key Password**: Specify a password that will be used to access the private key stored in the keystore. This password needs to be specified later, when configuring the SSL attributes of the managed server(s) in Oracle Weblogic Server.
- 9. First and Last Name (CN): Enter the domain name of the machine used to access FLEXCUBE INSTALLER SERVICING, for instance, www.example.com
- 10. **Name of your Organizational Unit**: The name of the department or unit making the request, for example, BPD. Use this field to further identify the SSL Certificate you are creating, for example, by department or by physical server.

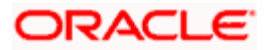

- Name of your Organization: The name of the organization making the certificate request, for example, Oracle Financial Services. It is recommended to use the company or organization's formal name, and this name entered here must match the name found in official records.
- 12. **Name of your City or Locality**: The city in which your organization is physically located, for example Mumbai.
- 13. **Name of your State or Province**: The state/province in which your organization is physically located, for example Maharashtra.
- 14. **Two-letter Country Code for this Unit**: The country in which your organization is physically located, for example US, UK, IN etc.

#### <u>Example</u>

Listed below is the result of a sample execution of the command:

```
keytool -genkey -keystore FCUBSKeyStore.jks -alias cvrhp0729 -dname
"CN=10.10.10.0U=OFSS" -keyalg "RSA" -sigalg "SHA256withRSA" -
keysize 2048 -validity 1000
Enter keystore password: < Enter a password to protect the keystore>
Re-enter new password: < Confirm the password keyed above>
What is your first and last name?
  [Unknown]: cvrhp0729
What is the name of your organizational unit?
  [Unknown]: BPD
What is the name of your organization?
  [Unknown]: Oracle Financial Services
What is the name of your City or Locality?
  [Unknown]: Mumbai
What is the name of your State or Province?
  [Unknown]: Maharashtra
What is the two-letter country code for this unit?
  [Unknown]: IN
Is CN=cvrhp0729, OU=BPD, O=Oracle Financial Services, L=Mumbai,
ST=Maharashtra, C=IN correct?
  [no]: yes
Enter key password for <cvrhp0729>
        (RETURN if same as keystore password): < Enter a password to
protect the key>
Re-enter new password: < Confirm the password keyed above>
```

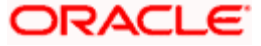

### 3.2.2 Generating CSR

To purchase an SSL certificate, one needs to generate a Certificate Signing Request (CSR) for the server where the certificate will be installed.

A CSR is generated from the server and is the server's unique "fingerprint". The CSR includes the server's public key, which enables server authentication and secure communication.

If the keystore file or the password is lost and a new one is generated, the SSL certificate and the private key will no longer match. A new SSL Certificate will have to be requested.

The CSR is created by running the following command in the bin directory of the JRE:

```
keytool -certreq -alias alias -file certreq file -keystore keystore
```

In the above command,

- 1. *alias* is used to identify the public and private key pair. The private key associated with the alias will be utilized to create the CSR. Specify the alias of the key pair created in the previous step.
- 2. *certreq file* is the file in which the CSR will be stored.
- 3. *keystore* is the location of the keystore containing the public and private key pair.

#### **Example**

Listed below is the result of a sample execution of the command

keytool -certreq -alias cvrhp0729 -file D:\keystores\certreq.csr keystore D:\keystores\FCUBSKeyStore.jks
Enter keystore password:[Enter the password used to access the
keystore]
Enter key password for <cvrhp0729>[Enter the password used to access
the key in the keystore]

### 3.2.3 Obtaining Trusted Certificate from CA

The processes of obtaining a trusted certificate vary from one CA to another. The CA might perform additional offline verification. Consult the CA issuing the certificate for details on the process to be followed for submission of the CSR and for obtaining the certificate.

### 3.2.4 Importing Certificate into Identity Store

Store the certificate obtained from the CA in the previous step, in a file, preferably in PEM format. Other formats like the p7b file format would require conversion to the PEM format. Details on performing the conversion are not listed here. Please refer to the Oracle Weblogic Server documentation on Securing Oracle Weblogic Server, for details on converting a Microsoft p7b file to the PEM format.

The command to be executed for importing a certificate into the identity store depend on whether the trust store chosen (in the earlier step; see section 2 of this document). It is highly recommended to verify the trust path when importing a certificate into the identity store. The commands provided below assume the use of the Java Standard Trust store.

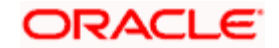

#### Importing the Intermediate CA certificate

Most Certificate Authorities do not use the root CA certificates to issue identity certificates for use by customers. Instead, Intermediate CAs issue identity certificates in response to the submitted CSRs.

If the Intermediate CA certificate is absent in the Java Standard Trust store, the trust path for the certificate will be incomplete for the certificate, resulting in warnings issued by Weblogic Server during runtime. To avoid this, the intermediate CA certificate should be imported into the identity keystore. Although the intermediate CA certificate can be imported into the Java Standard Trust store, this is not recommended unless the intermediate CA can be trusted.

The following command should be executed to import the intermediate CA certificate into the keystore.

```
keytool -importcert -alias alias -file cert_file -trustcacerts -keystore
keystore
```

In the above command,

- 1. *alias* is used to identify the public and private key pair. Specify the alias of the key pair used to create the CSR in the earlier step.
- cert\_file is the location of the file containing the intermediate CA certificate in a PKCS#7 format (PEM or DER file).
- 3. *keystore* is the location of the keystore containing the public and private key pair.

The trustcacerts flag is used to consider other certificates (higher intermediaries and the root CA) in the chain of trust. If no chain of trust is established during verification, the certificate will be displayed and one would be prompted to verify it. It is recommended that due diligence be observed, when the prompt is displayed to verify a certificate when a chain of trust is absent.

Listed below is a sample execution of the command

```
keytool -importcert -alias verisigntrialintermediateca -file
D:\keystores\VerisignIntermediateCA.cer -trustcacerts -keystore
D:\keystoreworkarea\FCUBSKeyStore.jks
Enter keystore password:<Enter the password used to access the
keystore>
Certificate was added to keystore
```

#### Importing the Identity certificate

The following command should be executed to import the identity certificate into the keystore.

```
keytool -importcert -alias alias -file cert_file -trustcacerts -keystore
keystore
```

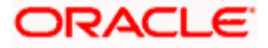

In the above command,

- 4. *alias* is used to identify the public and private key pair. Specify the alias of the key pair used to create the CSR in the earlier step.
- 5. *cert\_file* is the location of the file containing the PKCS#7 formatted reply from the CA, containing the signed certificate.
- 6. *keystore* is the location of the keystore containing the public and private key pair.

The trustcacerts flag is used to consider other certificates (intermediate CAs and the root CA) in the chain of trust. If no chain of trust is established during verification, the certificate will be displayed and one would be prompted to verify it. It is recommended that due diligence be observed, when the prompt is displayed to verify a certificate when a chain of trust is absent.

Listed below is a sample execution of the command

```
keytool -importcert -alias cvrhp0729 -file D:\keystores\cvrhp0729.cer
-trustcacerts -keystore D:\keystoreworkarea\FCUBSKeyStore.jks
Enter keystore password:<Enter the password used to access the
keystore>
Enter key password for <cvrhp0729>:<Enter the password used to access
the private key>
Certificate reply was installed in keystore
```

The previous set of commands assumed the presence of the appropriate root CA certificate (in the chain of trust) in the Java Standard Trust store, i.e. in the cacerts file. If the CA issuing the identity certificate (for the Weblogic Server) does not have the root CA certificate in the Java Standard Trust store, one can opt to import the root CA certificate into cacerts, or into the identity store, depending on factors including trustworthiness of the CA, necessity of transporting the trust store across machine, among others.

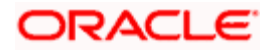

# 4. Configuring Identity and Trust Stores for Weblogic

### 4.1 Enabling SSL on Oracle Weblogic Server

To configure SSL on Oracle Weblogic server, login in to the Admin Console and follow the steps given below:

- 1. Under 'Change Center', click the button 'Lock & Edit'.
- 2. Expand 'Servers' node.
- 3. Select the name of the server for which you want to enable SSL (example exampleserver).
- 4. Go to 'Configuration' and select General' tab.
- 5. Select the option 'SSL Listen Port Enabled' and specify the SSL listen port.
- 6. Against 'Listen Address', specify the hostname of the machine in which the application server is installed.

### 4.2 Configuring Identity and Trust Stores

To configure the Identity and Trust stores in Oracle Weblogic Server, log in to the Admin Console of Weblogic Server.

- 1. Under 'Change Center', click the button 'Lock & Edit'.
- 2. Expand 'Servers' node.
- 3. Select the name of the server for which you want to configure the keystores (example exampleserver).
- 4. Go to 'Configuration' and select 'Keystores' tab.
- 5. In the filed 'Keystores', select the method for storing and managing private keys/digital certificate pairs and trusted CA certificates. This choice should match the one made in Section 2 of this document (Choosing the Identity and Trust Stores).
- 6. In the 'Identity' section, provide the following details:
  - Custom Identity Keystore File Name: Fully qualified path to the Identity keystore.
  - **Custom Identity Keystore Type**: Set this attribute to JKS, the type of the keystore. If left blank, it is defaulted to JKS (Java KeyStore).
  - **Custom Identity Keystore PassPhrase**: The password you enter when reading or writing to the keystore. This attribute is optional or required depending on the type of keystore. All keystores require the passphrase in order to write to the keystore. However, some keystores do not require the passphrase to read from the keystore. Oracle Weblogic server only reads from the keystore. So whether or not you define this property depends on the requirements of the keystore.
- 7. In the 'Trust' section, provide the following details:

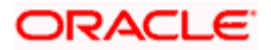

If you choose Java Standard Trust, specify the password used to access the trust store.

If you choose **Custom Trust**, the following attributes have to be provided:

- Custom Trust Keystore: The fully qualified path to the trust keystore.
- **Custom Trust Keystore Type**: Set this attribute to JKS, the type of the keystore. If left blank, it defaults to JKS (Java KeyStore).
- **Custom Trust Keystore Passphrase**: The password you enter when reading or writing to the keystore. This attribute is optional or required depending on the type of keystore. All keystores require the passphrase in order to write to the keystore. However, some keystores do not require the passphrase to read from the keystore. Oracle Weblogic Server only reads from the keystore. So, whether or not you define this property depends on the requirements of the keystore.

 ${igsimus}$  When identity and trust stores are of the JKS format, the passphrases are not required.

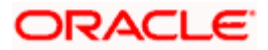

## 5. Setting SSL Attributes for Managed Servers

### 5.1 <u>Setting SSL Attributes for Private Key Alias and</u> Password

To configure the private key alias and password, log in to the Oracle Weblogic Server Admin Console.

- 1. Under 'Change Center', click the button 'Lock & Edit'.
- 2. Expand 'Servers' node.
- 3. Select the name of the server for which you want to configure keystores (example exampleserver).
- 4. Go to 'Configuration' and select 'SSL' tab.
- 5. Select 'Keystores' from 'Identity and Trust Locations'.
- 6. Under 'Identity' section, specify the following details:
  - **Private Key Alias**: set this attribute to the alias name defined for the key pair when creating the key pair in the Identity keystore.
  - **Private Key Passphrase**: The password defined for the key pair (alias\_password), at the time of its creation. . Confirm the password.
- 7. Click 'Save'.
- 8. Under 'Change Center', click 'Activate changes'.
- 9. Go to **Controls** tab, check the appropriate server and click '**Restart SSL**'. Confirm when it prompts.

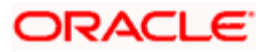

6. Testing Configuration

### 6.1 **Testing Configuration**

Once the Oracle Weblogic has been configured for SSL, deploy the application in the usual manner. After deployment, you can test the application in SSL mode. To launch the application in SSL mode you need to enter the URL in the following format:

#### https://(Machine Name):(SSL\_Listener\_port\_no)/(Context\_root)

It is recommended that the Oracle FLEXCUBE INSTALLER SERVICING web application be accessed via the HTTPS channel, instead of the HTTP channel.

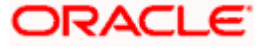

# 7. Creating Resources on Weblogic

### 7.1 Introduction

This document explains the steps to be executed to deploy the FCIS application and gateway application in application server.

### 7.2 **Resource Administration**

This section deals with the process of resource administration on Oracle Weblogic.

All the resources mention in "Resources To be Created" document are need to be created before deployment. One example for each category is explained in the following subsections.

### 7.2.1 Creating Data Source

The method for creating data sources is explained under the following headings.

### 7.2.1.1 Prerequisites

You need to create the data source with OCI enabled. For this, download Oracle Instant Client and install it. The details are given below.

| Package                                | Download Location                                                                     | Remarks                                                                                                    |
|----------------------------------------|---------------------------------------------------------------------------------------|----------------------------------------------------------------------------------------------------|
| Oracle<br>Instant<br>Client<br>Package | http://www.oracle.com/technetwork/<br>database/features/instant-<br>client/index.html | Install Oracle Instant Client in a local<br>directory. While configuring Weblogic for<br>Windows or Unix/Linux box, you need to<br>provide the directory path where Instant<br>Client is installed. |

You need to do the data source configuration with OCI driver enabled. The configurations are given below.

- Oracle Weblogic on Windows Box:
  - > Set {ORACLE\_HOME} in the environment variable.
  - > Update the Environment Variable Path as {ORACLE\_HOME}/Instance Client. This is required to load all the .dll files.
  - Ensure that the ojdbc\*.jar file in {WL\_HOME}/server/lib/ojdbc\*.jar is the same as the file {ORACLE\_HOME}/jdbc/lib/ojdbc\*.jar. This is required for ensuring compatibility.
  - > Update PATH in *StartWebLogic.bat* or in *setDomainEnv.bat*. This must be the path of directory where Oracle Instant Client is installed.

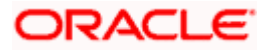

- Oracle Weblogic on Unix/Linux Box:
  - > Set {ORACLE\_HOME} in the environment variable.
  - Update the environment variable LD\_LIBRARY\_PATH as {ORACLE\_HOME}/lib. This is to load all the .so files.
  - Ensure that the ojdbc\*.jar file in {WL\_HOME}/server/lib/ojdbc\*.jar is the same as the file {ORACLE\_HOME}/jdbc/lib/ojdbc\*.jar. This is to ensure compatibility.
  - > Update *LD\_LIBRARY\_PATH* in *StartWeblogic.sh* or in *setDomainEnv.sh*. This must be the path of directory where Oracle Instant Client is installed.
  - If you are still not able to load the .so files, then you need to update the EXTRA\_JAVA\_PROPERTIES by setting Djava.library.path as {ORACLE\_HOME}/lib in StartWebLogic.sh or in setDomainEnv.sh.

#### 7.2.1.2 XA Enabled Data Source for Gateway Application (MDB)

Follow the steps given below:

Start the Administrative Console of Weblogic application server. You can start this by entering Oracle Weblogic Admin Console URL in the address bar in an internet browser.

http://10.10.10.10:1001/console Eg: http://10.10.10.10:1001/console

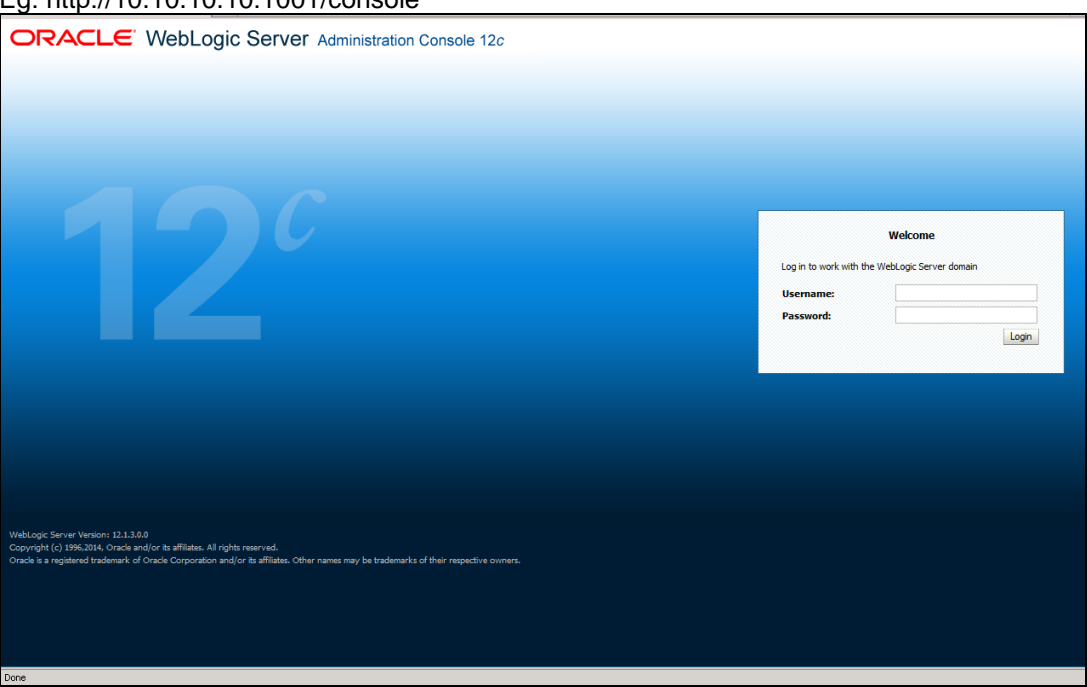

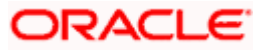

1. Specify the Weblogic administrator user name and password. Click 'Log In'.

Navigate to Oracle Weblogic home page.

| 🚖 🔅 🏉 Home Page - fcubs113_domain                                              | - WLS Console                                                             |                                                                    | 🟠 👻 🔂 - 🖶 - 🔂 Page - 🎯 Tgols - 🎽                |
|--------------------------------------------------------------------------------|---------------------------------------------------------------------------|--------------------------------------------------------------------|-------------------------------------------------|
|                                                                                | r <sup>®</sup> Administration Console                                     |                                                                    | Q                                               |
| Change Center                                                                  | 🔒 Home Log Out Preferences 🔤 Record Help                                  | ٩                                                                  | Welcome, weblogic Connected to: fcubs113_domain |
| View changes and restarts                                                      | Home                                                                      |                                                                    |                                                 |
| Click the Lock & Edit button to modify, add or<br>delete items in this domain. | Home Page                                                                 |                                                                    |                                                 |
| Lock & Edit                                                                    | - Information and Resources                                               |                                                                    |                                                 |
|                                                                                | Helpful Tools                                                             | General Information                                                |                                                 |
| Release Configuration                                                          | <ul> <li>Configure applications</li> </ul>                                | <ul> <li>Common Administration Task Descriptions</li> </ul>        |                                                 |
| Demain Churchurg                                                               | <ul> <li>Configure GridLink for RAC Data Source</li> </ul>                | <ul> <li>Read the documentation</li> </ul>                         |                                                 |
| for he 112 densis                                                              | <ul> <li>Recent Task Status</li> </ul>                                    | <ul> <li>Ask a question on My Oracle Support</li> </ul>            |                                                 |
| B-Environment                                                                  | <ul> <li>Set your console preferences</li> </ul>                          | <ul> <li>Oracle Guardian Overview</li> </ul>                       |                                                 |
| Deployments                                                                    | Domain Configurations                                                     |                                                                    |                                                 |
| ⊞-Services                                                                     |                                                                           |                                                                    |                                                 |
| Toteroperability                                                               | Domain                                                                    | Services                                                           | Interoperability                                |
| Diagnostics                                                                    | Domain                                                                    | Messaging                                                          | WTC Servers                                     |
|                                                                                |                                                                           | JMS Servers     Steep and Ensured Accests                          | Jolt Connection Pools                           |
|                                                                                | Environment                                                               | <ul> <li>Store-and-Forward Agents</li> <li>We Made loss</li> </ul> |                                                 |
|                                                                                | Servers                                                                   | Dath Sequires                                                      | Diagnostics                                     |
|                                                                                | Clusters                                                                  | Paul Services     Didease                                          | Log Files                                       |
|                                                                                | Virtual Hosts                                                             | <ul> <li>bridges</li> </ul>                                        | Diagnostic Modules                              |
|                                                                                | Migratable Targets                                                        | Data Sources                                                       | Diagnostic Images                               |
| How do I                                                                       | Coherence Servers                                                         | Persistent Stores                                                  | Request Performance                             |
| <ul> <li>Search the configuration</li> </ul>                                   | Coherence Clusters                                                        | XML Registries                                                     | Archives                                        |
| Lise the Change Center                                                         | Machnes                                                                   | XML Entity Caches                                                  | Context                                         |
| Record WI ST Scripts                                                           | Work Managers                                                             | Poreign JNDI Providers                                             | <ul> <li>SNMP</li> </ul>                        |
| Change Console preferences                                                     | <ul> <li>Startup And Shutdown Classes</li> </ul>                          | Work Contexts                                                      |                                                 |
| Monitor servers                                                                |                                                                           | JOM                                                                | Charts and Graphs                               |
|                                                                                | Your Deployed Resources                                                   | Pial Sessions     Elarg                                            | Monitoring Dashboard                            |
| System Status                                                                  | Deployments                                                               | • Field                                                            |                                                 |
| Health of Pupping Sequere                                                      |                                                                           | • 114                                                              |                                                 |
| reader of rearining der Verb                                                   | Your Application's Security Settings                                      |                                                                    |                                                 |
| Failed (0)                                                                     | <ul> <li>Security Realms</li> </ul>                                       |                                                                    |                                                 |
| Critical (0)                                                                   |                                                                           |                                                                    |                                                 |
| Overloaded (0)                                                                 |                                                                           |                                                                    |                                                 |
| Warning (0)                                                                    |                                                                           |                                                                    |                                                 |
| OK (2)                                                                         |                                                                           |                                                                    |                                                 |
|                                                                                |                                                                           |                                                                    |                                                 |
| WebLogic Server Version: 10.3.4.0                                              | <ul> <li>All dabte meanual</li> </ul>                                     |                                                                    |                                                 |
| Oracle is a registered trademark of Oracle Corpor                              | ation and/or its affiliates. Other names may be trademarks of their respe |                                                                    |                                                 |
|                                                                                |                                                                           |                                                                    |                                                 |
| Done                                                                           |                                                                           |                                                                    | Scal intranet 🔍 100% 🔹                          |
|                                                                                |                                                                           |                                                                    |                                                 |

2. Click 'LOCK & EDIT'.

Following screen is displayed:

| 🚖 🔅 🌈 Summary of JDBC Data Sources - f                                                                                                    | fcubs113_domain                                                                                     |                                         |                                              | 🟠 🔹 🔝 👘 🖶 🖬 Bage 🕶 🎯                                                | Tools • |
|----------------------------------------------------------------------------------------------------|----------------------------------------------------------------------------------------------------|-----------------------------------------|----------------------------------------------|---------------------------------------------------------------------|---------|
| ORACLE WebLogic Server®                                                                                                    | Administration Console                                                                              |                                         |                                              |                                                                     | Q ^     |
| Change Center                                                                                                    | 🏠 Home Log Out Preferences 🔤 Record Help                                                            | Q                                       |                                              | Welcome, weblogic Connected to: fcubs113_d                          | omain   |
| View changes and restarts                                                                                                    | Home >Summary of JDBC Data Sources                                                                  |                                         |                                              |                                                                     |         |
| No pending changes exist. Click the Release                                                                                                    | Summary of JDBC Data Sources                                                                        |                                         |                                              |                                                                     |         |
| domain.                                                                                                    | Configuration Monitoring                                                                            |                                         |                                              |                                                                     |         |
| Lock & Edit                                                                                                    |                                                                                                    |                                         |                                              |                                                                     |         |
| Release Configuration                                                                                                    | A JDBC data source is an object bound to the JNE<br>borrow a database connection from a data source | DI tree that provides database co<br>e. | nnectivity through a pool of JDBC connection | is. Applications can look up a data source on the JNDI tree and the | n       |
| Domain Structure                                                                                                    | This page summarizes the JDBC data source object                                                    | cts that have been created in this      | domain.                                      |                                                                     |         |
| fcubs113_domain                                                                                                    |                                                                                                    |                                         |                                              |                                                                     |         |
| Environment                                                                                                    | Customize this table                                                                                |                                         |                                              |                                                                     |         |
| P-Services                                                                                                    | Data Sources (Filtered - More Columns Exis                                                          | it)                                     |                                              |                                                                     |         |
| B-Messaging                                                                                                    | New M Delete                                                                                        |                                         |                                              | Showing 1 to 2 of 2 Previous Ne                                     | -xt     |
| ····Persistent Stores                                                                                                    |                                                                                                    |                                         |                                              |                                                                     | -       |
| Foreign JNDI Providers                                                                                                    | 🔲 Name 🗇                                                                                            | Туре                                    | JNDI Name                                    | Targets                                                             |         |
| Work Contexts                                                                                                    | FCUBS113                                                                                            | Generic                                 | idbc/fcidevDS                                | ManagedServer 1                                                     |         |
| ···XML Entity Caches                                                                                                    |                                                                                                    |                                         |                                              |                                                                     | - 11    |
|                                                                                                    | FCUBS113Branch                                                                                      | Generic                                 | jdbc/fcjdevDSBranch                          | ManagedServer1                                                      |         |
| FleT3                                                                                                    | New → Delete                                                                                        |                                         |                                              | Showing 1 to 2 of 2 Previous   Ne                                   | ext     |
| How do I 😑                                                                                                    |                                                                                                    |                                         |                                              |                                                                     | -11     |
| Create JDBC generic data sources                                                                                                    |                                                                                                    |                                         |                                              |                                                                     |         |
| <ul> <li>Create JDBC GridLink data sources</li> </ul>                                                                                               |                                                                                                    |                                         |                                              |                                                                     |         |
| Create JDBC multi data sources                                                                                                    |                                                                                                    |                                         |                                              |                                                                     |         |
| Delete JDBC data sources                                                                                                    |                                                                                                    |                                         |                                              |                                                                     |         |
| Delete JDBC multi data sources                                                                                                    | ]                                                                                                   |                                         |                                              |                                                                     |         |
| System Status                                                                                                    | i                                                                                                   |                                         |                                              |                                                                     |         |
| Health of Running Servers                                                                                                    |                                                                                                    |                                         |                                              |                                                                     |         |
| Faled (0)                                                                                                    |                                                                                                    |                                         |                                              |                                                                     |         |
| Critical (0)                                                                                                    |                                                                                                    |                                         |                                              |                                                                     |         |
| Overloaded (0)                                                                                                    |                                                                                                    |                                         |                                              |                                                                     |         |
| Warning (0)                                                                                                    |                                                                                                    |                                         |                                              |                                                                     |         |
| OK (2)                                                                                                    |                                                                                                    |                                         |                                              |                                                                     |         |
|                                                                                                    | 1                                                                                                   |                                         |                                              |                                                                     |         |
| WebLogic Server Version: 10.3.4.0<br>Copyright © 1996,2010, Oracle and/or its affiliates. Al<br>Oracle is a registered trademark of Oracle Comparis | Il rights reserved.<br>on and/or is affikates. Other names may be trademarks of the                 | ir respective owners.                   |                                              |                                                                     |         |
| to://10.184.74.143:8888/console/console.portal?                                                                                                    | nfnbutrue% pagel abelui iserPreferencesPageGeneral                                                  |                                         |                                              | Sel oral intranet 🔅 10                                              | 1%      |
| p-monormana.co.oc/consule/consule.porcal/                                                                                                    |                                                                                                    |                                         |                                              | Scotal intraliet 4(10                                               | 979 -   |

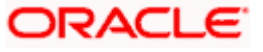

3. Expand 'Services' and then 'Data Sources' under it. Click 'Lock & Edit' button.

|                                                                                                    | Administration Console                                                                                                    |                                         |                                         | Q                                                                          |
|----------------------------------------------------------------------------------------------------|----------------------------------------------------------------------------------------------------|-----------------------------------------|-----------------------------------------|----------------------------------------------------------------------------|
| Change Center                                                                                              | 🙆 Home Log Out Preferences 🔤 Record H                                                                                                    | leip 🔍                                  |                                         | Welcome, weblogic Connected to: fcubs113_domain                            |
| View changes and restarts                                                                                  | Home >Summary of JDBC Data Sources                                                                                                    |                                         |                                         |                                                                            |
| No pending changes exist. Click the Release<br>Configuration button to allow others to edit the<br>domain. | Summary of JDBC Data Sources Configuration Monitoring                                                                                     |                                         |                                         |                                                                            |
| Lock & Edt<br>Release Configuration                                                                        | A JDBC data source is an object bound to the<br>borrow a database connection from a data so<br>This page summaizes the IDBC data source o | JNDI tree that provides database ource. | connectivity through a pool of JDBC con | nections. Applications can look up a data source on the JNDI tree and then |
| Domain Structure fcubs113_domain  B_Environment                                                            | Customize this table                                                                                                    | opeca and nave been a cated in a        |                                         |                                                                            |
| -Services -Messaging -Data Sources                                                                         | Data Sources (Filtered - More Columns E                                                                                                   | xist)                                   |                                         | Showing 1 to 2 of 2 Previous   Next                                        |
| Persistent Stores<br>Foreign JNDI Providers                                                                | Generic Data Source                                                                                                    | Туре                                    | JNDI Name                               | Targets                                                                    |
|                                                                                                    | Multi Data Source                                                                                                    | Generic                                 | jdbc/fcjdevDS                           | ManagedServer 1                                                            |
| JCOM<br>Mail Sessions                                                                                      | FCUBS113Branch                                                                                                    | Generic                                 | jdbc/fcjdevDSBranch                     | ManagedServer1                                                             |
| FleT3                                                                                                    | New 🕶 Delete                                                                                                    |                                         |                                         | Showing 1 to 2 of 2 Previous   Next                                        |
| How do I                                                                                                   |                                                                                                    |                                         |                                         | ,                                                                          |
| Create JDBC generic data sources                                                                           |                                                                                                    |                                         |                                         |                                                                            |
| Create 3DBC GridLink data sources                                                                          |                                                                                                    |                                         |                                         |                                                                            |
| Create Solic Indu data sources                                                                             |                                                                                                    |                                         |                                         |                                                                            |
| Delete 1000 pata sources                                                                                   |                                                                                                    |                                         |                                         |                                                                            |
| Delete JOBC multi data sources                                                                             |                                                                                                    |                                         |                                         |                                                                            |
| System Status                                                                                              |                                                                                                    |                                         |                                         |                                                                            |
| Health of Running Servers                                                                                  |                                                                                                    |                                         |                                         |                                                                            |
| Faled (0)                                                                                                  |                                                                                                    |                                         |                                         |                                                                            |
| Critical (0)                                                                                               |                                                                                                    |                                         |                                         |                                                                            |
| Overloaded (0)                                                                                             |                                                                                                    |                                         |                                         |                                                                            |
| Warning (0)                                                                                                |                                                                                                    |                                         |                                         |                                                                            |
| OK (2)                                                                                                    |                                                                                                    |                                         |                                         |                                                                            |
| WebLogic Server Version: 10.3.4.0<br>Copyright © 1995-2010, Oracle and/or its affiliates, All              | riahts reserved.                                                                                                    |                                         |                                         |                                                                            |
| Oracle is a registered trademark of Oracle Corporation                                                     | and/or its affiliates. Other names may be trademarks of                                                                                   | their respective owners.                |                                         |                                                                            |
|                                                                                                    |                                                                                                    |                                         |                                         | 💟 Local intranet 🗮 100%                                                    |

4. To create a new data source, click 'New' and select 'Generic Data Source'. The following screen is displayed.

| 🚖 🎄 🌈 Create a New JDBC Data Source - fo                                                                                                    | cubs113_domain                                                                                                    |                                               | 🚹 🔹 🔝 👘 🖶 Page 🕶 🎯 Tgols 🔹 🎽                    |
|----------------------------------------------------------------------------------------------------|----------------------------------------------------------------------------------------------------|-----------------------------------------------|-------------------------------------------------|
|                                                                                                    | Administration Console                                                                                                    |                                               | Q 🔷                                             |
| Change Center<br>View changes and restarts                                                                                                    | Home Log Out Preferences                                                                                                    | Record Help                                   | Welcome, weblogic Connected to: fcubs113_domain |
| No pending changes exist. Click the Release<br>Configuration button to allow others to eait the<br>coman.<br>Look 8 Eait<br>Release Configuration<br>Domain Structure | Create a New JDBC Data Source<br>Block Next Frinkt Cancel<br>JDBC Data Source Properties<br>The following properties will be use<br>* Indicates required fields | ]<br>d to identify your new 2085 data source. |                                                 |
| fcube113_domain  B:Environment  Deployments  D:Services  H:Messaging  D:Data Sources                                                                                  | What would you like to name your n                                                                                                    | ew JDBC data source?<br>FLEXTEST.WORLD        |                                                 |
| Persistent StoresForeign JNDI ProvidersWork ContextsWML RegistriesWML Encloses                                                                                        | What JNDI name would you lke to a                                                                                                    | sign to your new JOBC Data Source?            |                                                 |
| How do I                                                                                                    | What database type would you like                                                                                                    | to select?                                    |                                                 |
| Create LLR-enabled JDBC data sources                                                                                                    | Database Type:                                                                                                    | Oracle                                        |                                                 |
| System Status  Health of Running Servers                                                                                                    | Back Next Finish Cancel                                                                                                    |                                               |                                                 |
| Failed (0)           Critical (0)           Overloaded (0)           Warning (0)           CK (2)                                                                     |                                                                                                    |                                               |                                                 |
| WebLogic Server Version: 10.3.4.0<br>Copyright © 1995,2010, Oracle and/or its affiliates. All I<br>Oracle is a registered trademark of Oracle Corporation             | rights reserved.<br>1 and/or its affiliates. Other names may be tr                                                                                              | ademarks of their respective owners.          |                                                 |

5. Specify the following details:

| JDBC Datasource Name | FLEXTEST.WORLD |
|----------------------|----------------|
| JNDI Name            | FLEXTEST.WORLD |
| Database Type        | Oracle         |

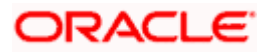

#### 6. Click 'Next'.

The following screen is displayed:

| 🚖 🏘 🔠 🔹 🏉 Oracle WebLogic Server Adr                                                                                                    | n 🌈 Create a New JDBC Data 🗙                                                                                                    |                                                                                                   | 🟠 👻 📾 👻 📴 Zage 🗸 🎯 Tgols 🗸 🎽                    |
|----------------------------------------------------------------------------------------------------|----------------------------------------------------------------------------------------------------|---------------------------------------------------------------------------------------------------|-------------------------------------------------|
|                                                                                                    | Administration Console                                                                                                    |                                                                                                   | Q 🖉                                             |
| Change Center<br>View changes and restarts                                                                                                    | Home Log Out Preferences Record Help     Home >Summary of Deployments >Summary of Servers >Manage                                                                                                    | edServer1 >Summary of JDBC Data Sources                                                           | Welcome, weblogic Connected to: fcubs113_domain |
| No pending changes exist. Click the Release<br>Configuration buttion to allow others to edit the<br>domain.<br>Lock & Edit<br>Release Configuration                                                                                                    | Create a New JDBC Data Source           Back         Next         Friend         Cancel           JDBC Data Source Properties         The following properties will be used to identify your new 328 | 3C data source.                                                                                   |                                                 |
| Domain Structure<br>fcubs113_domain                                                                                                    | Database Type: Oracle                                                                                                    |                                                                                                   |                                                 |
| Perivorments     Oppioyments     Oppioyments     Optioners     Optioners     Opt | What database drive would you like to use to create database Database Driver:  VOracle's Driver (Thin XA) for Back Next  From Cancel                                                                 | e connections? Note: "indicates that the driver is a<br>Instance connections: Versions: 9.0.1 and | later                                           |
| System Status         B           Health of Running Servers         Falled (0)           Onerloaded (0)         Overloaded (0)           Warning (0)         Overloaded (0)           Overloaded (0)         Overloaded (0)           Overloaded (0)         Overloaded (0)           Overloaded (0)         Overloaded (0)           Overloaded (0)         Overloaded (0)           Overloaded (0)         Overloaded (0)           Overloaded (0)         Overloaded (0)                                                                                                    |                                                                                                    |                                                                                                   |                                                 |
| Copyright © 1996,2010, Oracle and/or its affiliates. All<br>Oracle is a registered trademark of Oracle Corporation                                                                                                    | rights reserved.<br>1 and/or its affiliates. Other names may be trademarks of their respective                                                                                                    |                                                                                                   |                                                 |

7. Select the XA database driver as shown in the figure. Click 'Next'.

| 😭 🏟 🔡 👻 🏉 Oracle WebLogic Server Adr                                                                                                    | n 🌈 Create a New JDBC Data 🗙                                                                                                    |                                                                              | 🏠 🔹 🗟 🔹 🖶 Page 🔹 🎯 Tools 🔹 🎽                                                          |
|----------------------------------------------------------------------------------------------------|----------------------------------------------------------------------------------------------------|------------------------------------------------------------------------------|---------------------------------------------------------------------------------------|
|                                                                                                    | Administration Console                                                                                                    |                                                                              | Q 🖉                                                                                   |
| Change Center                                                                                                    | 🛍 Home Log Out Preferences 🔤 Record Help                                                                                                    | Q                                                                            | Welcome, weblogic Connected to: fcubs113_domain                                       |
| View changes and restarts                                                                                                    | Home >Summary of Deployments >Summary of JDBC                                                                                                    | Data Sources                                                                 |                                                                                       |
| No pending changes exist. Click the Release<br>Configuration button to allow others to exit the<br>containt.<br>Lock & Edit<br>Release Configuration<br>Domain Structure<br>fouts113_domain<br>⊕ Environments<br>⊕ Dealoyments<br>⊕ Dealoym | Create a New JOBC Data Source           Back         Next         Finith         Cancel           Transaction Options         You have actived an NA JBC driver to use to create transaction protocol. No other transaction configurant           Back         Next         Finith         Cancel | e database connection in your new data source.<br>ion options are available. | The data source will support global transactions and use the Truo Phase Commit global |
| How do L                                                                                                    |                                                                                                    |                                                                              |                                                                                       |
| Create JDBC generic data sources     Create LLR-enabled JDBC data sources                                                                                                    |                                                                                                    |                                                                              |                                                                                       |
| System Status                                                                                                    |                                                                                                    |                                                                              |                                                                                       |
| Health of Running Servers                                                                                                    |                                                                                                    |                                                                              |                                                                                       |
| Failed (0)                                                                                                    |                                                                                                    |                                                                              |                                                                                       |
| Critical (0)                                                                                                    |                                                                                                    |                                                                              |                                                                                       |
| Warning (0)                                                                                                    |                                                                                                    |                                                                              |                                                                                       |
| OK (2)                                                                                                    |                                                                                                    |                                                                              |                                                                                       |
| WebLogic Server Venion: 10.3.4.0<br>Copyright © 1996,2010, Oracle and/or its affiliates. All<br>Oracle is a registered trademark of Oracle Corporation                                                                                                    | rights reserved.<br>and/or its affiliates. Other names may be trademarks of their re                                                                                                    | espective owners.                                                            |                                                                                       |

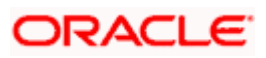

8. Click 'Next'. The following screen is displayed:

| 🚖 💠 🎉 Create a New JDBC Data Source - fo                                                                                                    | ubs113_domain                                                                                                    |                                        | 🛐 🔹 🔝 🕤 🖶 👻 Page 🔹 🎯 Tgols 🔹                    |
|----------------------------------------------------------------------------------------------------|----------------------------------------------------------------------------------------------------|----------------------------------------|-------------------------------------------------|
|                                                                                                    | Administration Console                                                                                                    |                                        | Q                                               |
| Change Center                                                                                                    | 🏠 Home Log Out Preferences 🔤 Record He                                                                                                    | lp 🔍                                   | Welcome, weblogic Connected to: fcubs113_domain |
| View changes and restarts                                                                                                    | Home >Summary of JDBC Data Sources                                                                                                    |                                        |                                                 |
| No pending changes exist. Click the Release<br>Configuration button to allow others to edit the<br>domain.<br>Lock & Edit<br>Release Configuration        | Create a New JDBC Data Source           Back         Next         Frish         Cancel           Connection Properties         Define Connection Properties.         Define Connection Properties. |                                        |                                                 |
| Domain Structure                                                                                                    | What is the name of the database you would like                                                                                                    | to connect to?                         |                                                 |
| fcubs113_domain                                                                                                    | Database Name:                                                                                                    | KERDEV2                                |                                                 |
| E-Services<br>E-Messaging                                                                                                    | What is the name or IP address of the database a                                                                                                    | server?                                |                                                 |
| Data Sources<br>Persistent Stores                                                                                                    | Host Name:                                                                                                    | 10.10.10                               |                                                 |
| Work Contexts                                                                                                    | What is the port on the database server used to                                                                                                    | connect to the database?               |                                                 |
| -XML Registries<br>XML Entity Caches<br>                                                                                                    | Port:                                                                                                    | 1010                                   |                                                 |
| File T3                                                                                                    | What database account user name do you want t                                                                                                    | to use to create database connections? |                                                 |
| How do I                                                                                                    | Database User Name:                                                                                                    | FCPB1121                               |                                                 |
| Create JDBC generic data sources     Create LLR-enabled JDBC data sources                                                                                 | What is the database account password to use to                                                                                                    | o create database connections?         |                                                 |
| System Status                                                                                                    | Password:                                                                                                    | •••••                                  |                                                 |
| Health of Running Servers                                                                                                    | Confirm Password:                                                                                                    | •••••                                  |                                                 |
| Failed (0) Critical (0) Overloaded (0) Wateries (0)                                                                                                    | Back Next Finish Cancel                                                                                                    |                                        |                                                 |
| OK (2)                                                                                                    |                                                                                                    |                                        |                                                 |
| WebLogic Server Version: 10.3.4.0<br>Copyright © 1996,2010, Oracle and/or its affiliates. All r<br>Oracle is a registered trademark of Oracle Corporation | ights reserved.<br>and/or its affiliates. Other names may be trademarks of th                                                                                                    | heir respective owners.                |                                                 |

- 9. This screen defines the connection properties. Set the details as shown below:
- 10. Specify the Database Name, Host Name, Port of the database server to connect, Database User Name and Password. Confirm the password.
- 11. Click 'Next'.

The following screen is displayed.

| 🍘 Create a New JDBC Data Source - DefaultDoma                                           | in                                                                                           |                                                                       | 🟠 🔻 🖾 👻 🖃 🖶 👻 Page 👻 Safety 👻 Tools 👻 🛞 👻 🔅   |  |  |
|-----------------------------------------------------------------------------------------|----------------------------------------------------------------------------------------------|-----------------------------------------------------------------------|-----------------------------------------------|--|--|
|                                                                                         | ministration Console                                                                         |                                                                       | Q 🔺                                           |  |  |
| Change Center                                                                           | 💼 Home Log Out Preferences 🔤 Record Help                                                     | ٩                                                                     | Welcome, weblogic Connected to: DefaultDomain |  |  |
| View changes and restarts                                                               | Home >Summary of JDBC Data Sources                                                           |                                                                       |                                               |  |  |
| Configuration editing is enabled. Future changes will automatically be activated as you | Create a New JDBC Data Source                                                                |                                                                       |                                               |  |  |
| modify, add or delete items in this domain.                                             | Test Configuration Back Next Finish C                                                        | lancei                                                                |                                               |  |  |
| Domain Structure                                                                        | Test Database Connection                                                                     |                                                                       |                                               |  |  |
| DefaultDomain                                                                           | Test the database availability and the connection pr                                         | operties you provided.                                                |                                               |  |  |
| Deployments<br>Services                                                                 | What is the full package name of JDBC driver class us                                        | ed to create database connections in the connection pool?             |                                               |  |  |
| H-Messaging                                                                             | (Note that this driver class must be in the classpath o                                      | f any server to which it is deployed.)                                |                                               |  |  |
| -Data Sources                                                                           | Driver Class Name                                                                            |                                                                       |                                               |  |  |
| Data Source Factories                                                                   | Driver class hanne.                                                                          | oracle.jdbc.UracleDriver                                              |                                               |  |  |
| Persistent Stores     Foreign JNDI Providers                                            | What is the URL of the database to connect to? The f                                         | format of the URL varies by JDBC driver.                              | E                                             |  |  |
| Coherence Clusters                                                                      | URL:                                                                                         | jdbc:oracle:thin:@10.10.10                                            |                                               |  |  |
| Wark Lontexts                                                                           |                                                                                              |                                                                       |                                               |  |  |
| How do I                                                                                | How do I IVhat database account user name do you want to use to create database connections? |                                                                       |                                               |  |  |
| Create JDBC data sources                                                                | Database User Name:                                                                          | FCPB1121                                                              |                                               |  |  |
| Create LLR-enabled JDBC data sources                                                    | What is the database account password to use to cre                                          | eate database connections?                                            |                                               |  |  |
| System Status                                                                           | (Note: for secure password management, enter the p                                           | password in the Password field instead of the Properties field below) |                                               |  |  |
| Health of Running Servers                                                               |                                                                                              |                                                                       |                                               |  |  |
| Failed (0)                                                                              | Password:                                                                                    | •••••                                                                 |                                               |  |  |
| Critical (0)                                                                            | Confirm Password:                                                                            | •••••                                                                 |                                               |  |  |
| Warning (0)                                                                             |                                                                                              |                                                                       |                                               |  |  |
| OK (1)                                                                                  | What are the properties to pass to the JDBC driver w                                         | hen creating database connections?                                    |                                               |  |  |
|                                                                                         | Properties:                                                                                  |                                                                       |                                               |  |  |
|                                                                                         | user=FCFB1121                                                                                |                                                                       |                                               |  |  |
|                                                                                         | What table name or SQL statement would you like to                                           | use to test database connections?                                     |                                               |  |  |
|                                                                                         | Test Table Name                                                                              |                                                                       | -                                             |  |  |

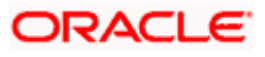

- 12. Specify the Driver Class Name (Eg: oracle.jdbc.OracleDriver)
- 13. Specify the URL.
- 14. jdbc:oracle:thin:@10.10.10.10:1001:<INSTANCE\_NAME>Specify the Database Username (Eg: FCPB1121) and password.
- 15. Confirm the password.
- 16. Click 'Test Configuration' tab.

If the connection is established successfully, the message 'Connection test succeeded' is displayed.

| 🚖 🕸 🌈 Create a New JDBC Data Source - for                   | cubs113_domain                                        |                                                                      | 🐴 🔹 🔝 🐇 🖶 🖓 Bage 🔹 🍈 Tools 👻                    |  |
|-------------------------------------------------------------|-------------------------------------------------------|----------------------------------------------------------------------|-------------------------------------------------|--|
|                                                             | Administration Console                                |                                                                      | Q 🍝                                             |  |
| Change Center                                               | 🔒 Home Log Out Preferences 🔤 Record Help              | ٩                                                                    | Welcome, weblogic Connected to: fcubs113_domain |  |
| View changes and restarts                                   | Home >Summary of JDBC Data Sources                    |                                                                      |                                                 |  |
| Na analiza di anaza suist. Ciali the Balance                | Messages                                              |                                                                      |                                                 |  |
| Configuration button to allow others to edit the<br>domain. | <ul> <li>Connection test succeeded.</li> </ul>        |                                                                      |                                                 |  |
| Lock & Edit                                                 | Create a New JDBC Data Source                         |                                                                      |                                                 |  |
| Release Configuration                                       | Test Configuration Back Next Finish C                 | Cancel                                                               |                                                 |  |
| Domain Structure                                            | Test Database Connection                              |                                                                      |                                                 |  |
| fcubs113_domain                                             | Test the database availability and the connection p   | properties you provided.                                             |                                                 |  |
| Environment     Deployments                                 | What is the full package name of JDBC driver class u  | used to create database connections in the connection pool?          |                                                 |  |
| Services                                                    | (Note that this driver class must be in the classpath | of any server to which it is deployed.)                              | E                                               |  |
| ⊞-Messaging                                                 |                                                       |                                                                      |                                                 |  |
| Data Sources                                                | Driver Class Name                                     |                                                                      |                                                 |  |
| Persistent Stores                                           | Driver class name.                                    | oracle.jdbc.OracleDriver                                             |                                                 |  |
| Work Contexts                                               |                                                       |                                                                      |                                                 |  |
| -XML Registries                                             | What is the URL of the database to connect to? The    | e format of the URL varies by JDBC driver.                           |                                                 |  |
| XML Entity Caches                                           | 1001                                                  |                                                                      |                                                 |  |
| јСОМ                                                        | URL:                                                  | jdbc:oraclethin:@10.10.10.                                           |                                                 |  |
| Mail Sessions                                               |                                                       |                                                                      |                                                 |  |
| E Frie T3                                                   | What database account user name do you want to u      | use to create database connections?                                  |                                                 |  |
| How do I                                                    | Database User Name:                                   | FCPB1121                                                             |                                                 |  |
| <ul> <li>Create JDBC generic data sources</li> </ul>        |                                                       |                                                                      |                                                 |  |
| <ul> <li>Create LLR-enabled JDBC data sources</li> </ul>    | What is the database account password to use to cr    | reate database connections?                                          |                                                 |  |
| Sustan Status E                                             | (Note: for secure password management, enter the      | password in the Password field instead of the Properties field below | »)                                              |  |
| System status                                               |                                                       |                                                                      |                                                 |  |
| Health of Running Servers                                   | Password:                                             |                                                                      |                                                 |  |
| Failed (0)                                                  |                                                       |                                                                      |                                                 |  |
| Critical (0)                                                | Confirm Passworth                                     |                                                                      |                                                 |  |
|                                                             | Commin Passworu:                                      | •••••                                                                |                                                 |  |
| Uveroaded (U)                                               |                                                       |                                                                      |                                                 |  |
| Warning (0)                                                 | What are the properties to pass to the JDBC driver    | when creating database connections?                                  |                                                 |  |
| OK (2)                                                      | Durantian                                             |                                                                      |                                                 |  |
|                                                             | roperces:                                             |                                                                      |                                                 |  |
|                                                             | user=FCFB1121                                         |                                                                      |                                                 |  |
|                                                             |                                                       |                                                                      | N N N N N N N N N N N N N N N N N N N           |  |
| Done                                                        |                                                       |                                                                      | Secol Intranet 🔍 100% 👻                         |  |

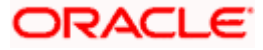

#### 17. Click 'Next'.

|      | e         |         |    |             |  |
|------|-----------|---------|----|-------------|--|
| 160  | tollownog | aaraan  | 10 | diaployad   |  |
| I Ne |           | Screen  | 15 | UISUIAVEO   |  |
| 1110 |           | 0010011 |    | alopia you. |  |

| 😭 🕸 🌈 Create a New JDBC Data Source - fr                                                                                                    | ubs113_domain                                                                                                    | 🟠 🔹 🗟 🕤 🖶 Page 🕶 🎯 T <u>o</u> ols 🕶 🎽                                                       |
|----------------------------------------------------------------------------------------------------|----------------------------------------------------------------------------------------------------|---------------------------------------------------------------------------------------------|
|                                                                                                    | Administration Console                                                                                                    | Q 🧉                                                                                         |
| Change Center                                                                                                    | 🔒 Home Log Out Preferences 🔤 Record Help                                                                                                    | Welcome, weblogic Connected to: fcubs113_domain                                             |
| View changes and restarts                                                                                                    | Home >Summary of JDBC Data Sources                                                                                                    |                                                                                             |
| No pending dranges exist. Click the Release<br>Configuration button to allow others to edit the<br>domain.<br>Lock & Edit<br>Release Configuration      | Create a New JOBC Data Source           Back         Final         Cancel           Select Targets         You can select one or more targets to deploy your new JOBC data source. If you don't select a target, the alternative select and target.         You can select one or more targets to deploy your new JOBC data source. If you don't select a target, the alternative select and target. | re data source will be created but not deployed. You will need to deploy the data source at |
| fcubs113 domain                                                                                                    | Servers                                                                                                    |                                                                                             |
| B-Environment<br>→Deployments<br>B-Services<br>B-Viessading                                                                                             | ✓     AdminServer                                                                                                    |                                                                                             |
| Data Surces<br>Persistent Stores<br>Poregn JND Providers<br>Work Contexts<br>Work Contexts<br>                                                          | Back Treft Finah Cancel                                                                                                    |                                                                                             |
| How do L                                                                                                    |                                                                                                    |                                                                                             |
| Create JDBC generic data sources     Create LLR-enabled JDBC data sources                                                                               |                                                                                                    |                                                                                             |
| System Status                                                                                                    |                                                                                                    |                                                                                             |
| Health of Running Servers                                                                                                    |                                                                                                    |                                                                                             |
| Failed (0)<br>Critical (0)                                                                                                    |                                                                                                    |                                                                                             |
| Overloaded (0)                                                                                                    |                                                                                                    |                                                                                             |
| Warning (0)<br>OK (2)                                                                                                    |                                                                                                    |                                                                                             |
| WebLogic Server Version: 10.3.4.0<br>Copyright @ 1996,2010, Oracle and/or its affiliates. All<br>Oracle is a registered trademark of Oracle Corporation | rights reserved.<br>and/or its affluides. Other names may be trademarks of their nespective owners.                                                                                                    |                                                                                             |

18. Check the boxes against the required servers. Click 'Finish'. The following screen is displayed:

| 🚖 🎄 🏉 Summary of JDBC Data Sources - fout                                                                                | bs113              | _domain                                                       |                                                       |                            |                                                              | 🏠 • 🔝 • 🖶 • 🔂 Page • 🎯 Tgols • 🎽                  |
|----------------------------------------------------------------------------------------------------|--------------------|---------------------------------------------------------------|-------------------------------------------------------|----------------------------|--------------------------------------------------------------|---------------------------------------------------|
|                                                                                                    | dmin               | istration Console                                             |                                                       |                            |                                                              | Q                                                 |
| Change Center                                                                                                    |                    | Home Log Out Preferences                                      | Record Help                                           | ٩                          | We                                                           | come, weblogic Connected to: fcubs113_domain      |
| View changes and restarts                                                                                                | Ho                 | ome >Summary of JDBC Dat                                      | a Sources                                             |                            |                                                              |                                                   |
| Pending changes exist. They must be activated<br>to take effect.                                                         | Sun                | nmary of JDBC Data Sour                                       | ces                                                   |                            |                                                              |                                                   |
| Activate Changes                                                                                                    | Co                 | onfiguration Monitoring                                       |                                                       |                            |                                                              |                                                   |
| Undo All Changes                                                                                                    | Ab                 | A JDBC data source is an obje<br>forrow a database connection | ct bound to the JNDI tree th<br>n from a data source. | at provides database conr  | ectivity through a pool of JDBC connections. Applications ca | n look up a data source on the JNDI tree and then |
| Domain Structure                                                                                                    | т                  | his page summarizes the JDB                                   | C data source objects that h                          | ave been created in this d | omain.                                                       |                                                   |
| Benvironment     Services     Benvironment                                                                               | ₽ c                | Eustomize this table                                          | ore Columns Exist)                                    |                            |                                                              |                                                   |
|                                                                                                    |                    | New 🛩 Delete                                                  | ,                                                     |                            |                                                              | Showing 1 to 3 of 3 Previous   Next               |
| Foreign JNDI Providers<br>Work Contexts                                                                                  |                    | 🔲 Name 🐟                                                      |                                                       | Туре                       | JNDI Name                                                    | Targets                                           |
| "XML Entity Caches                                                                                                    |                    | FCUBS113                                                      |                                                       | Generic                    | jdbc/fcjdevDS                                                | ManagedServer1                                    |
|                                                                                                    |                    | FCUBS113Branch                                                |                                                       | Generic                    | jdbc/fcjdevDSBranch                                          | ManagedServer1                                    |
| How do I                                                                                                    |                    | FLEXTEST.WORLD                                                |                                                       | Generic                    | FLEXTEST.WORLD                                               | AdminServer                                       |
| Create JDBC generic data sources                                                                                         |                    | New - Delete                                                  |                                                       |                            |                                                              | Showing 1 to 3 of 3 Previous   Next               |
| Create JDBC GridLink data sources                                                                                        |                    |                                                               |                                                       |                            |                                                              |                                                   |
| Create JDBC multi data sources     Delete IDBC data sources                                                              | _                  |                                                               |                                                       |                            |                                                              |                                                   |
| Delete JDBC multi data sources                                                                                           |                    |                                                               |                                                       |                            |                                                              |                                                   |
|                                                                                                    |                    |                                                               |                                                       |                            |                                                              |                                                   |
| System Status                                                                                                    |                    |                                                               |                                                       |                            |                                                              |                                                   |
| Failed (0)                                                                                                    |                    |                                                               |                                                       |                            |                                                              |                                                   |
| Critical (0)                                                                                                    |                    |                                                               |                                                       |                            |                                                              |                                                   |
| Overloaded (0)                                                                                                    |                    |                                                               |                                                       |                            |                                                              |                                                   |
| Warning (0)                                                                                                    |                    |                                                               |                                                       |                            |                                                              |                                                   |
| OK (2)                                                                                                    |                    |                                                               |                                                       |                            |                                                              |                                                   |
| WebLogic Server Version: 10.3.4.0                                                                                        |                    |                                                               |                                                       |                            |                                                              |                                                   |
| Copyright © 1996,2010, Oracle and/or its attiliates. All rig<br>Oracle is a registered trademark of Oracle Corporation a | ights re<br>and/or | eserved.<br>r its affiliates. Other names may                 | be trademarks of their respecti                       | ve owners.                 |                                                              |                                                   |

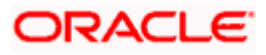

19. Click 'Activate Changes' button. Click 'Activate Changes' button on the left pane. The message 'All the changes have been activated. No restarts are necessary' is displayed.

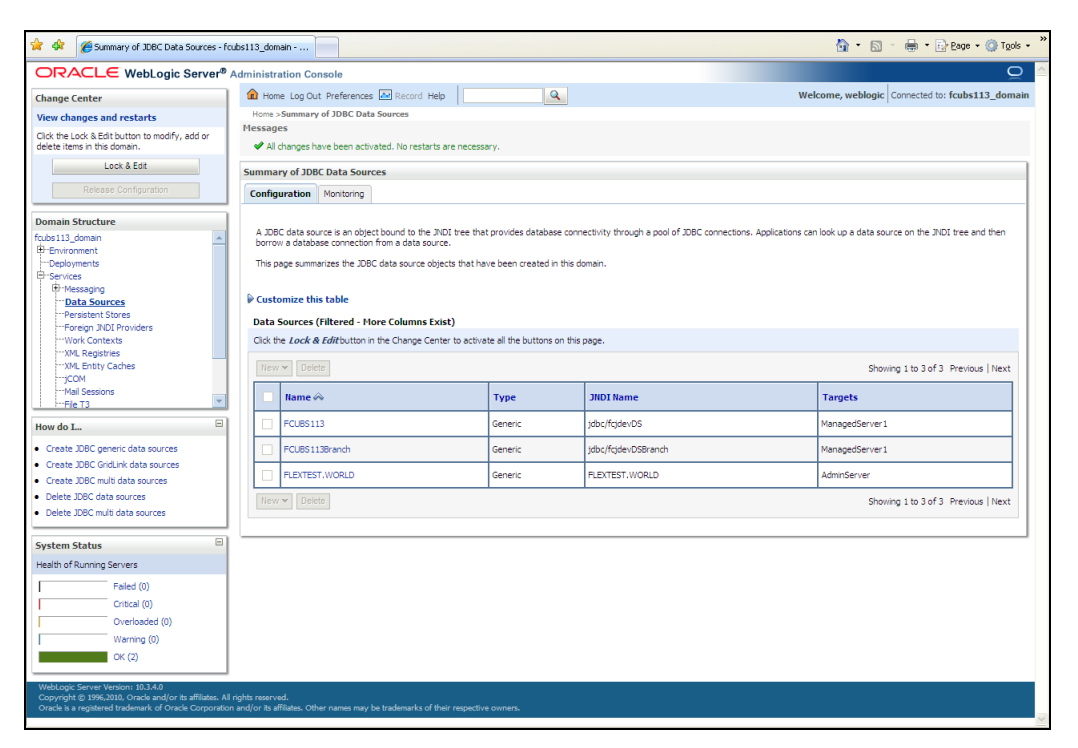

20. 'FLEXTEST.WORLD' datasource has been created.

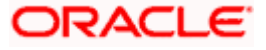

### 7.2.1.3 Non-XA Enabled Data Source For FCIS Application

1. Follow the steps given below: Start the Administrative Console of Weblogic application server. You can start this by entering Oracle Weblogic Admin Console URL in the address bar in an internet browser.

http:10.10.10.101/console Eg: http://10.10.10.101/console

| 🗋 Oracle WebLogic Server Administrati                                                                                                    | <b>•</b>                                                                       |
|----------------------------------------------------------------------------------------------------|--------------------------------------------------------------------------------|
| ORACLE' WebLogic Server Administration Console 12c                                                                                                    |                                                                                |
| 12 <sup>c</sup>                                                                                                    | Wekome Log in to work with the WebLogic Server doman Username: Password: Login |
| WebLopic Servar Version: 12.1.3.0.0<br>Copyright (c) 1996.3014. Oncels and/or its affiliates. All rights reserved.<br>Origots is a registered trademark of Oracle Corporation and/or its affiliates. Other names may be trademarks of their respective owners. |                                                                                |

2. Specify the Weblogic administrator user name and password. Click 'Log In'.

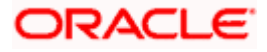

3. Navigate to Oracle Weblogic home page.

| RACLE WebLogic Server® Administration Console                       |                                                    | <u>(</u>                                               |
|---------------------------------------------------------------------|----------------------------------------------------|--------------------------------------------------------|
| ange Center 🙆 Home Log Out Preferences 🖾 Record Help                | Q                                                  | Welcome, weblogic Connected to: fcubs113_dom           |
| ew changes and restarts Home                                        |                                                    |                                                        |
| k the Lock & Edit button to modify, add or Home Page                |                                                    |                                                        |
| ete items in this domain.                                           |                                                    |                                                        |
| Lock & Edit                                                         | Canada Tafa washing                                |                                                        |
| Release Configuration                                               | General Information                                |                                                        |
| Configure applications     Configure Critic lak for DAC Data Source | Common warministration     Dead the decrementation |                                                        |
| main Structure Perent Task Status                                   | Ack a question on My Oracle Support                |                                                        |
| ss113_domain Set your console preferences                           | Oracle Guardian Overview                           |                                                        |
| Environment                                                         |                                                    |                                                        |
| Services Domain Configurations                                      |                                                    |                                                        |
| Security Realms Domain                                              | Services                                           | Interoperability                                       |
| Interoperability • Domain                                           | Messaging                                          | WTC Servers                                            |
| Diagnosics                                                          | <ul> <li>JMS Servers</li> </ul>                    | Jolt Connection Pools                                  |
| Environment                                                         | <ul> <li>Store-and-Forward Agents</li> </ul>       |                                                        |
| Servers                                                             | <ul> <li>JMS Modules</li> </ul>                    | Diagnostics                                            |
| Clusters                                                            | <ul> <li>Path Services</li> </ul>                  | Log Files                                              |
| <ul> <li>Virtual Hosts</li> </ul>                                   | <ul> <li>Bridges</li> </ul>                        | <ul> <li>Diagnostic Modules</li> </ul>                 |
| Migratable Targets                                                  | Data Sources                                       | <ul> <li>Diagnostic Images</li> </ul>                  |
| w do I   Coherence Servers                                          | <ul> <li>Persistent Stores</li> </ul>              | <ul> <li>Request Performance</li> </ul>                |
| Coherence Clusters                                                  | <ul> <li>XML Registries</li> </ul>                 | Archives                                               |
| Machines                                                            | XML Entity Caches                                  | Context                                                |
| Work Managers                                                       | Foreign JND1 Providers                             | <ul> <li>SNMP</li> </ul>                               |
| Startup And Shutdown Classes                                        | Work Contexts                                      |                                                        |
| Monitor servers                                                     | JCOM                                               | Charts and Graphs                                      |
| Your Deployed Resources                                             | Mail bessions     Elatra                           | <ul> <li>Monitoring Dashboard <sup>IM</sup></li> </ul> |
| Deployments                                                         | • TTA                                              |                                                        |
| alth of Running Servers Your Application's Security Settings        |                                                    |                                                        |
| Failed (0) • Security Realms                                        |                                                    |                                                        |
| College (0)                                                         |                                                    |                                                        |
| Cricia (0)                                                          |                                                    |                                                        |
| Overloaded (U)                                                      |                                                    |                                                        |
| warning (u)                                                         |                                                    |                                                        |
| OK (2)                                                              |                                                    |                                                        |
| ski asis Pasua Junian 10.3.4.0                                      |                                                    |                                                        |

The following screen is displayed:

| 😭 🎄 🌈 Summary of JDBC Data Sources - fout                                                                               | ubs113_domain                                                         |                                                          |                                             | 🛅 • 🔝 - 🖶 • Er Bage • 🥘                                                          | ) Tools • » |
|----------------------------------------------------------------------------------------------------|-----------------------------------------------------------------------|----------------------------------------------------------|---------------------------------------------|----------------------------------------------------------------------------------|-------------|
|                                                                                                    | Administration Console                                                |                                                          |                                             |                                                                                  | Q ^         |
| Change Center                                                                                                    | 🕜 Home Log Out Preferences 🛛                                          | Record Help                                              | Q                                           | Welcome, weblogic Connected to: fcubs113_                                        | domain      |
| View changes and restarts                                                                                               | Home >Summary of JDBC Data S                                          | ources                                                   |                                             |                                                                                  |             |
| No pending changes exist. Click the Release                                                                             | Summary of JDBC Data Sources                                          | s                                                        |                                             |                                                                                  |             |
| domain.                                                                                                    | Configuration Monitoring                                              |                                                          |                                             |                                                                                  |             |
| Lock & Edit                                                                                                    |                                                                       |                                                          |                                             |                                                                                  |             |
| Release Configuration                                                                                                   | A JDBC data source is an object b<br>borrow a database connection fro | bound to the JNDI tree that provide<br>om a data source. | s database connectivity through a pool of J | JDBC connections. Applications can look up a data source on the JNDI tree and th | hen         |
| Domain Structure                                                                                                    | This page summarizes the JDBC d                                       | lata source objects that have been                       | created in this domain.                     |                                                                                  |             |
| fcubs113_domain                                                                                                    |                                                                       |                                                          |                                             |                                                                                  |             |
| Deployments                                                                                                    | Customize this table                                                  |                                                          |                                             |                                                                                  |             |
| B-Services                                                                                                    | Data Sources (Filtered - More                                         | e Columns Exist)                                         |                                             |                                                                                  |             |
| Data Sources                                                                                                    | New 🛩 Delete                                                          |                                                          |                                             | Showing 1 to 2 of 2 Previous   N                                                 | Next        |
| Persistent Stores                                                                                                    | II IIama 🏟                                                            | Turne                                                    | JUDI Name                                   | Taxaatr                                                                          |             |
| Work Contexts                                                                                                    |                                                                       | Type                                                     | JIDI Name                                   | Targets                                                                          | _           |
| ML Registries                                                                                                    | FCUBS113                                                              | Generic                                                  | jdbc/fcjdevDS                               | ManagedServer 1                                                                  |             |
| JCOM                                                                                                    | FCUBS113Branch                                                        | Generic                                                  | jdbc/fcjdevDSBranch                         | ManagedServer 1                                                                  |             |
| -File T3                                                                                                    | New - Delete                                                          |                                                          |                                             | Showing 1 to 2 of 2 Previous   N                                                 | Next        |
| How do I                                                                                                    |                                                                       |                                                          |                                             |                                                                                  |             |
| Create JDBC generic data sources                                                                                        |                                                                       |                                                          |                                             |                                                                                  |             |
| Create JDBC GridLink data sources                                                                                       |                                                                       |                                                          |                                             |                                                                                  |             |
| Create JDBC multi data sources     Delate IDBC data courses                                                             |                                                                       |                                                          |                                             |                                                                                  |             |
| Delete JDBC data sources                                                                                                |                                                                       |                                                          |                                             |                                                                                  |             |
|                                                                                                    |                                                                       |                                                          |                                             |                                                                                  |             |
| System Status                                                                                                    |                                                                       |                                                          |                                             |                                                                                  |             |
| Health of Running Servers                                                                                               |                                                                       |                                                          |                                             |                                                                                  |             |
| Failed (0)                                                                                                    |                                                                       |                                                          |                                             |                                                                                  |             |
| Critical (0)                                                                                                    |                                                                       |                                                          |                                             |                                                                                  |             |
| Overloaded (0)                                                                                                    |                                                                       |                                                          |                                             |                                                                                  |             |
| Warning (0)                                                                                                    |                                                                       |                                                          |                                             |                                                                                  |             |
| ОК (2)                                                                                                    |                                                                       |                                                          |                                             |                                                                                  |             |
| WebLogic Server Version: 10.3.4.0                                                                                       |                                                                       |                                                          |                                             |                                                                                  |             |
| Copyright © 1996,2010, Oracle and/or its affiliates. All ri<br>Oracle is a registered trademark of Oracle Corporation a | ights reserved.<br>and/or its affiliates. Other names may be          |                                                          |                                             |                                                                                  | ~           |

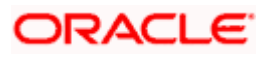

4. Expand 'Services' and then 'Data Sources' under it. Click 'Lock & Edit' button.

| Change Center     View changes and restarts     No perforg damages and restarts     None Log Out Preferences Record Heb     Resease Configuration     Lock & Edit     Resease Configuration     ADBC Data Sources     Summary of JDBC Data Sources     Configuration     ADBC data source is an object bound to the JUCI tree that provides database connectivity through a pool of JDBC contection     This page summarizes the JDBC data source objects that have been created in this doman.     Costoner     Configuration     Costoner     Configuration     Costoner     Configuration     Costoner     Configuration     Costoner     Configuration     Costoner     Configuration     Costoner     Configuration     Costoner     Configuration     Costoner     Configuration     Costoner     Configuration     Costoner     Configuration     Costoner     Configuration     Costoner     Configuration     Costoner     Costoner     Configuration     Costoner     Configuration     Costoner     Costoner                             | Welcome, weblogic Connected to: fcubs.113_don                        |
|----------------------------------------------------------------------------------------------------|----------------------------------------------------------------------|
| hange center       Image center         Here changes and restarts       Image center         b perioding changes exist. Click the Release<br>forget changes exist. Click the Release<br>forget changes exist. Click the Release<br>forget changes exist. Click the Release<br>forget changes exist. Click the Release<br>forget changes exist. Click the Release<br>for forget changes exist. Click the Release<br>for forget changes exist. Click the Release exist. Click the Release exist. Click the Release exist. Click the | Welcome, weblogic Connected to: foubs113_don                         |
| icer changes and restarts         Home >Sammary of JDBC Data Sources           opending dranges exit. Click the Release<br>ontrolling valetor, bit the bit of bit the start of the JDBC Data Sources         Summary of JDBC Data Sources           Configuration. White the start of the JDBC Data Sources         Configuration. White the start of the JDBC Data Sources           Configuration. White the start of the JDBC Data Sources         Configuration. White the JDBC Data Sources           Configuration. White the start of the JDBC Data Sources.         Configuration. White the JDBC Data Sources.           Data Sources on a click start source.         This page summarizes the JDBC data source objects that have been created in this doman.           Descriptions         Customize this table         Data Sources (Filtered - Hore Columns Exist).           The recomprise         Data Sources (Filtered - Hore Columns Exist).         Data Sources (Filtered - Hore Columns Exist).                                                                                                    | s. Applications can look up a data source on the JNDI tree and then  |
| Summary of JDBC Data Sources     Configuration     Configuration     Configurat                        | s. Applications can look up a data source on the 3/02 tree and then  |
| Configuration Configuration C                    | s. Applications can look up a data source on the XIDI tree and then  |
| Lock & East  Release Configuration  A XDBC data source is an object bound to the XDD tree that provides database connectivity through a pool of XDBC connection borrow a database connection from a data source.  This page summarizes the XDBC data source objects that have been created in this domain.  Control to take the source objects that have been created in this domain.  Customize this table Data Sources (Filtered - More Columns Exist)  The maximum Columns Exist)  The maximum Columns Exist                                                                                                    | rs. Applications can look up a data source on the JNDI tree and then |
| Resase Configuration         A JDBC data source is an object found to the JDDI tree that provides database connectivity through a gool of JDBC connections borrow a database connection from a data source.           Imain Structure         This page summarizes the JDBC data source objects that have been created in this doman.           Brit Johannent         Customize this table           Deploymento         Brit Structure           Brit Houseogng         Data Sources (Filtered - Hore Columns Exist)                                                                                                    | s. Applications can look up a data source on the 3/IOI tree and then |
| main Structure     This page summarizes the JOBC data source objects that have been created in this domain.       bs113_domain     Image: Summarizes the JOBC data source objects that have been created in this domain.       Customize this table     Image: Summarizes this table       Details ources (Filtered - More Columns Exist)     Image: Summarizes this table                                                                                                    |                                                                      |
| bi 113 downin<br>Environment<br>Deboloments<br>Services<br>Bi Messaging                                                                                                    |                                                                      |
| Environment Customize this table Deployments Services Pressagro Uservices Data Sources (Filtered - Hore Columns Exist) Uservice                                                                                                    |                                                                      |
| Services Data Sources (Filtered - More Columns Exist)                                                                                                    |                                                                      |
| B-Messaging                                                                                                    |                                                                      |
| the last a hour car                                                                                                    | Showing 1 to 2 of 2 Previous   Next                                  |
| Persite Stores                                                                                                    |                                                                      |
| "Foreign INDI Providers Type JINDI Name                                                                                                    | Targets                                                              |
| "Work Contexts Group Joka Source Garactic His-ArdauDS                                                                                                    | Managad Server 1                                                     |
| "XMLE bitly Caches                                                                                                    | Manageuser ver 1                                                     |
|                                                                                                    | ManagedServer 1                                                      |
| "Mell Sessons                                                                                                    | Showing 1 to 2 of 2 Previous   Next                                  |
| w do I                                                                                                    |                                                                      |
| Create 3DBC generic data sources                                                                                                    |                                                                      |
| Create JDBC GridUnk data sources                                                                                                    |                                                                      |
| Create JDBC multi data sources                                                                                                    |                                                                      |
| Delete JDBC data sources                                                                                                    |                                                                      |
| Delete JDBC multi data sources                                                                                                    |                                                                      |
|                                                                                                    |                                                                      |
| ystem Status                                                                                                    |                                                                      |
| ealth of Running Servers                                                                                                    |                                                                      |
| Faled (0)                                                                                                    |                                                                      |
| Critical (0)                                                                                                    |                                                                      |
| Overloaded (0)                                                                                                    |                                                                      |
| Warning (0)                                                                                                    |                                                                      |
|                                                                                                    |                                                                      |
|                                                                                                    |                                                                      |

5. To create a new data source, click 'New' and select 'Generic Data Source'.

| ORACLE WebLogic Server                                                                                                    | Administration Console           |                                                                                                    |                                               |                                                                             |
|----------------------------------------------------------------------------------------------------|----------------------------------|----------------------------------------------------------------------------------------------------|-----------------------------------------------|-----------------------------------------------------------------------------|
| Change Center                                                                                                    | Home Log Out Preferences         | Record Help                                                                                                    | Q                                             | Welcome, weblogic Connected to: fcubs113_domai                              |
| View changes and restarts                                                                                                    | Home > Summary of JDBC Data 5    | ources >FCUBS113 >Summary of                                                                                                    | Deployments > FCUES113Dev > Summary of Deploy | ments >Summary of JDBC Data Sources >FCUBS113 >Summary of JDBC Data Sources |
| Pending changes exist. They must be activated<br>to take effect.                                                                                                    | Create a New JDBC Data Sou       | rce                                                                                                    |                                               |                                                                             |
| Activate Changes                                                                                                    | Back Next From Car               | npei                                                                                                    |                                               |                                                                             |
| Undo All Changes                                                                                                    | JDBC Data Source Propert         | ies                                                                                                    |                                               |                                                                             |
|                                                                                                    | The following properties will be | used to identify your new JDBC                                                                                                    | data source.                                  |                                                                             |
| omain Structure                                                                                                    | * Indicates required fields      |                                                                                                    |                                               |                                                                             |
| ubs113_domain                                                                                                    |                                  |                                                                                                    |                                               |                                                                             |
| Environment                                                                                                    | What would you like to name vo   | ur new 308C data source?                                                                                                    |                                               |                                                                             |
| Proposition and a second second secon |                                  |                                                                                                    |                                               |                                                                             |
| Messagns                                                                                                    | () * Name:                       | FCUBSDS                                                                                                    |                                               |                                                                             |
| -Data Sources                                                                                                    |                                  | had a state of the state of the |                                               |                                                                             |
| Persistent Stores                                                                                                    | What 3001 name would you like    | to assign to your new TDBC Date                                                                                                    | Source?                                       |                                                                             |
| -Foreign JNDI Providers                                                                                                    | manufacture need for the         | 10 000 yr 10 / 00 / 10 / 2000 00 1                                                                                                    |                                               |                                                                             |
| -Work Contexts                                                                                                    | AS JNDI Name:                    |                                                                                                    |                                               |                                                                             |
| -XML Registries                                                                                                    | idbc/fcidevDS                    |                                                                                                    | [3]                                           |                                                                             |
| XML Entity Caches                                                                                                    | 1                                |                                                                                                    |                                               |                                                                             |
| - COM                                                                                                    |                                  |                                                                                                    |                                               |                                                                             |
| -File T1                                                                                                    |                                  |                                                                                                    |                                               |                                                                             |
| tour de T                                                                                                    | a                                |                                                                                                    | 1                                             |                                                                             |
| ow oo to                                                                                                    |                                  |                                                                                                    |                                               |                                                                             |
| create Judic generic data sources                                                                                                    | What database type would you     | like to select?                                                                                                    |                                               |                                                                             |
| Create LLR-enabled JDBC data sources                                                                                                    | 121013                           | 11                                                                                                    |                                               |                                                                             |
|                                                                                                    | Database Type:                   | Oracle                                                                                                    | ~                                             |                                                                             |
| ystem Status                                                                                                    |                                  | La constante de la constante de la constante de la constante de la constante de la constante de la constante de                                                                                                    |                                               |                                                                             |
| ealth of Running Servers                                                                                                    | Back Next Finish Car             | ncel                                                                                                    |                                               |                                                                             |
| Faled (0)                                                                                                    |                                  |                                                                                                    |                                               |                                                                             |
| Critical (0)                                                                                                    |                                  |                                                                                                    |                                               |                                                                             |
| Chick (c)                                                                                                    |                                  |                                                                                                    |                                               |                                                                             |
| Uvendaded (0)                                                                                                    |                                  |                                                                                                    |                                               |                                                                             |
| Warning (0)                                                                                                    |                                  |                                                                                                    |                                               |                                                                             |
| OK (2)                                                                                                    |                                  |                                                                                                    |                                               |                                                                             |
|                                                                                                    | 1                                |                                                                                                    |                                               |                                                                             |

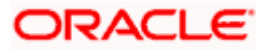

6. Specify the following details:

| JDBC Datasource Name | FCISDS        |
|----------------------|---------------|
| JNDI Name            | jdbc/fcjdevDS |
| Database Type        | Oracle        |

7. Click 'Next'.

| 🚖 🎄 🌈 Create a New JDBC Data Source - fo                                                                                                    | ubs113_domain                                                                                                    | 🟠 🔹 🗟 🛸 🖶 Eage 🗸 🎯 Tools 👻                                        |
|----------------------------------------------------------------------------------------------------|----------------------------------------------------------------------------------------------------|-------------------------------------------------------------------|
|                                                                                                    | مستعمل المستعمل المستعمل المستعمل المستعمل المستعمل المستعمل المستعمل المستعمل المستعمل المستعمل المستعمل المست<br>المستعمل المستعمل المستعمل المستعمل المستعمل المستعمل المستعمل المستعمل المستعمل المستعمل المستعمل المستعمل الم                                                                                                    | Q 🛆                                                               |
| Change Center<br>View changes and restarts                                                                                                    | Home Log Out Preferences Record Help                                                                                                    | Welcome, weblogic Connected to: fcubs113_domain                   |
| No pending changes exist. Click the Release<br>Configuration button to allow others to edit the<br>doman.<br>Lock & Edit<br>Release Configuration                                                                                                    | Create a New JDBC Data Source           Back         Itext         Finite         Cancel           JDBC Data Source Properties         The following properties will be used to identify your new JDBC data source.                                                                                                    |                                                                   |
| Domain Structure fcubs113_domain  E-Environment                                                                                                    | Database Type:         Oracle           What database driver would you like to use to create database connections? Note: * indicates the second second sec | hat the driver is explicitly supported by Oracle WebLogic Server. |
| Henvises     Hessaging     Hessaging     Hessaging     Hessaging     Hessaging     Hessaging     Hessaging     How AD Faviders     How AD Faviders     How AD Faviders     How AD Faviders     How AD Faviders     How AD Faviders     Create 208C generic data sources     Create LUR-enabled 208C data sources                                                                                                    | Database Driver:         POracle's Driver (Thin) for Instance connections, Versions           Back         Mext.         Fination           Cancel.         Cancel.                                                                                                    | 9.0.1 and later                                                   |
| System Status         Image: Control of the system status         Image: Control of the system st |                                                                                                    |                                                                   |
| WebLogic Server Version: 10.3,4,0<br>Copyright © 1996,2010, Oracle and/or its affiliates. All<br>Oracle is a registered trademark of Oracle Corporation                                                                                                    | righs reserved.<br>and/or its affliates. Other names may be trademarks of their respective owners.                                                                                                    |                                                                   |

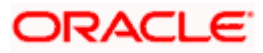

8. Select the database driver as shown in the figure. Click 'Next'.

| 🚖 🏘 🌈 Create a New JDBC Data Source - fi                                                                                                    | cubs113_domain                                                                                                    | 🏠 👻 🔜 🐇 📑 Page 🕶 🎯 Tools 🔹 🎽                                                                  |  |  |  |  |
|----------------------------------------------------------------------------------------------------|----------------------------------------------------------------------------------------------------|-----------------------------------------------------------------------------------------------|--|--|--|--|
|                                                                                                    | Administration Console                                                                                                    | Q 🙆                                                                                           |  |  |  |  |
| Change Center                                                                                                    | Home Log Out Preferences Record Help                                                                                                    | Welcome, weblogic Connected to: fcubs113_domain                                               |  |  |  |  |
| No pending change exist. Cick the Release<br>Configuration button to allow others to edit the<br>doman.<br>Lock & Edit<br>Release Configuration                                                                                                    | Create a New JDBC Data Source           Back, Next.         Final         Cancel           Transaction Options         You have selected non-XA JDBC driver to create database connection in your new data source. |                                                                                               |  |  |  |  |
| Domain Structure<br>fcubs113_domain<br>B=Environment                                                                                                    | Does this data source support global transactions? If yes, please choose the transaction protocol for this dat                                                                                                    | a source.                                                                                     |  |  |  |  |
| Services     Ordersaging     Ordersaging | Select this option if you want to enable non-XA JDBC connections from the data source to pertripate in globe<br>Recommended in place of Emuste Timo-Phase Commt.                                                   | $i$ transactions using the Logping Last Resource $(\mbox{LR})$ transaction optimization.      |  |  |  |  |
| Work Contexts<br>XML Registries<br>XML Entity Caches<br>                                                                                                    | Select this option if you want to enable non-XA JDBC connections from the data source to emulate participate<br>heuristic conditions.  Emulate Two-Phase Commit                                                    | on in global transactions using JTA. Select this option only if your application can tolerate |  |  |  |  |
| How do I                                                                                                    | Select this option if you want to enable non-XA JDBC connections from the data source to participate in globa<br>other resources can participate in the global transaction.                                        | al transactions using the one-phase commit transaction processing. With this option, no       |  |  |  |  |
| Create JDBC generic data sources     Create LLR-enabled JDBC data sources                                                                                                    | One-Phase Commit                                                                                                    |                                                                                               |  |  |  |  |
| System Status                                                                                                    | Back Next Frish Cancel                                                                                                    |                                                                                               |  |  |  |  |
| Health of Running Servers                                                                                                    |                                                                                                    |                                                                                               |  |  |  |  |
| Failed (0)           Critical (0)           Overloaded (0)           Warring (0)           Ox (2)                                                                                                    |                                                                                                    |                                                                                               |  |  |  |  |
| WebLogic Server Version: 10.3.4.0<br>Copyright © 1996,2010, Oracle and/or its affiliates. All<br>Oracle is a registered trademark of Oracle Corporation                                                                                                    | rights reserved.<br>n and/or its affiliates. Other names may be trademarks of their respective owners.                                                                                                    |                                                                                               |  |  |  |  |

Following screen is displayed:

9. Select Logging Last Resource then uncheck 'Support Global Transactions'. Click 'Next'. The following screen is displayed:

| 🚖 💠 🍘 Create a New JDBC Data Source - fi                                                                                                    | cubs113_domain                                                                          |                                     | 🏠 🔹 🔂 🕤 🖶 🖬 🖓 Bage 🗸 🎯 T <u>o</u> ols 🗸         |  |
|----------------------------------------------------------------------------------------------------|-----------------------------------------------------------------------------------------|-------------------------------------|-------------------------------------------------|--|
|                                                                                                    | Administration Console                                                                  |                                     | Q                                               |  |
| Change Center                                                                                                    | 🏠 Home Log Out Preferences 🔤 Record Help                                                |                                     | Welcome, weblogic Connected to: fcubs113_domain |  |
| View changes and restarts                                                                                                    | Home >Summary of JDBC Data Sources                                                      |                                     |                                                 |  |
| No pending changes exist. Click the Release<br>Configuration button to allow others to edit the<br>domain.                                              | Create a New JDBC Data Source           Back         Next         Finish         Cancel |                                     |                                                 |  |
| Release Configuration                                                                                                    | Connection Properties Define Connection Properties.                                     |                                     |                                                 |  |
| Domain Structure                                                                                                    | What is the name of the database you would like to                                      | o connect to?                       |                                                 |  |
| foubs113_domain                                                                                                    | Database Name:                                                                          | KERDEV2                             |                                                 |  |
| Services     Messaging     Data Sources    Persistent Stores                                                                                            | What is the name or IP address of the database se                                       | 10.10.10                            |                                                 |  |
| Work Contexts                                                                                                    | What is the port on the database server used to c                                       | onnect to the database?             |                                                 |  |
| XML Entity Caches<br>jCOM                                                                                                    | Port                                                                                    | 1010                                |                                                 |  |
| Mail Sessions                                                                                                    | What database account user name do you want to                                          | use to create database connections? |                                                 |  |
| How do I 😑                                                                                                    | Database User Name:                                                                     | FCPB1121                            |                                                 |  |
| Create JDBC generic data sources     Create LLR-enabled JDBC data sources                                                                               | What is the database account password to use to                                         | create database connections?        |                                                 |  |
| System Status                                                                                                    | Password:                                                                               | • • • • • • • •                     |                                                 |  |
| Health of Running Servers                                                                                                    | Confirm Password:                                                                       | •••••                               |                                                 |  |
| Faled (0)         Back         Maxt         Frame           Concols (0)         Back         Training         Cancel                                    |                                                                                         |                                     |                                                 |  |
| Warning (0)<br>OK (2)                                                                                                    |                                                                                         |                                     |                                                 |  |
| WebLogic Server Version: 10.3.4.0<br>Copyright © 1996;2010, Oracle and/or its affiliates. All<br>Oracle is a registered trademark of Oracle Corporation | l rights reserved.<br>n and/or its affiliates. Other names may be trademarks of the     | ir respective owners.               |                                                 |  |

- 10. This screen defines the connection properties. Set the details as given below:
- 11. Specify the Database Name, Host Name, Port of the database server to connect, Database User Name and Password. Confirm the password.

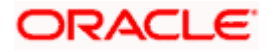

12. Click 'Next'. The following screen is displayed.

| 🚖 🚸 🏾 🏉 Create a New JDBC Data Source - fcu                                                                | .bs113_domain                                                                      |                                                                 | 🛐 🔹 🔝 🕤 🖶 🐑 Boge 🗸 🎯 Tgols 🗸 🎽                  |  |  |
|----------------------------------------------------------------------------------------------------|------------------------------------------------------------------------------------|-----------------------------------------------------------------|-------------------------------------------------|--|--|
|                                                                                                    | dministration Console                                                              |                                                                 | <u> </u>                                        |  |  |
| Change Center                                                                                              | 🙆 Home Log Out Preferences 🔤 Record Help                                           | Q                                                               | Welcome, weblogic Connected to: fcubs113_domain |  |  |
| View changes and restarts                                                                                  | Home >Summary of JDBC Data Sources                                                 |                                                                 |                                                 |  |  |
| No pending changes exist. Click the Release<br>Configuration button to allow others to edit the<br>domain. | Create a New JDBC Data Source<br>Test Configuration Back Next Finish Car           | ncel                                                            |                                                 |  |  |
| Lock & Edit                                                                                                | Test Database Connection                                                           |                                                                 |                                                 |  |  |
| Release Configuration                                                                                      | Test the database availability and the connection prop                             | perties you provided.                                           |                                                 |  |  |
| Domain Structure                                                                                           | What is the full package name of JDBC driver class user                            | d to create database connections in the connection pool?        |                                                 |  |  |
| fcubs113_domain                                                                                            | (Note that this driver class must be in the classpath of a                         | any server to which it is deployed.)                            |                                                 |  |  |
| -Services -Messaging -Data Sources                                                                         | Driver Class Name:                                                                 | oracle.jdbc.OracleDriver                                        |                                                 |  |  |
| Persistent Stores<br>Foreign JNDI Providers                                                                | What is the URL of the database to connect to? The fo                              | rmat of the URL varies by JDBC driver.                          |                                                 |  |  |
| Work Contexts<br>XML Registries                                                                            | URL:                                                                               | jdbc:oracle:oci:@10.10.10                                       |                                                 |  |  |
| XML Entity Caches<br>jCOM                                                                                  | What database account user name do you want to use to create database connections? |                                                                 |                                                 |  |  |
| File T3                                                                                                    | Database User Name:                                                                | FCPB1121                                                        |                                                 |  |  |
| How do I                                                                                                   | What is the database account password to use to crea                               | te database connections?                                        |                                                 |  |  |
| Create JDBC generic data sources     Create LLR-enabled JDBC data sources                                  | (Note: for secure password management, enter the pa                                | assword in the Password field instead of the Properties field b | below)                                          |  |  |
| System Status                                                                                              | Password:                                                                          | •••••                                                           |                                                 |  |  |
| Health of Running Servers<br>Failed (0)                                                                    | Confirm Password:                                                                  | •••••                                                           |                                                 |  |  |
| Critical (0)                                                                                               | What are the properties to pass to the JDBC driver who                             | en creating database connections?                               |                                                 |  |  |
| Overloaded (0)                                                                                             | Properties:                                                                        |                                                                 |                                                 |  |  |
| OK (2)                                                                                                    | user=FCPB1121                                                                      |                                                                 |                                                 |  |  |
|                                                                                                    |                                                                                    |                                                                 |                                                 |  |  |
|                                                                                                    | The set of driver properties whose values are derived a                            | at runtime from the named system property.                      |                                                 |  |  |
| Done                                                                                                    | Eustem Dessertios:                                                                 |                                                                 | 😌 Local intranet 🔍 100% 🔹                       |  |  |

- 13. Specify the Driver Class Name (Eg: oracle.jdbc.OracleDriver)
- 14. Specify the URL.

Default URL: jdbc:oracle:thin:@10.10.10.10:1001:<INSTANCE\_NAME>. Change the default URL to: jdbc:oracle:oci:@10.10.10.10:1010:<INSTANCE\_NAME>

- 15. Specify the Database Username (Eg: testdb) and password.
- 16. Confirm the password.
- 17. Click 'Test Configuration' tab.

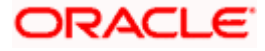

18. If the connection is established successfully, the message 'Connection test succeeded' is displayed.

| 🚖 🎄 🌈 Create a New JDBC Data Source - fcu                                                                  | ubs113_domain                                                                                                    |                                                                                                    | 🏠 👻 🔜 🕤 🖶 🖬 Page 🕶 🎯 Tools 🔹 🎽                  |
|----------------------------------------------------------------------------------------------------|----------------------------------------------------------------------------------------------------|----------------------------------------------------------------------------------------------------|-------------------------------------------------|
|                                                                                                    | dministration Console                                                                                             |                                                                                                    | Q                                               |
| Change Center                                                                                              | 🔒 Home Log Out Preferences 🔤 Record Help                                                                          | Q                                                                                                   | Welcome, weblogic Connected to: fcubs113_domain |
| View changes and restarts                                                                                  | Home >Summary of JDBC Data Sources                                                                                |                                                                                                    |                                                 |
| No pending changes exist. Click the Release<br>Configuration button to allow others to edit the<br>domain. | Messages<br>✔ Connection test succeeded.                                                                          |                                                                                                    |                                                 |
| Lock & Edit                                                                                                | Create a New JDBC Data Source                                                                                     |                                                                                                    |                                                 |
| Release Configuration                                                                                      | Test Configuration Back Next Finish Ca                                                                            | ancel                                                                                               |                                                 |
| Domain Structure                                                                                           | Test Database Connection                                                                                          |                                                                                                    |                                                 |
| fcubs113_domain                                                                                            | Test the database availability and the connection pro-                                                            | operties you provided.                                                                              |                                                 |
| B-Environment<br>Deployments<br>E-Services                                                                 | What is the full package name of JDBC driver class us<br>(Note that this driver class must be in the classpath of | ed to create database connections in the connection pool?<br>f any server to which it is deployed.) |                                                 |
| Hersaging     Hota Sources     Hersistent Stores     Hersing JDD Providers                                 | Driver Class Name:                                                                                                | oracle.jdbc.OracleDriver                                                                            |                                                 |
| ····Work Contexts<br>····XML Registries                                                                    | What is the URL of the database to connect to? The f                                                              | format of the URL varies by JDBC driver.                                                            |                                                 |
| XML Entity Caches<br>                                                                                      | URL:                                                                                                    | jdbc:oracle:oci:@10.10.10.                                                                          |                                                 |
| Fie T3                                                                                                    | What database account user name do you want to us                                                                 | se to create database connections?                                                                  |                                                 |
| How do L                                                                                                   | Database User Name:                                                                                               | FCPB1121                                                                                            |                                                 |
| Create JJBC generic data sources     Create LLR-enabled JDBC data sources                                  | What is the database account password to use to cre                                                               | rate database connections?                                                                          |                                                 |
| System Status                                                                                              | (Note: for secure password management, enter the p                                                                | password in the Password field instead of the Properties field below)                               |                                                 |
| Health of Running Servers Failed (0)                                                                       | Password:                                                                                                    | ••••••                                                                                              |                                                 |
| Critical (0) Overloaded (0)                                                                                | Confirm Password:                                                                                                 | •••••                                                                                               |                                                 |
| Warning (0)                                                                                                | What are the properties to pass to the JDBC driver w                                                              | hen creating database connections?                                                                  |                                                 |
|                                                                                                    | Properties:                                                                                                    |                                                                                                    |                                                 |
|                                                                                                    | user=FCFB1121                                                                                                    |                                                                                                    |                                                 |
| Dane                                                                                                    |                                                                                                    |                                                                                                    | Secol intranet                                  |

19. Click 'Next'. The following screen is displayed:

| 😭 🎄 🌈 Greate a New JDBC Data Source - for                                                                                                    | ubs113_domein                                                                                                    | 🏠 👻 🗟 🕤 🖶 🏹 Bage + 🎯 Tools +                                                                     |
|----------------------------------------------------------------------------------------------------|----------------------------------------------------------------------------------------------------|--------------------------------------------------------------------------------------------------|
|                                                                                                    | Idministration Console                                                                                                    | Q 4                                                                                              |
| Change Center                                                                                                    | 🔒 Home Log Out Preferences 🖂 Record Help                                                                                        | Welcome, weblogic Connected to: fcubs113_domain                                                  |
| View changes and restarts                                                                                                    | Home >Summary of JDBC Data Sources                                                                                              |                                                                                                  |
| No pending changes exist. Click the Release<br>Configuration button to allow others to edit the<br>domain.<br>Lock & Edit                                 | Create a New JDBC Data Source           Back         Finah         Cancel           Select Targets         Finah         Cancel |                                                                                                  |
|                                                                                                    | You can select one or more targets to deploy your new JDBC data source. If you don't select a targ<br>a later time.             | et, the data source will be created but not deployed. You will need to deploy the data source at |
| Domain Structure                                                                                                    |                                                                                                    |                                                                                                  |
| B-Environment                                                                                                    | Servers       Image: AdminServer                                                                                                |                                                                                                  |
| Har Messaging<br>Data Sources<br>Persistent Stores<br>Foreign JNDI Providers                                                                              | HanagedServer1                                                                                                    |                                                                                                  |
| Work Contexts     WML Registries     WML Entity Caches     GOM                                                                                            | Back Next Finsh Cancel                                                                                                    |                                                                                                  |
|                                                                                                    |                                                                                                    |                                                                                                  |
| How do I                                                                                                    |                                                                                                    |                                                                                                  |
| Create JDBC generic data sources                                                                                                    |                                                                                                    |                                                                                                  |
| Create LLR-enabled JDBC data sources                                                                                                    |                                                                                                    |                                                                                                  |
| System Status                                                                                                    |                                                                                                    |                                                                                                  |
| Health of Running Servers                                                                                                    |                                                                                                    |                                                                                                  |
| Failed (0)                                                                                                    |                                                                                                    |                                                                                                  |
| Critical (0)                                                                                                    |                                                                                                    |                                                                                                  |
| Uverloaded (0)                                                                                                    |                                                                                                    |                                                                                                  |
| OK (2)                                                                                                    |                                                                                                    |                                                                                                  |
|                                                                                                    |                                                                                                    |                                                                                                  |
| WebLogic Server Version: 10.3.4.0<br>Copyright @ 1996,2010, Oracle and/or its affiliates. All n<br>Oracle is a registered trademark of Oracle Corporation | ights reserved.<br>and/or its affiliates. Other names may be trademarks of their respective owners.                             |                                                                                                  |

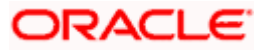

20. Check the boxes against the required servers. Click 'Finish'. The following screen is displayed:

| 🖌 🏘 🏀 Summary of JDBC Data Sources - fo                                                                                                   | ubs113                                                                                                    | 3_doma                              | ain                                                |                            |                        | 🚹 • 🔝 • 🖶 • 🕞 Eage • 🎯 T <u>o</u> ol |  |  |  |  |
|----------------------------------------------------------------------------------------------------|----------------------------------------------------------------------------------------------------|-------------------------------------|----------------------------------------------------|----------------------------|------------------------|--------------------------------------|--|--|--|--|
| ORACLE WebLogic Server®                                                                                                    | Admi                                                                                                    | nistra                              | tion Console                                       |                            |                        | Ģ                                    |  |  |  |  |
| Change Center                                                                                                    | 🏦 Home Log Out Preferences 🖾 Record Help                                                                                                    |                                     |                                                    |                            |                        |                                      |  |  |  |  |
| View changes and restarts                                                                                                    | н                                                                                                    | Home > Summary of JDBC Data Sources |                                                    |                            |                        |                                      |  |  |  |  |
| Pending changes exist. They must be activated to take effect.                                                                             | Summary of JDBC Data Sources                                                                                                    |                                     |                                                    |                            |                        |                                      |  |  |  |  |
| Activate Changes                                                                                                    | Configuration Monitoring                                                                                                    |                                     |                                                    |                            |                        |                                      |  |  |  |  |
| Undo All Changes                                                                                                    | A JOBC data source is an object bound to the JNDI tree that provides database connectivity through a pool of JDBC connections. Applications can look up a data source on the JNDI tree and then borrow a database connection from a data source. |                                     |                                                    |                            |                        |                                      |  |  |  |  |
| Oomain Structure                                                                                                    |                                                                                                    | This pa                             | oe summarizes the JDBC data source objects that ha | ve been created in this de | omain.                 |                                      |  |  |  |  |
| cubs113_domain                                                                                                    |                                                                                                    |                                     | ,                                                  |                            |                        |                                      |  |  |  |  |
| - Deployments                                                                                                    |                                                                                                    | Custo                               | mize this table                                    |                            |                        |                                      |  |  |  |  |
| E-Services                                                                                                    |                                                                                                    | custo                               |                                                    |                            |                        |                                      |  |  |  |  |
| ⊞-Messaging                                                                                                    |                                                                                                    | Data S                              | ources (Filtered - More Columns Exist)             |                            |                        |                                      |  |  |  |  |
|                                                                                                    |                                                                                                    | New                                 | Delete                                             |                            |                        | Showing 1 to 3 of 3 Previous   Next  |  |  |  |  |
| Foreign JNDI Providers                                                                                                    | 1                                                                                                    |                                     | P ()                                               | <b>T</b>                   | 1007 H                 | Townshi                              |  |  |  |  |
| Work Contexts                                                                                                    |                                                                                                    |                                     | Name 🗠                                             | туре                       | JNDI Name              | Targets                              |  |  |  |  |
| XML Entity Caches                                                                                                    |                                                                                                    |                                     | FCUBS113                                           | Generic                    | jdbc/fcjdevDS          | ManagedServer1                       |  |  |  |  |
|                                                                                                    |                                                                                                    | _                                   | ECURC 1128-mask                                    | Canadia                    | (der Krider Of Bernele | Managard Carrier 1                   |  |  |  |  |
| -Fle T3                                                                                                    |                                                                                                    | -                                   | PC0051130ranch                                     | Generic                    | Juuc/icjuevusbranu i   | Manageuserver 1                      |  |  |  |  |
| How do I                                                                                                    |                                                                                                    |                                     | FLEXTEST.WORLD                                     | Generic                    | FLEXTEST.WORLD         | AdminServer                          |  |  |  |  |
| Create JDBC generic data sources                                                                                                    |                                                                                                    | New                                 | Delete                                             |                            |                        | Showing 1 to 3 of 3 Previous   Next  |  |  |  |  |
| Create JDBC GridLink data sources                                                                                                    |                                                                                                    |                                     |                                                    |                            |                        |                                      |  |  |  |  |
| Create JDBC multi data sources                                                                                                    | _                                                                                                    |                                     |                                                    |                            |                        |                                      |  |  |  |  |
| Delete JDBC data sources                                                                                                    |                                                                                                    |                                     |                                                    |                            |                        |                                      |  |  |  |  |
| Delete JDBC multi data sources                                                                                                    |                                                                                                    |                                     |                                                    |                            |                        |                                      |  |  |  |  |
|                                                                                                    |                                                                                                    |                                     |                                                    |                            |                        |                                      |  |  |  |  |
| System Status 😑                                                                                                    |                                                                                                    |                                     |                                                    |                            |                        |                                      |  |  |  |  |
|                                                                                                    |                                                                                                    |                                     |                                                    |                            |                        |                                      |  |  |  |  |
| Health of Running Servers                                                                                                    |                                                                                                    |                                     |                                                    |                            |                        |                                      |  |  |  |  |
| Failed (0)                                                                                                    |                                                                                                    |                                     |                                                    |                            |                        |                                      |  |  |  |  |
| Health of Running Servers Failed (0) Critical (0)                                                                                         |                                                                                                    |                                     |                                                    |                            |                        |                                      |  |  |  |  |
| Health of Running Servers           Failed (0)           Critical (0)           Overloaded (0)                                            |                                                                                                    |                                     |                                                    |                            |                        |                                      |  |  |  |  |
| Health of Running Servers           Failed (0)           Critical (0)           Overloaded (0)           Warening (0)                     |                                                                                                    |                                     |                                                    |                            |                        |                                      |  |  |  |  |
| Fealth of Running Servers           Failed (0)           Critical (0)           Overloaded (0)           Warning (0)           Overloaded |                                                                                                    |                                     |                                                    |                            |                        |                                      |  |  |  |  |

21. Click 'Activate Changes' button. Click 'Activate Changes' button on the left pane.

The message 'All the changes have been activated. No restarts are necessary' is displayed.

| 🚖 🏟 🏀 Summary of JDBC Data Sources - fo                                                                              | ubs113_dor                                                                                                    | main                                                                   |                      |                     | 🏠 🔹 🔝 🕤 🖶 🔹 🔂 Bage 🔹 🎯 Tools        |  |
|----------------------------------------------------------------------------------------------------|----------------------------------------------------------------------------------------------------|------------------------------------------------------------------------|----------------------|---------------------|-------------------------------------|--|
|                                                                                                    | Administr                                                                                                    | ration Console                                                         |                      |                     | Q                                   |  |
| Change Center<br>View changes and restarts                                                                           | Home Log Out: Preferences Record Help     Welcome, weblogic     Connected to: fcubs113_domail     Home-Summary of JDBC Data Sources     Hessages                                                                                                    |                                                                        |                      |                     |                                     |  |
| delete items in this domain.                                                                                         | ✓ All<br>Summa                                                                                                    | II changes have been activated. No restarts a ary of JDBC Data Sources | ire necessary.       |                     |                                     |  |
| Domain Structure Tobel 113 domain B+E-rivionment D-Deployments B-Services B+Hessaging Pata Sources Persistent Stores | Configuration Montaining A 205C data source is an object bound to the 2001 tree that provides database connectivity through a pool of 205C connectors. Applications can look up a data source on the 2001 tree and then borrow a database connection from a data source. This page summarizes the 205C data source objects that have been created in this domain. C Customize this table |                                                                        |                      |                     |                                     |  |
|                                                                                                    | Data Sources (rittered - Hore Columns Exist)           Click the Lock & Editbution in the Change Center to activate all the buttons on this page.           Term Prefere           Showing 1 to 3 of 3           Previous [Next                                                                                                    |                                                                        |                      |                     |                                     |  |
| How do L                                                                                                    |                                                                                                    | FCUBS113                                                               | Generic              | jdbc/fcjdevDS       | ManagedServer1                      |  |
| Create JDBC generic data sources                                                                                     |                                                                                                    | FCUBS113Branch                                                         | Generic              | jdbc/fcjdevDSBranch | ManagedServer1                      |  |
| Create JDBC will data sources     Create JDBC multi data sources                                                     |                                                                                                    | FLEXTEST.WORLD                                                         | Generic              | FLEXTEST.WORLD      | AdminServer                         |  |
| Delete JDBC multi data sources                                                                                       |                                                                                                    | Delete                                                                 |                      |                     | Showing 1 to 3 of 3 Previous   Next |  |
| System Status                                                                                                    |                                                                                                    |                                                                        |                      |                     |                                     |  |
| Failed (0)           Critical (0)           Overloaded (0)           Warning (0)                                     |                                                                                                    |                                                                        |                      |                     |                                     |  |
| OK (2)<br>WebLogic Server Version: 10.3.4.0<br>Copyright © 1996,2010, Oracle and/or its affiliates. All              | rights reserv                                                                                                    | ved.<br>affilatos: Other names may be trademarks of the                | ir respective numers |                     |                                     |  |

22. 'FCISDS' datasource is created.

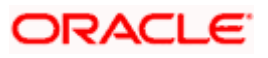

23. Click the datasource, and then click on the Connection Pool tab.

| enter                                                                                                    | Home Log Out Preferences                                                                                                    | Record Help                                                                                                    | Welcome, weblogic Connected to: DefaultDo                                                                                                    |
|----------------------------------------------------------------------------------------------------|----------------------------------------------------------------------------------------------------|----------------------------------------------------------------------------------------------------|----------------------------------------------------------------------------------------------------|
| conter                                                                                                    | Home >Summary of Services: JDBC                                                                                                    | Summary of JDBC Data Sources >fcidevDS >Summary                                                                                                    | of Services: JDBC >Summary of JDBC Data Sources >fcidevDS >Summary of JDBC Data Sources >fcidevDS                                                                                                    |
| nges and restarts                                                                                                    |                                                                                                    | ,                                                                                                    | · · · · · · · · · · · · · · · · · · ·                                                                                                    |
| tion editing is enabled. Future                                                                                                    | Settings for fcjdevDS                                                                                                    |                                                                                                    |                                                                                                    |
| d or delete items in this domain.                                                                                                    | Configuration Targets Mor                                                                                                    | nitoring Control Security Notes                                                                                                    |                                                                                                    |
| itructure                                                                                                    | General Connection Pool                                                                                                    | Transaction Diagnostics Identity Options                                                                                                    |                                                                                                    |
| nain                                                                                                    |                                                                                                    |                                                                                                    |                                                                                                    |
| ment                                                                                                    | Save                                                                                                    |                                                                                                    |                                                                                                    |
| ments                                                                                                    |                                                                                                    |                                                                                                    |                                                                                                    |
| is .                                                                                                    | The connection pool within a JDB                                                                                                    | C data source contains a group of JDBC connections th                                                                                                    | hat applications reserve, use, and then return to the pool. The connection pool and the connections                                                                                                    |
| ssaging                                                                                                    | within it are created when the co                                                                                                    | nnection pool is registered, usually when starting up W                                                                                                    | VebLogic Server or when deploying the data source to a new target.                                                                                                    |
| sistent Stores                                                                                                    | Use this page to define the confi                                                                                                    | guration for this data source's connection pool.                                                                                                    |                                                                                                    |
| eign JNDI Providers                                                                                                    |                                                                                                    |                                                                                                    |                                                                                                    |
| herence Clusters                                                                                                    | Æ 101-                                                                                                    | When we have a second second s | The LIRL of the database to connect to. The format of the LIRL varies by                                                                                                    |
| Registries                                                                                                    | er one.                                                                                                    | Jobc:oracle:ocl:@10.10.10.10.1010:CP011                                                                                                    | JDBC driver. More Info                                                                                                    |
| L Entity Caches                                                                                                    | _                                                                                                    |                                                                                                    |                                                                                                    |
| MC                                                                                                    | 👘 Driver Class Name:                                                                                                    | oracle.jdbc.OracleDriver                                                                                                    | The full package name of JDBC driver class used to create the physical<br>database connections in the connection pool. (Note that this driver class                                                                                                    |
| I Sessions                                                                                                    |                                                                                                    |                                                                                                    | must be in the classpath of any server to which it is deployed.) More                                                                                                    |
|                                                                                                    |                                                                                                    |                                                                                                    | Into                                                                                                    |
| IDBC data sources                                                                                                    | Properties:                                                                                                    |                                                                                                    | The list of properties passed to the JDBC driver that are used to create                                                                                                    |
| re tecting options for a 1DBC data                                                                                                    | user=FC1202tune                                                                                                    |                                                                                                    | physical database connections. For example: server=dbserver1. List ead                                                                                                    |
| re testing options for a sobie data                                                                                                    |                                                                                                    |                                                                                                    | property=value pair on a separate line. More into                                                                                                    |
| re the statement cache for a JDBC                                                                                                    |                                                                                                    |                                                                                                    |                                                                                                    |
|                                                                                                    |                                                                                                    |                                                                                                    |                                                                                                    |
| ion pool                                                                                                    |                                                                                                    |                                                                                                    |                                                                                                    |
| re credential mapping for a JDBC data                                                                                                    |                                                                                                    |                                                                                                    |                                                                                                    |
| re credential mapping for a JDBC data                                                                                                    |                                                                                                    |                                                                                                    |                                                                                                    |
| re credential mapping for a JDBC data                                                                                                    | 6 Password:                                                                                                    |                                                                                                    | The password attribute passed to the JOBC driver when creating physical                                                                                                    |
| re credential mapping for a JDBC data                                                                                                    | (문) Password:                                                                                                    | •••••                                                                                                    | The password attribute passed to the JDBC driver when creating physical<br>database connections. More Info                                                                                                    |
| re credential mapping for a JDBC data tatus Running Servers                                                                                                    | 6 Password:                                                                                                    | ••••••                                                                                                    | The password attribute passed to the JBEC driver when creating physical<br>database connections. More Info                                                                                                    |
| ere credential mapping for a JDBC data status Running Servers Failed (0)                                                                                                    | E Password:                                                                                                    | ·····                                                                                                    | The password attribute passed to the 308C driver when creating physical<br>database connections. More Info                                                                                                    |
| ter credential mapping for a JDBC data status tatus for solution for a JDBC data control tatus for solution for the solution for the solution  | Password:     Confirm Password:     Initial Canacity:                                                                                                    |                                                                                                    | The password attribute passed to the JOBC driver when creating physical database connections. More Info                                                                                                    |
| ion pool re credential mapping for a JDBC data itatus tatus railed (0) Critical (0) Overloaded (0)                                                                                                    | Imitial Capacity:                                                                                                    | · · · · · · · · · · · · · · · · · · ·                                                                                                    | The password attribute named to the JDBC driver when creating physical database connections. More Info<br>The number of physical connections to create when creating the connect pool. More Info                                                                                                    |
| tatus Everation of a JDBC data tatus Everation of the second of the second of the seco | Password:     Confirm Password:     Initial Capacity:                                                                                                    |                                                                                                    | The password attribute passed to the 308C driver when creating physical database connections. More info                                                                                                    |
| ion pool         append for a JDBC data           status         Image: Image data           Kanning Servers         Image: Image data           Failed (0)         Critical (0)           Overloaded (0)         Warning (0)           Ok (1)         Ok                                                                                                    | E Password:<br>Confirm Password:<br>Initial Capacity:<br>Maximum Capacity:                                                                                                    | 1           15                                                                                                    | The password attribute passed to the JOBC driver when creating physical database connections. More Info<br>The number of physical connections to create when creating the connection pool. More Info<br>The maximum number of physical connections that this connection pool content. More Info                                                                                                    |
| ion pool<br>rec or credential mapping for a JDBC data<br>itatus  Faled (0)<br>Critical (0)<br>Overloaded (0)<br>Warning (0)<br>O (1)                                                                                                    | Imitial Capacity:                                                                                                    | 1           15                                                                                                    | The password attribute passed to the JDBC driver when creating physical database connections. More Info The number of physical connections to create when creating the connection pool. More Info The maximum number of physical connections that this connection pool co                                                                                                    |
| ere credential mapping for a JDBC data tatus tatus Faled (0) Critical (0) Overloaded (0) Warning (0) OK (1)                                                                                                    | Password: Confirm Password: Initial Capacity: Maximum Capacity: Capacity Increment:                                                                                                    | · · · · · · · · · · · · · · · · · · ·                                                                                                    | The password attribute passed to the 208C driver when creating physical database connections. More Info The number of physical connections to create when creating the connect pool. More Info The maximum number of physical connections that this connection pool calcontain. More Info The number of connections created when new connections are added to                                                                                                    |
| ere credential mapping for a JDBC data status tatus Failed (0) Critical (0) Overloaded (0) Warning (0) Overloaded (0) Warning (0) Ok (1)                                                                                                    | Confirm Password: Confirm Password: Initial Capacity: Maximum Capacity: Capacity Increment:                                                                                                    | I         I           15         I                                                                                                    | The password attribute passed to the 206C driver when creating physical database connections. More Info The number of physical connections to create when creating the connect pool. More Info The maximum number of physical connections that this connection pool ca contain. More Info The number of connections created when new connections are added to connection pool. More Info                                                                                                    |
| ion pool<br>rec or cerdential mapping for a JDBC data<br>itatus   Raming Servers                                                                                                    | Imitial Capacity:         Maximum Capacity:         Capacity Increment:                                                                                                    |                                                                                                    | The password attribute passed to the JDBC driver when creating physical database connections. More Info The number of physical connections to create when creating the connection pool. More Info The maximum number of physical connections that this connection pool connections created when new connections pool attribute. More Info The number of connections created when new connections are added to i connection pool. More Info                                                                                                    |
| ere credential mapping for a JDBC data tatus Running Servers Faled (0) Critical (0) Overloaded (0) Warning (0) OK (1)                                                                                                    | Imitial Capacity:         Maximum Capacity:         Capacity Increment:         Imitial Statement Cache Type:                                                                                                    |                                                                                                    | The password attribute passed to the 208C driver when creating physical database connections. More Info The number of physical connections to create when creating the connection pool. More Info The maximum number of physical connections that this connection pool cancenta. More Info The number of connections created when new connections are added to i connection pool. More Info The adjoint wide for maintaining the prepared statements stored in the statement cache. More Info                                                                                                    |
| ere credential mapping for a JDBC data status tatus Faled (0) Critical (0) Overloaded (0) Warning (0) Ok (1)                                                                                                    | Imitial Capacity:         Maximum Capacity:         Capacity Increment:         Imitial Statement Cache Type:                                                                                                    | Image: Control of the second second                        | The password attitude passed to the JBEC driver when creating physical database connections. More Info The number of physical connections to create when creating the connect pool. More Info The maximum number of physical connections that this connection pool ca contain. More Info The number of connectors created when new connections are added to in context. The algorithm used for maintaining the prepared statements stored in the statement active. More Info                                                                                                    |
| ion pool<br>rec or cerdential mapping for a JDBC data<br>itatus<br>Raming Servers<br>Falied (0)<br>Cortical (0)<br>Overloaded (0)<br>Warning (0)<br>OK (1)                                                                                                    | Image: Password:         Confirm Password:         Initial Capacity:         Maximum Capacity:         Capacity Increment:         Image: Statement Cache Type:         Statement Cache Size:                                                                                                    |                                                                                                    | The password attribute passed to the JDBC driver when creating physical database connections. More Info The number of physical connections to create when creating the connection pool. More Info The maximum number of physical connections that this connection pool ca contain. More Info The number of connections created when new connections are added to to connection pool. More Info The statement cache. More Info The number of prepared and calable statements stored in the cache. (The maximum caches are part of maximum). More Info                                                                  |
| ere credential mapping for a JDBC data tatus tatus Falled (0) Critical (0) Overloaded (0) Warning (0) Ok (1)                                                                                                    | Password: Confirm Password: Initial Capacity: Haximum Capacity: Capacity Increment:      Statement Cache Type: Statement Cache Size:                                                                                                    | I         I           12         I           12         I           1200         I                                                                                                    | The passiveral attribute passed to the JBC driver when creating physical database connections. More Info The number of physical connections to create when creating the connect pool. More Info The maximum number of physical connections that this connection pool contains. More Info The maximum for connections created when new connections are added to I connection pool. More Info The approximation was for maintaining the propared statements stored in the statement schee. More Info The makes of propared and calable statements stored in the cache. (The may increase server performance.) More Info |
| ex credential mapping for a JDBC data                                                                                                    | Image: Password:         Confirm Password:         Initial Capacity:         Maximum Capacity:         Capacity Increment:         Image: Statement Cache Type:         Statement Cache Size:         P Advanced                                                                                                    |                                                                                                    | The password attibute passed to the JOBC driver when creating physical database connections. More Info The number of physical connections to create when creating the connection pool. More Info The maximum number of physical connections that this connection pool co context. More Info The number of connections created when new connections are added to connection on ol. More Info The adjoint the used for maintaining the prepared statements stored in the statement cache. More Info                                                                                                    |
| ere credential mapping for a JDBC data tatus tatus Faled (0) Critica (0) Overloaded (0) Warning (0) OK (1)                                                                                                    | Password: Confirm Password: Initial Capacity: Maximum Capacity: Capacity Increment:      Statement Cache Type: Statement Cache Size:      P Advanced Save                                                                                                    |                                                                                                    | The password attribute passed to the 208C driver when creating physical database connections. More Info The number of physical connections to create when creating the connection pool. More Info The maximum number of physical connections that this connection pool content. More Info The number of connections created when new connections are added to I connection good. More Info The adjoint mused for maintaining the prepared statements stored in the statement cache. More Info                                                                                                    |
| ere credential mapping for a JDBC data status tatus Failed (0) Critical (0) Overloaded (0) Warning (0) Overloaded (0) Warning (0) Ok (1)                                                                                                    | Image: Password:         Confirm Password:         Initial Capacity:         Maximum Capacity:         Capacity Increment:         Statement Cache Type:         Statement Cache Size:         Image: Password:         Statement Cache Size:         Image: Password:         Statement Cache Size:         Image: Password:         Statement Cache Size: |                                                                                                    | The password attibute passed to the 206C driver when creating physica database connections. More Info The number of physical connections to create when creating the connect pool. More Info The maximum number of physical connections that this connection pool co contain. More Info The number of connectors created when new connections are added to connection of More Info The algorithm used for maintaining the prepared statements stored in the statement cache. More Info The number of prepared and callable statements stored in the cache. (The may increase server performance.) More Info           |

- 24. Select the statement cache type as 'LRU'.
- 25. Specify the statement cache size as '200'.
- 26. Click 'Save'.

Note the following

- You need to create another data source for Oracle FCIS with the JNDI name '<Non-XA FCIS HOST JNDI name>\_ASYNC'. For example, if the Oracle FCIS HOST Non XA data source JNDI name is 'jdbc/fcjdevDS', then you need to create another data source for FCIS with the JNDI name 'jdbc/fcjdevDS\_ASYNC'.
- While creating a branch using the 'Branch Parameters Maintenance' (STDBRANC) screen, if you have created a data source for the branch, then you need to create a corresponding ASYNC data source with the JNDI name '<Non-XA FCIS BRANCH JNDI name>\_ASYNC'.

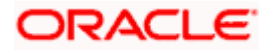

### 7.2.1.4 Scheduler Data Source configuration

For all the LOB and SMS schema created for FCIS, Equivalent XA data sources are required for Scheduler with Jndi name as "jndi name of LOB/SMS schema"+ "\_XA" (Standard naming convention)

Example

If there are three LOB schema's for FCIS with below jndi names

- ✓ jdbc/BR1204R1
- ✓ jdbc/EN1204R1
- ✓ jdbc/AMC1204R1

Equivalent Data source setup for scheduler will be

| Data source name | Jndi Name         |
|------------------|-------------------|
| BR1204R1_XA      | jdbc/BR1204R1_XA  |
| EN1204R1_XA      | jdbc/EN1204R1_XA  |
| AMC1204R1_XA     | jdbc/AMC1204R1_XA |

### 7.2.2 JMS Server Creation

Follow the steps given below:

1. Start the Administrative Console of Weblogic application server. You can start this by entering Oracle Weblogic Admin Console URL in the address bar in an internet browser.

http://10.10.10.10.101/console Eg: http://10.10.10.101/console

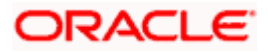

Following screen is displayed:

| 🕐 Oracle WebLogic Server Administrati *                                                                                                    |                                                                                |  |  |  |  |  |  |
|----------------------------------------------------------------------------------------------------|--------------------------------------------------------------------------------|--|--|--|--|--|--|
| ORACLE WebLogic Server Administration Console 12c                                                                                                    | Welcome                                                                        |  |  |  |  |  |  |
| Weblog: Sarver Venson: 12.1.0.0<br>Copyright (c) 19%-204. Oracle and/or is afflates. All rights resurved.<br>Copyright (c) 19%-204. Oracle and/or is afflates. All rights resurved. | Log in to work with the WebLogic Server domain Username: Password: Login Login |  |  |  |  |  |  |
| Done                                                                                                    |                                                                                |  |  |  |  |  |  |

- 2. Specify the Weblogic administrator user name and password. Click 'Log In'.
- 3. Navigate to Oracle Weblogic home page.

| CITACLE WebLogic Server Administration Console                                                                                  |                                                             | Q                                               |
|----------------------------------------------------------------------------------------------------|-------------------------------------------------------------|-------------------------------------------------|
| Change Center 🕼 Home Log Out Preferences 🖾 Record Help                                                                          | ٩                                                           | Welcome, weblogic Connected to: fcubs113_domain |
| View changes and restarts Home                                                                                                  |                                                             |                                                 |
| Click the Lock & Edit button to modify, add or<br>delete items in this domain.                                                  |                                                             |                                                 |
| Information and Resources                                                                                                    |                                                             |                                                 |
| Helpful Tools                                                                                                    | General Information                                         |                                                 |
| Release Configuration Configure applications                                                                                    | <ul> <li>Common Administration Task Descriptions</li> </ul> |                                                 |
| Configure GridLink for RAC Data Source                                                                                          | <ul> <li>Read the documentation</li> </ul>                  |                                                 |
| Recent Task Status                                                                                                    | <ul> <li>Ask a question on My Oracle Support</li> </ul>     |                                                 |
| Environment     Set your console preferences                                                                                    | <ul> <li>Oracle Guardian Overview</li> </ul>                |                                                 |
| Deployments Domain Configurations                                                                                               |                                                             |                                                 |
| the Services                                                                                                    | Capicar                                                     | Interoperability                                |
| B-Interoperability                                                                                                    | Marcaring                                                   | WIIC Server                                     |
| B-Diagnostics                                                                                                    | <ul> <li>IMS Servers</li> </ul>                             | Idl Connection Pools                            |
| Environment                                                                                                    | <ul> <li>Store-and-Forward Agents</li> </ul>                |                                                 |
| Sarvare                                                                                                    | <ul> <li>JMS Modules</li> </ul>                             | Diagnostics                                     |
| Clusters                                                                                                    | <ul> <li>Path Services</li> </ul>                           | I og Eles                                       |
| Virtual Hosts                                                                                                    | <ul> <li>Bridges</li> </ul>                                 | Diagnostic Modules                              |
| Migratable Targets                                                                                                    | Data Sources                                                | Diagnostic Images                               |
| Coherence Servers                                                                                                    | Persistent Stores                                           | Request Performance                             |
| Coherence Clusters                                                                                                    | XML Registries                                              | Archives                                        |
| Search the configuration     Machines                                                                                           | XML Entity Caches                                           | Context                                         |
| Use the Change Center     Work Managers                                                                                         | <ul> <li>Foreign JNDI Providers</li> </ul>                  | SNMP                                            |
| Record WLST Scripts     Startup And Shutdown Classes                                                                            | Work Contexts                                               |                                                 |
| Change Console preferences                                                                                                    | <ul> <li>jCOM</li> </ul>                                    | Charts and Graphs                               |
| Monitor servers     Your Deployed Resources                                                                                     | Mail Sessions                                               | Monitoring Dashboard                            |
| Deployments                                                                                                    | <ul> <li>FileT3</li> </ul>                                  |                                                 |
| System Status                                                                                                    | • JTA                                                       |                                                 |
| Health of Running Servers Your Application's Security Settings                                                                  |                                                             |                                                 |
| Failed (0) • Security Realms                                                                                                    |                                                             |                                                 |
| Critical (0)                                                                                                    |                                                             |                                                 |
| Overloaded (0)                                                                                                    |                                                             |                                                 |
| Warning (0)                                                                                                    |                                                             |                                                 |
| OK (2)                                                                                                    |                                                             |                                                 |
|                                                                                                    |                                                             |                                                 |
| WebLogic Server Version: 10.3.4.0                                                                                               |                                                             |                                                 |
| Oracle is a registered trademark of Oracle Corporation and/or its affiliates. Other names may be trademarks of their respective |                                                             |                                                 |
|                                                                                                    |                                                             |                                                 |
| ne                                                                                                    |                                                             | Uccal intranet 🔍 100% 💌                         |

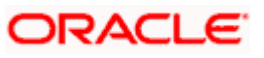

4. Following screen is displayed:

| 🚖 🕸 🍘 Summary of JMS Servers - fcubs113                                                                                                    | J_domain - WLS C                                                                                             |                                             |                               | 🟠 •            | 🔊 🔹 🖶 🔹 🔂 Page 🗸 🎯 Tools 🗸          |  |  |
|----------------------------------------------------------------------------------------------------|----------------------------------------------------------------------------------------------------|---------------------------------------------|-------------------------------|----------------|-------------------------------------|--|--|
|                                                                                                    | Administration Console                                                                                       |                                             |                               |                | Q                                   |  |  |
| Change Center                                                                                                    | 🔒 Home Log Out Preferences 🔤 F                                                                               | Record Help                                 |                               | Welcome, web   | logic Connected to: fcubs113_domain |  |  |
| View changes and restarts                                                                                                    | Home >Summary of JDBC Data Sources                                                                           | >FLEXTEST.WORLD >Summary of JMS Ser         | vers                          |                |                                     |  |  |
| Click the Lock & Edit button to modify, add or<br>delete items in this domain.                                                                            | Summary of JMS Servers                                                                                       |                                             |                               |                |                                     |  |  |
| Lock & Edit                                                                                                    | JMS servers act as management containers for the queues and topics in JMS modules that are targeted to them. |                                             |                               |                |                                     |  |  |
| Release Configuration                                                                                                    | This page summarizes the JMS server                                                                          | rs that have been created in the current We | bLogic Server domain.         |                |                                     |  |  |
| Domain Structure<br>fcubs113_domain                                                                                                    | Customize this table                                                                                         |                                             |                               |                |                                     |  |  |
| E Environment                                                                                                    | JMS Servers (Filtered - More Col                                                                             | lumns Exist)                                |                               |                |                                     |  |  |
| Deployments                                                                                                    | Click the Lock & Edit button in the C                                                                        | hange Center to activate all the buttons on | this page.                    |                |                                     |  |  |
| B-Messaging                                                                                                    | New Delete                                                                                                   |                                             |                               |                | Showing 0 to 0 of 0 Previous   Next |  |  |
| ····Store-and-Forward Agents<br>····JMS Modules                                                                                                    | 🗌 Name 🐟                                                                                                    | Persistent Store                            | Target                        | Current Server | Health                              |  |  |
| Path Services                                                                                                    |                                                                                                    |                                             | These are as items to display |                |                                     |  |  |
| -Data Sources                                                                                                    |                                                                                                    |                                             | There are no items to display |                |                                     |  |  |
| ···Persistent Stores                                                                                                    |                                                                                                    |                                             |                               |                | Showing 0 to 0 of 0 Previous   Next |  |  |
| Foreign JNDI Providers                                                                                                    |                                                                                                    |                                             |                               |                |                                     |  |  |
| How do I                                                                                                    |                                                                                                    |                                             |                               |                |                                     |  |  |
| Configure JMS servers                                                                                                    |                                                                                                    |                                             |                               |                |                                     |  |  |
| Configure JMS system modules                                                                                                    |                                                                                                    |                                             |                               |                |                                     |  |  |
|                                                                                                    |                                                                                                    |                                             |                               |                |                                     |  |  |
| System Status                                                                                                    |                                                                                                    |                                             |                               |                |                                     |  |  |
| Health of Running Servers                                                                                                    |                                                                                                    |                                             |                               |                |                                     |  |  |
| Failed (0)                                                                                                    |                                                                                                    |                                             |                               |                |                                     |  |  |
| Critical (0)                                                                                                    |                                                                                                    |                                             |                               |                |                                     |  |  |
| Overloaded (0)                                                                                                    |                                                                                                    |                                             |                               |                |                                     |  |  |
| Warning (0)                                                                                                    |                                                                                                    |                                             |                               |                |                                     |  |  |
| OK (2)                                                                                                    |                                                                                                    |                                             |                               |                |                                     |  |  |
| WebLogic Server Version: 10.3.4.0<br>Copyright © 1996,2010, Oracle and/or its affiliates. All I<br>Oracle is a registered trademark of Oracle Corporation | rights reserved.<br>h and/or its affiliates. Other names may be trad                                         | emarks of their respective owners.          |                               |                |                                     |  |  |

5. Expand 'Services' and then 'Messaging' and 'JMS Server 'under it. Click 'Lock & Edit' button.

| r 🗟 🕤 🖶 🔹 🔂 Bage 🔹 🎯 Tgols                                                                                                    | 🖄 • 🗟 - 🖶 • [                 |        |                           |                                  | VLS C                                | 3_domain - Wi                         | Summary of JMS Servers - fcubs113                                                                                                    | * *                            |
|----------------------------------------------------------------------------------------------------|-------------------------------|--------|---------------------------|----------------------------------|--------------------------------------|---------------------------------------|----------------------------------------------------------------------------------------------------|--------------------------------|
| ç                                                                                                    |                               |        |                           | e                                | ation Console                        | Administra                            |                                                                                                    | OR                             |
| blogic Connected to: fcubs113_doma                                                                                                    | Welcome, weblogic Connected t |        | Q                         | ferences 📐 Record Help           | ne Log Out Preferences               | Home                                  | ange Center                                                                                                    | Change                         |
|                                                                                                    |                               | 115    | ORLD >Summary of JMS Serv | BC Data Sources >FLEXTEST.W0     | >Summary of JDBC Data Sc             | Home >                                | ew changes and restarts                                                                                                    | View c                         |
| Summary of JMS Servers                                                                                                    |                               |        |                           |                                  |                                      |                                       | pending changes exist. Click the Release<br>infiguration button to allow others to edit the<br>main.                                                 | No pend<br>Configur<br>domain. |
| JMS servers act as management containers for the queues and topics in JMS modules that are targeted to them.<br>This page summarizes the JMS servers that have been created in the current WebLog Server domain. |                               |        |                           |                                  |                                      |                                       | Lock & Edit                                                                                                    |                                |
|                                                                                                    |                               |        |                           |                                  |                                      |                                       | Receive configuration                                                                                                    |                                |
|                                                                                                    |                               |        |                           | ble                              | omize this table                     | Custo                                 | main Structure                                                                                                    | Domain                         |
|                                                                                                    |                               |        |                           | ed - More Columns Exist)         | Servers (Filtered - Mor              | JMS S                                 | bs113_domain                                                                                                    | fcubs113                       |
| Showing 0 to 0 of 0 Previous   Next                                                                                                    | Showing 0 to 0 of             |        |                           |                                  | Delete                               | New                                   | Deployments                                                                                                    | Depk                           |
| Health                                                                                                    | Current Server Heal           | Target | Store                     | Persistent                       | Name 🐟                               |                                       | -Services<br>-Messaging                                                                                                    | ⊟-Servi<br>⊟-N                 |
| There are no items to display                                                                                                    |                               |        |                           |                                  |                                      |                                       | Store-and-Forward Agents                                                                                                    |                                |
| Showing 0 to 0 of 0 Previous   Next                                                                                                    | Showing 0 to 0 of             |        |                           |                                  | V Delete                             | New                                   |                                                                                                    |                                |
|                                                                                                    |                               |        |                           |                                  |                                      |                                       | ⊞-Bridges                                                                                                    |                                |
|                                                                                                    |                               |        |                           |                                  |                                      |                                       | Data Sources                                                                                                    |                                |
|                                                                                                    |                               |        |                           |                                  |                                      |                                       | Foreign JNDI Providers                                                                                                    |                                |
|                                                                                                    |                               |        |                           |                                  |                                      |                                       | Work Contexts                                                                                                    |                                |
|                                                                                                    |                               |        |                           |                                  |                                      |                                       | w do I 😑                                                                                                    | How do                         |
|                                                                                                    |                               |        |                           |                                  |                                      |                                       | Configure JMS servers                                                                                                    | Config                         |
|                                                                                                    |                               |        |                           |                                  |                                      |                                       | Configure JMS system modules                                                                                                    | <ul> <li>Config</li> </ul>     |
|                                                                                                    |                               |        |                           |                                  |                                      |                                       | stem Status 🖂                                                                                                    | System                         |
|                                                                                                    |                               |        |                           |                                  |                                      |                                       | alth of Running Servers                                                                                                    | Health c                       |
|                                                                                                    |                               |        |                           |                                  |                                      |                                       | Failed (0)                                                                                                    | L                              |
|                                                                                                    |                               |        |                           |                                  |                                      |                                       | Critical (0)                                                                                                    |                                |
|                                                                                                    |                               |        |                           |                                  |                                      |                                       | Overloaded (0)                                                                                                    |                                |
|                                                                                                    |                               |        |                           |                                  |                                      |                                       | Warning (0)                                                                                                    |                                |
|                                                                                                    |                               |        |                           |                                  |                                      |                                       | OK (2)                                                                                                    |                                |
|                                                                                                    |                               |        |                           |                                  |                                      |                                       |                                                                                                    |                                |
|                                                                                                    |                               |        | respective owners.        | mes may be trademarks of their r | ed.<br>iffiliates. Other names may b | l rights reserve<br>on and/or its aff | ebLogic Server Version: 10.3.4.0<br>ppyright © 1996,2010, Oracle and/or its affiliates. All<br>racle is a registered trademark of Oracle Corporation | WebLog<br>Copyrig<br>Oracle i  |

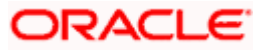

#### 6. Click 'New'.

| 😭 🎄 🌈 Create a New JMS Server - fcubs113                                                                                                    | s_domain - WLS C                                                                                                    | 🦓 🔹 🔂 👘 🖷 😨 Page 👻 🎯 Tools = 🎽                  |
|----------------------------------------------------------------------------------------------------|----------------------------------------------------------------------------------------------------|-------------------------------------------------|
|                                                                                                    | Administration Console                                                                                                    | Q 🙆                                             |
| Change Center                                                                                                    | 🔒 Home Log Out Preferences 🔤 Record Help                                                                                                    | Welcome, weblogic Connected to: fcubs113_domain |
| View changes and restarts                                                                                                    | Home >Summary of JDBC Data Sources >FLEXTEST.WORLD >Summary of JMS Servers                                                                                                    |                                                 |
| No pending changes exist. Click the Release<br>Configuration button to allow others to edit the<br>domain.<br>Lock & Edit<br>Release Configuration                                                                                                    | Create a like WMS Server           Bits         Finah         Cancel           JHS Server Properties         The following properties will be used to identify your new JMS Server.                                                                                                    |                                                 |
| Domain Structure                                                                                                    | * Indicates required fields                                                                                                    |                                                 |
| Flaghts Jacobian     *       **Environment     *       **Genvices     *       **Genvices     *       **Size earl & Forward Agents     *       **Modules     *       **Parts Services     *       **Deta Sources     *       **Development Stores     *       **Persistent Stores     *       **Persistent Stores     *       **Work Contexts     *       **Work Contexts     *       ** Configure JMS system modules     *       • Configure custom persistent stores | What would you like to name your new JMS Server?         Image: FCUBS_JIMSServer         Specify persistent store for the new JMS Server.         Persistent Store: (none) (Create a New Store)         Persistent Store: (none) (Create a New Store)         Persite Maxie, Finality (Cance) |                                                 |
| System Status                                                                                                    |                                                                                                    |                                                 |
| Health of Running Servers                                                                                                    |                                                                                                    |                                                 |
| Failed (0)           Critical (0)           Overloaded (0)           Warning (0)           CK (2)                                                                                                    |                                                                                                    |                                                 |
| WebLogic Server Version: 10.3.4.0<br>Copyright © 1996,2010, Oracle and/or its affiliates. All I<br>Oracle is a registered trademark of Oracle Corporation                                                                                                    | rights reserved.<br>and/or its affiliates. Other names may be trademarks of their respective owners.                                                                                                    |                                                 |

7. Specify the following details:

| JMS Server Name | FCIS_JMSServer |
|-----------------|----------------|
|-----------------|----------------|

8. Click 'Create a new Store' button. The following screen is displayed.

| 😤 🏶 🌈 Create a New JMS Server - fcubs11:                                                                                                    | 3_domain - WLS C                                                                                   | 😭 🔹 🗟 👘 🖶 Page + 🎯 Tgols +                      |
|----------------------------------------------------------------------------------------------------|----------------------------------------------------------------------------------------------------|-------------------------------------------------|
|                                                                                                    | Administration Console                                                                             | Q 🍝                                             |
| Change Center                                                                                                    | A Home Log Out Preferences 🔤 Record Help                                                           | Welcome, weblogic Connected to: fcubs113_domain |
| View changes and restarts                                                                                                    | Home >Summary of JDBC Data Sources >FLEXTEST.WORLD >Summary of JMS Servers                         |                                                 |
| No pending changes exist. Click the Release<br>Configuration button to allow others to edit the                                                                                                    | Create a New JMS Server                                                                            |                                                 |
| domain.                                                                                                    | Back Next Finish Cancel                                                                            |                                                 |
| Lock & Edit                                                                                                    | Select a store type.                                                                               |                                                 |
| Release Configuration                                                                                                    | Please select the type of store you wish to create from the list.                                  |                                                 |
| Domain Structure                                                                                                    | Type: File Store                                                                                   |                                                 |
| fcubs113_domain  B Environment  Deployments  Deployments                                                                                                    | Back Next Frinch Cancel                                                                            |                                                 |
| Enversion<br>Enversion<br>- 1945 Servers<br>- 1945 Servers<br>- 1945 Modules<br>- Path Services<br>- Path Services<br>- Path Services<br>- Path Sources<br>- Paesistent Stores<br>- Paesistent Stores<br>- Foreign 2002 Providers<br>- Twork Contexts |                                                                                                    |                                                 |
| How do I                                                                                                    |                                                                                                    |                                                 |
| Configure JMS system modules     Configure custom persistent stores                                                                                                    |                                                                                                    |                                                 |
|                                                                                                    |                                                                                                    |                                                 |
| System Status                                                                                                    |                                                                                                    |                                                 |
| Health of Running Servers                                                                                                    |                                                                                                    |                                                 |
| Failed (0)                                                                                                    |                                                                                                    |                                                 |
| Overloaded (0)                                                                                                    |                                                                                                    |                                                 |
| Warning (0)                                                                                                    |                                                                                                    |                                                 |
| OK (2)                                                                                                    |                                                                                                    |                                                 |
| WebLogic Server Version: 10.3.4.0<br>Copyright © 1996,2010, Oracle and/or its affiliates. All<br>Oracle is a registered trademark of Oracle Corporation                                                                                               | rights reserved.<br>and/or its affiates. Other names may be trademarks of their respective owners. |                                                 |

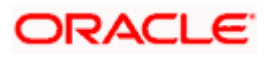

9. Select 'File Store' as the type and click 'Next'.

Following screen is displayed:

|                                                                                                    |                                  | outerran Department units                                         | 0                                                   | Welsome weblasis Connected to feahe112 demain                       |
|----------------------------------------------------------------------------------------------------|----------------------------------|-------------------------------------------------------------------|-----------------------------------------------------|---------------------------------------------------------------------|
| hange Center                                                                                           | Home Log Out                     | Preferences en Record Hep                                         |                                                     | welcome, weblogic   connected to: rcubsitis_domain                  |
| iew changes and restarts                                                                               | Home > Summary O                 | JUBC Data Sources >FLEXTEST.WOR                                   | LD >Summary or JHS Servers                          |                                                                     |
| o pending changes exist. Click the Release<br>onfiguration button to allow others to edit th<br>omain. | Create a New JMS                 | Server                                                            |                                                     |                                                                     |
| Release Configuration                                                                                  | File Store Prope                 | <b>rties</b><br>erties will be used to identify your ne<br>fielde | ew file store.                                      |                                                                     |
| omain Structure                                                                                        | indicates required               | nerus                                                             |                                                     |                                                                     |
| ubs113_domain<br>- Environment<br>- Deployments<br>- Services                                          | * What would you like<br>* Name: | to name your new file store?                                      |                                                     |                                                                     |
|                                                                                                    | Select a server inst             | ance for this file store.                                         |                                                     |                                                                     |
| ier-Bridges<br>←Data Sources<br>←Persistent Stores<br>←Foreign JNDI Providers                          | The pathname to the Directory:   | e directory on the file system where                              | the file store is kept. This directory must exist i | on your system, so be sure to create it before completing this tab. |
| Work Contexts                                                                                          |                                  | 1.0000_1.000010                                                   |                                                     |                                                                     |
| ow do I                                                                                                | Cancel                           |                                                                   |                                                     |                                                                     |
| Configure JMS system modules                                                                           |                                  |                                                                   |                                                     |                                                                     |
| Configure custom persistent stores                                                                     |                                  |                                                                   |                                                     |                                                                     |
| stam Status                                                                                            | 8)                               |                                                                   |                                                     |                                                                     |
| alth of Running Servers                                                                                |                                  |                                                                   |                                                     |                                                                     |
| Failed (0)                                                                                             |                                  |                                                                   |                                                     |                                                                     |
| Critical (0)                                                                                           |                                  |                                                                   |                                                     |                                                                     |
| Overloaded (0)                                                                                         |                                  |                                                                   |                                                     |                                                                     |
| Warning (0)                                                                                            |                                  |                                                                   |                                                     |                                                                     |
| OK (2)                                                                                                 |                                  |                                                                   |                                                     |                                                                     |

10. To identify the new File Store, specify the following properties:

- Specify the file store name as FCIS\_FileStore.
- Select a server. For this file store, you May select ManagedServer1 (created by the user).
- Specify the Directory as FCIS\_FileStore.
- Click 'OK'.

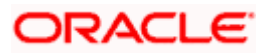

The following screen is displayed with message 'File store created successfully'.

| 🚖 🕸 🌈 Create a New JMS Server - fcubs11                                                                                                    | 3_domain - WLS C                                                                                                    | 🟠 👻 🗟 👘 🖶 Page 👻 🌍 T <u>o</u> ols 👻             |
|----------------------------------------------------------------------------------------------------|----------------------------------------------------------------------------------------------------|-------------------------------------------------|
|                                                                                                    | Administration Console                                                                                                    | Q                                               |
| Change Center View changes and restarts Pending changes exist. They must be activated to take effect.                                                                    | Home Log Out Preferences I Record Heb     Home Summary of JNS Servers Hessages      effects accessfully.                                                                                                    | Welcome, weblogic Connected to: fcubs113_domain |
| Activate Changes Undo All Changes                                                                                                    | Create a New JHS Server                                                                                                    |                                                 |
| Forman Structure                                                                                                    | JHS Server Properties The following properties will be used to identify your new JMS Server. * Indicates required fields                                                                                            |                                                 |
| Messaging     Misservers     Misservers     Misservers     Misservers     Misservers     Misservers     Misservers     Bi-Bridges     Data Sources     Persistent Stores | What would you like to name your new 345 Server?       dc] * Name:     FCUBS_MISServer       Specify persistent store for the new 345 Server.       Persistent Store:     FCUIES: Environment of Create a New Store |                                                 |
| How do I                                                                                                    | Esci. Next Finah Cancel                                                                                                    |                                                 |
| Configure JMS system modules     Configure custom persistent stores                                                                                                    |                                                                                                    |                                                 |
| Health of Running Servers Failed (0) Control (0)                                                                                                    |                                                                                                    |                                                 |
| Cirical (U)<br>Overloaded (0)<br>Warning (0)<br>OK (2)                                                                                                    |                                                                                                    |                                                 |
|                                                                                                    | rights reserved.<br>n and/or its affliates. Other names may be trademarks of their respective owners.                                                                                                    |                                                 |

### 11. Click 'Next'.

| 😭 🏟 🌈 Create a New JMS Server - fcubs11                                                                                                    | 3_domain - WLS C                                                                                       | 🦓 🔹 🔂 🐇 🖶 😨 Bage 🔹 🎯 Tools 🗧                    |
|----------------------------------------------------------------------------------------------------|----------------------------------------------------------------------------------------------------|-------------------------------------------------|
|                                                                                                    | Administration Console                                                                                 | Q 🗅                                             |
| Change Center                                                                                                    | 🔒 Hame Log Out Preferences 🔤 Record Help                                                               | Welcome, weblogic Connected to: fcubs113_domain |
| View changes and restarts                                                                                                    | Home >Summary of JDBC Data Sources >FLEXTEST.WORLD >Summary of JMS Servers                             |                                                 |
| Pending changes exist. They must be activated<br>to take effect.                                                                                        | Create a New JMS Server                                                                                |                                                 |
| Activate Changes                                                                                                    | Back Next Finish Cancel                                                                                |                                                 |
| Undo All Changes                                                                                                    | Select targets                                                                                         |                                                 |
| Domain Structure                                                                                                    | Select the server instance or migratable target on which you would like to deploy this JMS Server.     |                                                 |
| fcubs113_domain                                                                                                    | Target: ManagedServer1 V                                                                               |                                                 |
| Deployments                                                                                                    | Back Next Finish Cancel                                                                                |                                                 |
| E-Services                                                                                                    |                                                                                                    |                                                 |
| JMS Servers                                                                                                    |                                                                                                    |                                                 |
| ***Store-and-Forward Agents                                                                                                    |                                                                                                    |                                                 |
| Path Services                                                                                                    |                                                                                                    |                                                 |
| ⊞-Bridges                                                                                                    |                                                                                                    |                                                 |
| Data Sources                                                                                                    |                                                                                                    |                                                 |
| ***Persistent Stores                                                                                                    |                                                                                                    |                                                 |
| Foreign JNDI Providers                                                                                                    |                                                                                                    |                                                 |
| P-Work Contexts                                                                                                    |                                                                                                    |                                                 |
| How do I 😑                                                                                                    |                                                                                                    |                                                 |
| <ul> <li>Configure JMS system modules</li> </ul>                                                                                                    |                                                                                                    |                                                 |
| Configure custom persistent stores                                                                                                    |                                                                                                    |                                                 |
| System Status                                                                                                    |                                                                                                    |                                                 |
| Health of Running Servers                                                                                                    |                                                                                                    |                                                 |
| Failed (0)                                                                                                    |                                                                                                    |                                                 |
| Critical (0)                                                                                                    |                                                                                                    |                                                 |
| Overloaded (0)                                                                                                    |                                                                                                    |                                                 |
| Warning (0)                                                                                                    |                                                                                                    |                                                 |
| OK (2)                                                                                                    |                                                                                                    |                                                 |
|                                                                                                    |                                                                                                    |                                                 |
| WebLogic Server Version: 10.3.4.0<br>Copyright © 1996,2010, Oracle and/or its affiliates. All<br>Oracle is a registered trademark of Oracle Corporation | rights reserved.<br>n and/or its affiliates. Other names may be trademarks of their respective owners. |                                                 |

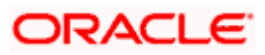

12. Select the target managed server. Click 'Finish'.

| 🚖 🏟 🏾 🏀 Summary of JMS Servers - fcubs113_dom                                                                                                    | omain - WLS C                                                       |                                                   |                     | 👌 • 🔊 - 🖶 •    | Page + 🎯 Tools + 🏾   |  |
|----------------------------------------------------------------------------------------------------|---------------------------------------------------------------------|---------------------------------------------------|---------------------|----------------|----------------------|--|
| ORACLE WebLogic Server® Adm                                                                                                    | ministration Console                                                |                                                   |                     |                | Q 🗠                  |  |
| Change Center 1                                                                                                    | 🏦 Home Log Out Preferences 🗟 Record Help                            |                                                   |                     |                |                      |  |
| View changes and restarts                                                                                                    | Home >Summary of JDBC Data Sources >FLEX                            | TEST.WORLD >Summary of JMS Servers                |                     |                |                      |  |
| Pending changes exist. They must be activated to take effect.                                                                                                    | ✓ Messages ✓ JMS Server created successfully                        |                                                   |                     |                |                      |  |
| Activate Changes                                                                                                    | Summary of JMS Servers                                              |                                                   |                     |                |                      |  |
| Undo All Changes                                                                                                    | JMS servers act as management containers                            | for the queues and topics in JMS modules that are | e targeted to them. |                |                      |  |
| Domain Structure<br>fcubs113_domain                                                                                                    | This page summarizes the JMS servers that                           | have been created in the current WebLogic Serve   | r domain.           |                |                      |  |
| E-Environment                                                                                                    | Customize this table                                                |                                                   |                     |                |                      |  |
| Er-Messaging                                                                                                    | JMS Servers (Filtered - More Columns                                | Exist)                                            |                     |                |                      |  |
| ···· <u>JMS Servers</u><br>····Store-and-Forward Agents                                                                                                    | New Delete                                                          |                                                   |                     | Showing 1 to 1 | of 1 Previous   Next |  |
| Path Services                                                                                                    | 🔲 Name 🔅                                                            | Persistent Store                                  | Target              | Current Server | Health               |  |
| Data Sources                                                                                                    | FCUBS_JMSServer                                                     | FCUBS_FileStore                                   | ManagedServer 1     | ManagedServer1 |                      |  |
| Foreign JNDI Providers     Work Contexts                                                                                                    | New Delete                                                          |                                                   |                     | Showing 1 to 1 | of 1 Previous   Next |  |
| How do I                                                                                                    |                                                                     |                                                   |                     |                |                      |  |
| Configure JMS servers                                                                                                    |                                                                     |                                                   |                     |                |                      |  |
| Configure JMS system modules                                                                                                    |                                                                     |                                                   |                     |                |                      |  |
| System Status                                                                                                    |                                                                     |                                                   |                     |                |                      |  |
| Health of Running Servers                                                                                                    |                                                                     |                                                   |                     |                |                      |  |
| Failed (0)                                                                                                    |                                                                     |                                                   |                     |                |                      |  |
| Critical (0)                                                                                                    |                                                                     |                                                   |                     |                |                      |  |
| Overloaded (0)                                                                                                    |                                                                     |                                                   |                     |                |                      |  |
| Warning (0)                                                                                                    |                                                                     |                                                   |                     |                |                      |  |
| OK (2)                                                                                                    |                                                                     |                                                   |                     |                |                      |  |
| WebLogic Server Version: 10.3.4.0<br>Copyright © 1996,2010, Oracle and/or its affiliates. All right<br>Oracle is a registered trademark of Oracle Corporation and | its reserved.<br>d/or its affiliates. Other names may be trademarks | of their respective owners.                       |                     |                |                      |  |

- 13. The message 'JMS Server created successfully' is displayed.
- 14. Click 'Activate Changes' under Change Center. The message 'All changes have been activated. No restarts are necessary' is displayed.

### 7.2.3 JMS Modules Creation

Follow the steps given below:

1. Navigate to the WEBLOGIC Home Page. Click 'JMS Modules' on domain structure by expanding 'Messaging'.

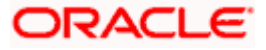

The following screen is displayed:

| 🔆 🕼 🅢 MS Modules - fcubs113_domain - W                                                                                                    | /LS Console                                                                                                    |                                                                                                    | 🏠 🔹 🔝 👘 🖶 🖓 Eage 👻 🎯 Tgols 🔸                                                                                                    |
|----------------------------------------------------------------------------------------------------|----------------------------------------------------------------------------------------------------|----------------------------------------------------------------------------------------------------|----------------------------------------------------------------------------------------------------|
|                                                                                                    | Administration Console                                                                                                    |                                                                                                    | Q                                                                                                    |
| Change Center                                                                                                    | 🚹 Home Log Out Preferences 🔤 Record Help                                                                                                    | Q                                                                                                    | Welcome, weblogic Connected to: fcubs113_domain                                                                                                    |
| View changes and restarts                                                                                                    | Home >Summary of JDBC Data Sources >FLEXTEST.W                                                                                                    | ORLD >Summary of JMS Servers >Summary of J                                                                                             | DBC Data Sources > FLEXTEST.WORLD > Summary of JMS Servers > JMS Modules                                                                                                    |
| Click the Lock & Edit button to modify, add or<br>delete items in this domain.                                                                                                    | JMS Modules                                                                                                    |                                                                                                    |                                                                                                    |
| Lock & Edit Release Configuration Domain Structure                                                                                                    | JMS system resources are configured and stored as<br>distributed queues, distributed topics, foreign serve<br>resources.<br>This page summarizes the JMS system modules that | s modules similar to standard J2EE modules. Su<br>ers, and JMS store-and-forward (SAF) paramet<br>t have been created for this domain. | ch resources include queues, topics, connection factories, templates, destination keys, quota,<br>ters. You can administratively configure and manage JMS system modules as global system |
| Constitution of the second of the second of | Customize this table                                                                                                    | to activate all the buttons on this page.                                                                                              |                                                                                                    |
| ***3MS Servers<br>***Store-and-Forward Agents<br>***1MS Modules                                                                                                    | New Delete                                                                                                    | a control of the particular of the page.                                                                                               | Showing 0 to 0 of 0 Previous   Next                                                                                                    |
| Path Services                                                                                                    | 🔲 Name 🗇                                                                                                    |                                                                                                    | Туре                                                                                                    |
| Data Sources     Dereletent Stores                                                                                                    |                                                                                                    | There are no i                                                                                                    | items to display                                                                                                    |
| Foreign JNDI Providers     Work Contexts                                                                                                    |                                                                                                    |                                                                                                    | Showing 0 to 0 of 0 Previous   Next                                                                                                    |
| How do I                                                                                                    |                                                                                                    |                                                                                                    |                                                                                                    |
| Configure JMS system modules     Configure resources for JMS system modules                                                                                                    |                                                                                                    |                                                                                                    |                                                                                                    |
| System Status                                                                                                    |                                                                                                    |                                                                                                    |                                                                                                    |
| Health of Running Servers                                                                                                    |                                                                                                    |                                                                                                    |                                                                                                    |
| Failed (0)                                                                                                    |                                                                                                    |                                                                                                    |                                                                                                    |
| Critical (0)                                                                                                    |                                                                                                    |                                                                                                    |                                                                                                    |
| Overloaded (0)                                                                                                    |                                                                                                    |                                                                                                    |                                                                                                    |
| OK (2)                                                                                                    |                                                                                                    |                                                                                                    |                                                                                                    |
| WebLogic Server Version: 10.3.4.0<br>Copyright © 1996,2010, Oracle and/or its affiliates. All<br>Oracle is a registered trademark of Oracle Corporation                                                                                                    | rights reserved.<br>• and/or its affiliates. Other names may be trademarks of their                                                                                          | respective owners.                                                                                                    |                                                                                                    |

2. For creating New JMS System Modules, click 'Lock & Edit' button.

| Change Center       When Log Out, Preference: Bacard Heb       We come, weblagic       Connected to: Kaubill3.do         We preding thanges such: Click the Release<br>Configuration       The Release Configuration       Webcome, weblagic       Connected to: Kaubill3.do         Joint & Edit       Beesee Configuration       Webcome, weblagic       Connected to: Kaubill3.do         Joint & Edit       Beesee Configuration       Webcome, weblagic       Connected to: Kaubill3.do         Joint & Edit       Beesee Configuration       Webcome, weblagic       Connected to: Kaubill3.do         Joint & Edit       Beesee Configuration       Webcome, weblagic       Connected to: Kaubill3.do         Joint & Edit       Beesee Configuration       Webcome, weblagic       Connected to: Kaubill3.do         Joint & Edit       Beesee Configuration       Webcome, weblagic       Connected to: Kaubill3.do         Joint & Edit       Beesee Configuration       Webcome, weblagic       Connected to: Kaubill3.do         Joint & Edit       Beesee Configuration       Second Configure and models status in the standord ISE models.Subhage configure and mease 3/8 system models so do to: Second Agents       Webcome, weblagic       Configure 3/8 system models         Descence Configure and Agents       Joint Agents       Second Agents       Joint Agents       Joint Agents         Joint Agents       Second Agents                                                                                                    |                                                                                                    | Administration Console                                                                                                    |                                                                                                    |
|----------------------------------------------------------------------------------------------------|----------------------------------------------------------------------------------------------------|----------------------------------------------------------------------------------------------------|----------------------------------------------------------------------------------------------------|
| Tere changes and restarts   to ponding drugge sets. Click the Relates of the Relates of the above the Starts and the Starts and                                                                                                    | hange Center                                                                                            | tome Log Out Preferences ≧ Record Help                                                                                                    | Welcome, weblogic Connected to: fcubs113_domai                                                                                                    |
| banding shapes est. Click he Belease<br>organisation turns else with the services is the the<br>main.<br>Lock & Edit<br>Resease Configuration<br>This page summarizes are configured and stored as modules similar to standard J2EE modules. Such resources include queues, tools, connection factories, templates, destination less, quota,<br>distributed queues, distributed topics, foregin servers, and 3MS store and -forward (SAP) parameters. You can administratively configure and manage 3MS system modules as global system<br>meaning Structure<br>distributed queues, distributed topics, foregin servers, and 3MS store and -forward (SAP) parameters. You can administratively configure and manage 3MS system modules as global system<br>meaning Structure<br>distributed queues, distributed topics, foregin servers, and 3MS store and -forward (SAP) parameters. You can administratively configure and manage 3MS system modules as global system<br>meaning Structure<br>distributed queues, distributed topics, foregin servers, and 3MS store and -forward (SAP)<br>parameters the 3MS system modules that have been created for this domain.<br>Previous 1<br>Structure<br>Description of the store and forward Agents<br>- Structure distributes<br>- Structure<br>- Structure distributes<br>- Structure and forward Agents<br>- Structure<br>- Structure and forward Agents<br>- Structure<br>- Structure and forward Agents<br>- Structure and forward Agents<br>- Structure for 3MS system modules<br>Configure 3MS system modules<br>Configure 3MS system modules<br>Configure 3MS system modules<br>Configure 3MS system modules<br>Configure 3MS system modules<br>Configure 3MS system modules<br>Configure 3MS system modules<br>Configure 3MS system modules<br>Configure 3MS system modules<br>Configure 3MS system modules<br>Configure 3MS system modules<br>Configure 3MS system modules<br>Configure 4MS system modules<br>Configure 3MS system modules<br>Configure 3MS system modules<br>Configure 3MS system modules<br>Configure 3MS system modules<br>Configure 3MS system modules<br>Configure 3MS system modules<br>Configure 3MS system modules<br>Configure 3MS system mo                                                                                                    | fiew changes and restarts                                                                               | Home >Summary of JDBC Data Sources >FLEXTEST.WORLD >Summary of JDBS Servers >Summary of JDBS                                                                                                    | C Data Sources > FLEXTEST.WORLD > Summary of JMS Servers > JMS Modules                                                                                                    |
| We be better         Reases Configuration         Abs system resources are accorfigured and battered as modules unlike to standed USER modules. Such resources include queues, global system         Abs system resources are accorfigured and battered as modules unlike to standed USER modules. Such resources include queues, global system         Abs system resources are accorfigured and battered as modules unlike to standed USER modules. Such resources include queues, global system         Abs system resources are accorfigured and battered as modules unlike to standed USER modules. Such resources include queues, global system         Abs system modules are added battered as modules unlike to standed USER modules. Such resources include queues, global system         Abs system modules are added battered as modules unlike to standed USER modules. Such resources include queues, global system modules as global system         Abs system modules         Betware end from add geto to queue, distribute to to stander USER modules. Such resources include queues, global system modules as global system         Previous of the added on the appresent of the added to the added USER modules. Such resources in the added USER modules as global system         Previous of the added USER modules.         Previous of the added USER modules.         Previous of the added USER modules.         Previous of the added USER modules.         Previous of the added USER modules.         Previous of the added USER modules.         Previous of the added USER modules.                                                                                                    | o pending changes exist. Click the Release<br>onfiguration button to allow others to edit the<br>omain. | JMS Modules                                                                                                    |                                                                                                    |
| consistence   Protessage   Protessage <td>Lock &amp; Edit Release Configuration</td> <td>3MS system resources are configured and stored as modules similar to standard JZEE modules. Such<br/>distributed queues, distributed topics, foreign servers, and 3MS store-and-forward (SAP) parameter<br/>resources.<br/>This page summarizes the 3MS system modules that have been created for this domain.</td> <td>resources include queues, topics, connection factories, templates, destination keys, quota,<br/>s. You can administratively configure and manage JMS system modules as global system</td>                                                                                                    | Lock & Edit Release Configuration                                                                       | 3MS system resources are configured and stored as modules similar to standard JZEE modules. Such<br>distributed queues, distributed topics, foreign servers, and 3MS store-and-forward (SAP) parameter<br>resources.<br>This page summarizes the 3MS system modules that have been created for this domain. | resources include queues, topics, connection factories, templates, destination keys, quota,<br>s. You can administratively configure and manage JMS system modules as global system |
| dst113_tomain       Previous         Previous       Previous         Previous       Showing 0 to 0 of 0. Previous 1. Nex         Previous       Previous         Previous       Type         Previous       Type         Previous       There are no tams to display         Previous       There are no tams to display         Previous       There are no tams to display         Previous       Showing 0 to 0 of 0. Previous 1. Nex         Visit Contexts       There are no tams to display         Previous       Showing 0 to 0 of 0. Previous 1. Nex         Visit Contexts       Showing 0 to 0 of 0. Previous 1. Nex         Read Sources       Showing 0 to 0 of 0. Previous 1. Nex         Read Sources       Showing 0 to 0 of 0. Previous 1. Nex         Visit Context       Previous 1. Nex         Read Sources       Showing 0 to 0 of 0. Previous 1. Nex         Visit Context       Showing 0 to 0 of 0. Previous 1. Nex         Read Sources       Showing 0 to 0 of 0. Previous 1. Nex         Visit Context       Showing 0 to 0 of 0. Previous 1. Nex         Status       Showing 0. No of 0. Previous 1. Nex         Configure Previous 1. Nex       Showing 0. No of 0. Previous 1. Nex         Status 1. No of 0. Previous 1. Nex       Showing 0. No o                                                                                                    | omain Structure                                                                                         |                                                                                                    |                                                                                                    |
| Deployments<br>Periodes<br>Periodes<br>Periodes<br>Partices<br>Partices<br>Pa | ubs113_domain                                                                                           | Customize this table                                                                                                    |                                                                                                    |
| Image: Servers     Type       Image: Servers     There are no items to dipolary       Image: Servers     There are no items to dipolary       Image: Servers     There are no items to dipolary       Image: Servers     Servers       Image: Servers     Servers                                                                                                    | Deployments<br>3-Services<br>Messaging                                                                  | JHS Hodules<br>New Delete                                                                                                    | Showing 0 to 0 of 0 Previous   Next                                                                                                    |
| Improvides       There are no items to display         Debugge       There are no items to display         Debugge       Showing 0 to 0 of 0. Previous   Nex         Previous       Showing 0 to 0 of 0. Previous   Nex         Previous       Showing 0 to 0 of 0. Previous                                                                                                    | JMS Servers<br>Store-and-Forward Agents                                                                 | □   Iame ↔                                                                                                    | Туре                                                                                                    |
| Bindinges<br>Orbita Sources<br>Prevent Stores<br>- Work Contexts       Showing 0 to 0 of 0 Previous   hier         W of L       Configure Presources for 2NS system modules<br>Configure resources for 2NS system modules         ratem Status       Configure Presources for 2NS system modules         ratem Status       Configure Presources for 2NS system modules         ratem Status       Configure Presources for 2NS system modules         ratem Status       Configure Presources for 2NS system modules         ratem Status       Configure Presources for 2NS system modules         Configure Presources for 2NS system modules       Configure Presources for 2NS system modules         ratem Status       Configure Presources for 2NS system modules         Configure Presources for 2NS system modules       Configure Presources for 2NS system modules         Configure Presources for 2NS system modules       Configure Presources for 2NS system modules         Configure Presources for 2NS system modules       Configure Presources for 2NS system modules         Configure Presources for 2NS system modules       Configure Presources for 2NS system Presources for 2NS system Presources                                                                                                    | Path Services                                                                                           | There are no item                                                                                                    | ns to display                                                                                                    |
| Freegrap JRD Providers       work Contexts       aw do L       Configure 2MS system modules       Configure resources for JMS system modules       aith of Running Servers       Cinctal (0)       Cinctal (0)       Overloaded (0)       Wrang (0)       Overloaded (0)       Ververs(0)                                                                                                    | ⊞-Bridges<br>Data Sources<br>Persistent Stores                                                          | New. Delete                                                                                                    | Showing 0 to 0 of 0 Previous   Next                                                                                                    |
| ow do L     Image: Configure resources for JMS system modules       Configure resources for JMS system modules       Vestem Status       The failed (0)       Critical (0)       Critical (0)       Critical (0)       Critical (0)       Critical (0)       Critical (0)       Critical (0)       Critical (0)       Critical (0)                                                                                                    | Foreign JNDI Providers     Work Contexts                                                                |                                                                                                    |                                                                                                    |
| Configure 3/45 system modules<br>Configure resources for 3/45 system modules<br>alth of Ruming Servers<br>Parled (0)<br>Critical (0)<br>Overloaded (0)<br>Wenng (0)<br>Overloaded (0)                                                                                                    | w do I                                                                                                  |                                                                                                    |                                                                                                    |
| Candquire resources for INS system modules<br>restem Status<br>astem of Ruming Servers<br>Faled (0)<br>Critical (0)<br>Overloaded (0)<br>Wering (0)<br>Critical (2)                                                                                                    | Configure JMS system modules                                                                            |                                                                                                    |                                                                                                    |
| Astern Status E<br>Belth of Running Servers<br>Paled (0)<br>Critical (0)<br>Overloaded (0)<br>Winning (0)<br>Critical (0)                                                                                                    | Configure resources for JMS system modules                                                              |                                                                                                    |                                                                                                    |
| Falled (0)           Criccal (0)           Overloaded (0)           Warms (0)           Ok (2)                                                                                                    | vstem Status 🖂                                                                                          |                                                                                                    |                                                                                                    |
| Faled (0)           Critical (0)           Overloaded (0)           Winny (0)           Ok (2)                                                                                                    | ealth of Running Servers                                                                                |                                                                                                    |                                                                                                    |
| Critical (0)<br>Overloaded (0)<br>Werning (0)<br>OK (2)                                                                                                    | Faled (0)                                                                                               |                                                                                                    |                                                                                                    |
| Overlaaded (0)<br>Warning (0)<br>OK (2)                                                                                                    | Critical (0)                                                                                            |                                                                                                    |                                                                                                    |
| Werning (0)<br>OK (2)                                                                                                    | Overloaded (0)                                                                                          |                                                                                                    |                                                                                                    |
|                                                                                                    | Warning (0)                                                                                             |                                                                                                    |                                                                                                    |
|                                                                                                    | OK (2)                                                                                                  |                                                                                                    |                                                                                                    |

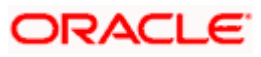

3. Click 'New' button. The following screen is displayed.

|                                                                   |                                                                         |                                                                                                    | 0                                                                                                    |
|-------------------------------------------------------------------|-------------------------------------------------------------------------|----------------------------------------------------------------------------------------------------|----------------------------------------------------------------------------------------------------|
|                                                                   | Administration Console                                                  | Parcerd Halo                                                                                                    | Welcome weblogic Connected to: fcubs113_doma                                                                                                    |
| inge Center                                                       | Home >Summary of JDBC Data Sour                                         | record hep                                                                                                    | a Sources > FLEXTEST.WORLD > Summary of JMS Servers > JMS Modules                                                                                                    |
| pending changes exist. Click the Release                          | Create 1MS System Module                                                |                                                                                                    |                                                                                                    |
| figuration button to allow others to edit th<br>rain.             | e Back Next Finish Cancel                                               | ]                                                                                                    |                                                                                                    |
| Release Configuration                                             | The following properties will I                                         | e used to identify your new module.                                                                                                    |                                                                                                    |
| nain Structure                                                    | JMS system resources are configu<br>distributed queues, distributed top | ed and stored as modules similar to standard J2EE modules. Such resou<br>ics, foreign servers, and JMS store-and-forward (SAF) parameters. You | rces include queues, topics, connection factories, templates, destination keys, quota,<br>J can administratively configure and manage JMS system modules as global system |
| s 113_domain<br>Environment<br>Deployments<br>Services            | * Indicates required fields                                             |                                                                                                    |                                                                                                    |
| ⊟-Messaging                                                       | What would you like to name your S                                      | ystem Module?                                                                                                    |                                                                                                    |
| ····JMS Servers<br>···Store-and-Forward Agents<br>····JMS Modules | * Name:                                                                 | FCUBS_SystemModule                                                                                                    |                                                                                                    |
| Path Services  B-Bridges                                          | What would you like to name the de                                      | scriptor file name? If you do not provide a name, a default will be assign                                                                     | ned.                                                                                                    |
|                                                                   | Descriptor File Name:                                                   | FCUBS_SystemModule                                                                                                    |                                                                                                    |
| Work Contexts                                                     | Where would like to place the descr                                     | ptor for this System Module, relative to the jms configuration sub-direct                                                                      | tory of your domain?                                                                                                    |
| do L                                                              | Location In Domain:                                                     |                                                                                                    |                                                                                                    |
| onfigure JMS system modules<br>onfigure JMS servers               | Back Next Finish Cancel                                                 | ]                                                                                                    |                                                                                                    |
| em Status                                                         |                                                                         |                                                                                                    |                                                                                                    |
| th of Running Servers                                             |                                                                         |                                                                                                    |                                                                                                    |
| Failed (0)                                                        |                                                                         |                                                                                                    |                                                                                                    |
| Critical (0)                                                      |                                                                         |                                                                                                    |                                                                                                    |
| Overloaded (0)                                                    |                                                                         |                                                                                                    |                                                                                                    |
| Warning (0)                                                       |                                                                         |                                                                                                    |                                                                                                    |
| OK (2)                                                            |                                                                         |                                                                                                    |                                                                                                    |
|                                                                   | _                                                                       |                                                                                                    |                                                                                                    |

Enter the System Module Name as FCIS\_SystemModule.

Enter the Description File Name as FCIS\_SystemModule.

4. Click 'Next'.

The following screen is displayed.

| 🚖 🏟 🌈 Create JMS System Module - fcubs1:                                                                                                    | 13_domain - WLS                                                                                                    |                                                                                    | 🟠 👻 🔜 👻 🕞 2age 🕶 🎯 Tgols 🕶 🎽                                                                                                    |
|----------------------------------------------------------------------------------------------------|----------------------------------------------------------------------------------------------------|------------------------------------------------------------------------------------|----------------------------------------------------------------------------------------------------|
|                                                                                                    | Administration Console                                                                                                    |                                                                                    | Q                                                                                                    |
| Change Center                                                                                                    | Home Log Out Preferences Record Help                                                                                                    | RLD >Summary of IMS Servers                                                        | Welcome, weblogic Connected to: fcubs113_domain                                                                                                    |
| View changes and restarts View changes and restarts Logo Add Add Add Add Add Add Add Add Add Ad                                                         | Hores Summery of DBC Data Sources PLEXTEXTWO<br>Create 3HS System Hodule<br>Back Med. Finith Cancel<br>The following properties will be used to targe<br>Use this page to select the server or duster on which<br>Targets :<br>Servers<br>AdminServer<br>ManagedServer1<br>Rest. Texast Texast Texast | RLD sSummary of JMS Servers t your new JMS system m you would like to deploy the . | i Summary of DBC Dida Sources PEBCIEST/WORLD SSummary of JMS Servers 3/MS Modules nodule. JMS system module. You can reconfigure targets later if you wish. |
| Horeign 3ND Providers     Work Contexts      How do I      Configure 3MS system modules      Configure 3MS servers                                      |                                                                                                    |                                                                                    |                                                                                                    |
| System Status                                                                                                    |                                                                                                    |                                                                                    |                                                                                                    |
| WebLogic Server Version: 10.3.4.0<br>Copyright © 1996;2010, Oracle and/or its affiliates. All<br>Oracle is a registered trademark of Oracle Corporation | ights reserved.<br>and/or its affiliates. Other names may be trademarks of their re                                                                                                    | espective owners.                                                                  |                                                                                                    |

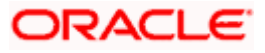

5. Check the box against the server created. Click 'Next'. The following screen is displayed.

| 🚖 🎄 🌈 Create JMS System Module - fcubs1                                                                                                    | 13_domain - WLS                                                                                                    |                                               | 🛐 🔹 🔝 🐇 🖶 Eage 🔹 🎯 Tools 🔹                                                               |
|----------------------------------------------------------------------------------------------------|----------------------------------------------------------------------------------------------------|-----------------------------------------------|------------------------------------------------------------------------------------------|
|                                                                                                    | Administration Console                                                                                                    |                                               | Q                                                                                        |
| Change Center                                                                                                    | 🏦 Home Log Out Preferences 🔤 Record Help                                                                                                    | ٩                                             | Welcome, weblogic Connected to: fcubs113_domain                                          |
| View changes and restarts                                                                                                    | Home >Summary of JDBC Data Sources >FLEXTEST.WC                                                                                                    | ORLD >Summary of JMS Servers >Summary of JE   | IDBC Data Sources >FLEXTEST.WORLD >Summary of JMS Servers >JMS Modules                   |
| No pending changes exist. Click the Release<br>Configuration buttion to allow others to edit the<br>domain.<br>Lock & Edit<br>Release Configuration                                                                                                    | Create JMS System Module           Back         Text         Finish         Cancel           Add resources to this JMS system module         Use this page to indicate whether you want to immer | diately add resources to this JMS system modu | We after it is created. JMS resources include queues, topics, connection factories, etc. |
| fcubs113_domain                                                                                                    | Would you like to add resources to this JI                                                                                                    | MS system module?                             |                                                                                          |
| Deprivers     Dervices     Devices     Devices | Back Text Finah Cance                                                                                                    |                                               |                                                                                          |
| How do L                                                                                                    |                                                                                                    |                                               |                                                                                          |
| Configure JMS system modules     Configure JMS servers                                                                                                    |                                                                                                    |                                               |                                                                                          |
| System Status                                                                                                    |                                                                                                    |                                               |                                                                                          |
| Health of Running Servers           Failed (0)           Oribical (0)           Overloaded (0)           Warning (0)           OK (2)                                                                                                    |                                                                                                    |                                               |                                                                                          |
| WebLogic Server Version: 10.3.4.0<br>Copyright @ 1996,2010, Oracle and/or its affiliates. All<br>Oracle is a registered trademark of Oracle Corporation                                                                                                    | rights reserved.<br>n and/or its affiliates. Other names may be trademarks of their n                                                                                                    | espective owners.                             |                                                                                          |

6. Click 'Finish' button. The following screen is displayed.

| 🚖 🎄 🌈 JMS Modules - fcubs113_domain - WLS Cons                                                                                                    | nsole                                                                                                    |                                         | 🙆 • 🖻                                | -                          | • 🔂 Bage                           | • 🕥 Tools  | . ' |
|----------------------------------------------------------------------------------------------------|----------------------------------------------------------------------------------------------------|-----------------------------------------|--------------------------------------|----------------------------|------------------------------------|------------|-----|
| ORACLE WebLogic Server® Admini                                                                                                    | nistration Console                                                                                                    |                                         |                                      |                            |                                    | Q          | P   |
| Change Center 🏠                                                                                                    | Home Log Out Preferences 🔤 Record Help                                                                                                    | We                                      | lcome, weblogi                       | c Connect                  | ted to: fcubs1                     | 113_domai  |     |
| View changes and restarts Ho                                                                                                    | iome >Summary of JDBC Data Sources >FLEXTEST.WORLD >Summary of JMS Servers >Summary of JDBC Data Sources >FLEXTEST.W                                                                                                    | WORLD >Summary                          | of JMS Servers >                     | IMS Modul                  | es                                 |            |     |
| Pending changes exist. They must be activated to take effect.                                                                                                    | ssages<br>Ø The JMS module was created successfully,                                                                                                    |                                         |                                      |                            |                                    |            |     |
| Activate Changes JMS                                                                                                    | 5 Modules                                                                                                    |                                         |                                      |                            |                                    |            |     |
| Undo Al Changes Domain Structure fcubs113_domain                                                                                                    | XMS system resources are configured and stored as modules smillar to standard JIZEE modules. Such resources induce quickes, the<br>Satributed quickes, distributed topics, foreign servers, and IMS store-and-forward (SAP) parameters. You can administratively o<br>trajures. This page summarizes the IMS system modules that have been created for this domain. | topics, connection<br>configure and mar | factories, templa<br>nage JMS system | ites, destir<br>modules as | iation keys, qu<br>; global system | iota,<br>1 |     |
| B:Services<br>⊡:Messaging<br>                                                                                                    | Customize this table<br>HS Hodules                                                                                                    |                                         |                                      |                            |                                    |            |     |
|                                                                                                    | New Delete                                                                                                    |                                         | Sho                                  | wing 1 to 3                | l of 1 Previou                     | is   Next  | l   |
| ⊞-Bridges<br>Data Sources                                                                                                    | 🔲 Hame 🔅                                                                                                    |                                         | Туре                                 |                            |                                    |            |     |
| Persistent Stores<br>Foreign JNDI Providers                                                                                                    | FCUBS_SystemModule                                                                                                    |                                         | System                               |                            |                                    |            |     |
| How do L                                                                                                    | New. Delete                                                                                                    |                                         | Sho                                  | wing 1 to 1                | Lof 1 Previou                      | is   Next  |     |
| Configure 3MS system modules                                                                                                    |                                                                                                    |                                         |                                      |                            |                                    |            | Í.  |
| Configure resources for JMS system modules                                                                                                    |                                                                                                    |                                         |                                      |                            |                                    |            |     |
| System Status                                                                                                    |                                                                                                    |                                         |                                      |                            |                                    |            |     |
| Health of Running Servers                                                                                                    |                                                                                                    |                                         |                                      |                            |                                    |            |     |
| Failed (0)                                                                                                    |                                                                                                    |                                         |                                      |                            |                                    |            |     |
| Critical (0)                                                                                                    |                                                                                                    |                                         |                                      |                            |                                    |            |     |
| Overloaded (0)                                                                                                    |                                                                                                    |                                         |                                      |                            |                                    |            |     |
| Warning (0)                                                                                                    |                                                                                                    |                                         |                                      |                            |                                    |            |     |
| OK (2)                                                                                                    |                                                                                                    |                                         |                                      |                            |                                    |            |     |
| WebLogic Server Version: 10.3.4.0<br>Copyright © 1996,2010, Oracle and/or its affiliates. All rights re<br>Oracle is a registered trademark of Oracle Corporation and/or | eserved.<br>r is affiliets. Other names may be trademarks of their respective owners.                                                                                                    |                                         |                                      |                            |                                    |            |     |

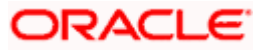

7. Click 'Activate Changes' button on the left pane.

| 🙀 🕸 🄏 JMS Modules - fcubs113_domain - W                                                                                                    | /LS Console                                                                                                    |                                                                                                    |                                                                             |                                                       | 🙆 • 🔊 :             | 🛛 🖶 🔹 🔂 Bage 🔹         | • 💮 T <u>o</u> ols • |  |  |  |  |  |
|----------------------------------------------------------------------------------------------------|----------------------------------------------------------------------------------------------------|----------------------------------------------------------------------------------------------------|-----------------------------------------------------------------------------|-------------------------------------------------------|---------------------|------------------------|----------------------|--|--|--|--|--|
|                                                                                                    | Administration Con                                                                                                    | sole                                                                                                    |                                                                             |                                                       |                     |                        | Q                    |  |  |  |  |  |
| Change Center                                                                                                    | 🔒 Home Log Out                                                                                                    | Preferences 🔤 Record Help                                                                                                    | ٩                                                                           | We                                                    | elcome, weblogic    | Connected to: fcubs1   | .13_domain           |  |  |  |  |  |
| View changes and restarts<br>Click the Lock & Edit button to modify, add or<br>delete items in this domain.                                               | Home > Summary of<br>Messages<br>& All changes have                                                                                                    | Home Sournary of JDBC Data Sources >FLEXTEST.WORLD >Summary of JMS Servers >Summary of JDBC Data Sources >FLEXTEST.WORLD >Summary of JMS Servers >JMS Heddles<br>Hessages<br># All changes have been activated. No restarts are necessary. |                                                                             |                                                       |                     |                        |                      |  |  |  |  |  |
| Lock & Edit Release Configuration                                                                                                    | JMS Modules                                                                                                    | INS Modules<br>JNS system resources are configured and stored as modules similar to standard JZEE modules. Such resources include queues, topics, connection factories, templates, destination keys, quota,                                |                                                                             |                                                       |                     |                        |                      |  |  |  |  |  |
| Domain Structure fubs113 domain                                                                                                    | distributed queue<br>resources.<br>This page summar<br>Customize this                                                                                                    | s, distributed topics, foreign serve<br>izes the JMS system modules that<br><b>table</b>                                                                                                    | rs, and JMS store-and-forward (SAF) ;<br>have been created for this domain. | aerameters. You can administratively configure and ma | inage JMS system mo | dules as global system |                      |  |  |  |  |  |
| Store-and-Forward Agents                                                                                                    | JHS Hodules     Olds the Lock & Editbutton in the Change Center to activate all the buttons on this page.     Olds the Lock & Editbutton in the Change Center to activate all the buttons on this page.     Showing 1 to 1 of 1 |                                                                                                    |                                                                             |                                                       |                     |                        |                      |  |  |  |  |  |
| How do I                                                                                                    | FCUBS_S)                                                                                                    | stemModule                                                                                                    |                                                                             |                                                       | System              |                        |                      |  |  |  |  |  |
| Configure JMS system modules     Configure resources for JMS system modules                                                                               | New Delete                                                                                                    |                                                                                                    |                                                                             |                                                       | Showin              | ng 1 to 1 of 1 Previou | s   Next             |  |  |  |  |  |
| System Status  Health of Running Servers                                                                                                    |                                                                                                    |                                                                                                    |                                                                             |                                                       |                     |                        |                      |  |  |  |  |  |
| Failed (0)           Critical (0)           Overloaded (0)           Warning (0)           OK (2)                                                         |                                                                                                    |                                                                                                    |                                                                             |                                                       |                     |                        |                      |  |  |  |  |  |
| WebLogic Server Version: 10.3.4.0<br>Copyright © 1996,2010, Oracle and/or its affiliates. All I<br>Oracle is a registered trademark of Oracle Corporation | rights reserved.<br>h and/or its affiliates. Other                                                                                                    | names may be trademarks of their i                                                                                                    | respective owners.                                                          |                                                       |                     |                        |                      |  |  |  |  |  |

The message 'All the changes have been activated. No restarts are necessary' is displayed.

### 7.2.4 Sub Deployment Creation

Follow the steps given below:

1. Navigate to the WEBLOGIC Home Page. Click 'JMS Modules' on domain structure by expanding 'Messaging'.

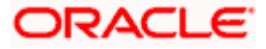

The following screen is displayed:

|                                                                                                    |                                                                                                    |                                                                                               |                                                                                       | <u>&gt;</u>                                                                                   |  |
|----------------------------------------------------------------------------------------------------|----------------------------------------------------------------------------------------------------|-----------------------------------------------------------------------------------------------|---------------------------------------------------------------------------------------|-----------------------------------------------------------------------------------------------|--|
| hange Center                                                                                              | 😭 Home Log Out Preferences 🚵 Record Help                                                                                            | Q                                                                                             | W                                                                                     | elcome, weblogic   Connected to: fcubs113_dom                                                 |  |
| New changes and restarts                                                                                  | Home >Summary of JDBC Data Sources >FLEXTEST.WORLD :                                                                                | Summary of JMS Servers >Summary of JDBC D                                                     | ata Sources > FLEXTEST.WORLD > Summar                                                 | y of JMS Servers > JMS Modules                                                                |  |
| Io pending changes exist. Click the Release<br>configuration button to allow others to edit the<br>omain. | JM5 Modules                                                                                                    |                                                                                               |                                                                                       |                                                                                               |  |
| Lock & Edit                                                                                               | JMS system resources are configured and stored as modu<br>distributed queues, distributed topics, foreign servers, an<br>resources. | les similar to standard J2EE modules. Such res<br>d JMS store-and-forward (SAF) parameters. Y | ources include queues, topics, connectio<br>'ou can administratively configure and ma | n factories, templates, destination keys, quota,<br>inage JMS system modules as global system |  |
| Release configuration                                                                                     | This page summarizes the JMS system modules that have                                                                               | been created for this domain.                                                                 |                                                                                       |                                                                                               |  |
| Iomain Structure                                                                                          |                                                                                                    |                                                                                               |                                                                                       |                                                                                               |  |
| ubs113_domain                                                                                             | Customize this table                                                                                                    |                                                                                               |                                                                                       |                                                                                               |  |
| ± Environment                                                                                             | 1MS Modules                                                                                                    |                                                                                               |                                                                                       |                                                                                               |  |
| =-Services                                                                                                | New Press                                                                                                    |                                                                                               |                                                                                       |                                                                                               |  |
| E-Messaging                                                                                               | New Delete                                                                                                    |                                                                                               |                                                                                       | Showing 1 to 1 of 1 Previous   Next                                                           |  |
| Store-and-Forward Agents                                                                                  | 🔲 Name 🐵                                                                                                    |                                                                                               |                                                                                       | Туре                                                                                          |  |
| ···JMS Modules                                                                                            |                                                                                                    |                                                                                               |                                                                                       |                                                                                               |  |
| Path Services     Bridges                                                                                 | FCUBS_SystemModule                                                                                                    |                                                                                               |                                                                                       | System                                                                                        |  |
| ···Data Sources                                                                                           | New Delete                                                                                                    |                                                                                               |                                                                                       | Showing 1 to 1 of 1 Previous   Next                                                           |  |
| Persistent Stores                                                                                         |                                                                                                    |                                                                                               |                                                                                       |                                                                                               |  |
| Work Contexts                                                                                             |                                                                                                    |                                                                                               |                                                                                       |                                                                                               |  |
| In the T                                                                                                  |                                                                                                    |                                                                                               |                                                                                       |                                                                                               |  |
|                                                                                                    |                                                                                                    |                                                                                               |                                                                                       |                                                                                               |  |
| Configure JMS system modules                                                                              |                                                                                                    |                                                                                               |                                                                                       |                                                                                               |  |
| Configure resources for JMS system modules                                                                |                                                                                                    |                                                                                               |                                                                                       |                                                                                               |  |
| vstem Status 😑                                                                                            |                                                                                                    |                                                                                               |                                                                                       |                                                                                               |  |
| ealth of Dunning Servere                                                                                  |                                                                                                    |                                                                                               |                                                                                       |                                                                                               |  |
|                                                                                                    |                                                                                                    |                                                                                               |                                                                                       |                                                                                               |  |
| Paled (0)                                                                                                 |                                                                                                    |                                                                                               |                                                                                       |                                                                                               |  |
| Critical (0)                                                                                              |                                                                                                    |                                                                                               |                                                                                       |                                                                                               |  |
| Overloaded (0)                                                                                            |                                                                                                    |                                                                                               |                                                                                       |                                                                                               |  |
| viaming (U)                                                                                               |                                                                                                    |                                                                                               |                                                                                       |                                                                                               |  |
| OK (2)                                                                                                    |                                                                                                    |                                                                                               |                                                                                       |                                                                                               |  |

- 2. Click 'Lock & Edit' button.
- 3. Select the JMS module created earlier.

| 🖌 🏘 🌈 Settings for FCUB5_SystemModule - f                                                                                                    | fcubs113_domai                                                                                                    |                             |                                               | 👌 • 🖻                                                    | 🔹 🖶 🔹 🔂 Bage 🔹 🎯 Tools 🔹         |  |  |  |  |  |  |  |  |
|----------------------------------------------------------------------------------------------------|----------------------------------------------------------------------------------------------------|-----------------------------|-----------------------------------------------|----------------------------------------------------------|----------------------------------|--|--|--|--|--|--|--|--|
| ORACLE WebLogic Server® A                                                                                                    | dministration Console                                                                                                    |                             |                                               |                                                          | Õ                                |  |  |  |  |  |  |  |  |
| Change Center                                                                                                    | 🔒 Home Log Out Preferences 🔤 R                                                                                                    | ecord Help                  | Q                                             | Welcome, weblogic                                        | Connected to: fcubs113_domain    |  |  |  |  |  |  |  |  |
| New changes and restarts                                                                                                    | Home >Summary of JDBC Data Sources :<br>Modules >FCUBS_SystemModule                                                                                                    | >FLEXTEST.WORLD >Sum        | mary of JMS Servers >Summary of JDBC Dat      | a Sources >FLEXTEST.WORLD >Summary of JMS Servers >J     | MS                               |  |  |  |  |  |  |  |  |
| o pending changes exist. Click the Release<br>onfiguration button to allow others to edit the                                                             | Settings for FCUBS_SystemModule                                                                                                    |                             |                                               |                                                          |                                  |  |  |  |  |  |  |  |  |
| Lock & Edit                                                                                                    | Configuration Subdeployments                                                                                                    | Targets Security N          | otes                                          |                                                          |                                  |  |  |  |  |  |  |  |  |
| Release Configuration                                                                                                    | This page displays general information                                                                                                    | n about a JMS system mor    | dule and its resources. It also allows you to | o configure new resources and access existing resources. |                                  |  |  |  |  |  |  |  |  |
| omain Structure                                                                                                    | Name:                                                                                                    | FCUBS_Syste                 | mModule                                       | The name of this JMS system module. More                 | Info                             |  |  |  |  |  |  |  |  |
| "Environment<br>"Deployments                                                                                                    | Descriptor File Name:                                                                                                    | jms/FCUBS_S                 | ystemModule-jms.xml                           | The name of the JMS module descriptor file.              | More Info                        |  |  |  |  |  |  |  |  |
| -Services<br>-Messaging<br>                                                                                                    | This page summarizes the JMG resources that have been reated for this JMG system module, including queue and topic destinations, connection factories, JMS templates, destination sort keys,<br>destination quota, distributed destinations, foreign servers, and store-and-forward parameters. |                             |                                               |                                                          |                                  |  |  |  |  |  |  |  |  |
| JMS Modules                                                                                                    | Customize this table                                                                                                    | Customize this table        |                                               |                                                          |                                  |  |  |  |  |  |  |  |  |
| Bridges                                                                                                    | Summary of Resources                                                                                                    |                             |                                               |                                                          |                                  |  |  |  |  |  |  |  |  |
| Persistent Stores                                                                                                    | New Delete                                                                                                    |                             |                                               | Sho                                                      | wing 0 to 0 of 0 Previous   Next |  |  |  |  |  |  |  |  |
| Work Contexts                                                                                                    | 🔲 Name 🐟                                                                                                    | Туре                        | JNDI Name                                     | Subdeployment                                            | Targets                          |  |  |  |  |  |  |  |  |
| w do I 😑                                                                                                    |                                                                                                    |                             | There are no items to                         | display                                                  |                                  |  |  |  |  |  |  |  |  |
| Configure JMS system modules                                                                                                    | New Delete                                                                                                    |                             |                                               | Sho                                                      | wing 0 to 0 of 0 Previous   Next |  |  |  |  |  |  |  |  |
| modules                                                                                                    |                                                                                                    |                             |                                               |                                                          |                                  |  |  |  |  |  |  |  |  |
| Configure resources for JMS system modules                                                                                                    |                                                                                                    |                             |                                               |                                                          |                                  |  |  |  |  |  |  |  |  |
| stem Status 😑                                                                                                    |                                                                                                    |                             |                                               |                                                          |                                  |  |  |  |  |  |  |  |  |
| alth of Running Servers                                                                                                    |                                                                                                    |                             |                                               |                                                          |                                  |  |  |  |  |  |  |  |  |
| Failed (0)                                                                                                    |                                                                                                    |                             |                                               |                                                          |                                  |  |  |  |  |  |  |  |  |
| Critical (0)                                                                                                    |                                                                                                    |                             |                                               |                                                          |                                  |  |  |  |  |  |  |  |  |
| Overloaded (0)                                                                                                    |                                                                                                    |                             |                                               |                                                          |                                  |  |  |  |  |  |  |  |  |
| Warning (0)                                                                                                    |                                                                                                    |                             |                                               |                                                          |                                  |  |  |  |  |  |  |  |  |
| OK (2)                                                                                                    |                                                                                                    |                             |                                               |                                                          |                                  |  |  |  |  |  |  |  |  |
| ebLogic Server Version: 10.3.4.0<br>ppyright © 1996,2010, Oracle and/or its affiliates. All ri<br>racle is a registered trademark of Oracle Corporation : | ights reserved.<br>and/or its affiliates. Other names may be trade                                                                                                    | marks of their respective o | wners.                                        |                                                          |                                  |  |  |  |  |  |  |  |  |

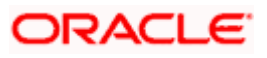

4. Click 'Subdeployments' tab.

| 🙀 🏟 🌈 Settings for FCUBS_SystemModule - f                                                                                                    | fcubs113_domai                                |                                                  |                                |                              |                              |                                                     |                            | 6                         | • 🔊       | • 🖶 • 🔂 Bage • 🎯 Tg            | <u>2</u> ols • ( |
|----------------------------------------------------------------------------------------------------|-----------------------------------------------|--------------------------------------------------|--------------------------------|------------------------------|------------------------------|-----------------------------------------------------|----------------------------|---------------------------|-----------|--------------------------------|------------------|
|                                                                                                    | dministration C                               | onsole                                           |                                |                              |                              |                                                     |                            |                           |           |                                | <u>o</u>         |
| Change Center                                                                                                    | Home Log C                                    | Dut Preferences 🔤 F                              | Record Help                    |                              |                              | Q                                                   |                            | Welcome, w                | eblogic   | Connected to: fcubs113_do      | main             |
| View changes and restarts                                                                                                    | Home >Summar<br>Modules >FCUB                 | y of JDBC Data Sources<br>IS_SystemModule        | >FLEXTEST.V                    | VORLD >Sum                   | mary of JMS                  | Servers >Summary of JDBC                            | Data Sources > FLEXTEST.W  | ORLD >Summary of JMS Se   | vers >JM  | S                              |                  |
| No pending changes exist. Click the Release<br>Configuration button to allow others to edit the                                                              | Settings for FC                               | Settings for FCUBS_SystemHodule                  |                                |                              |                              |                                                     |                            |                           |           |                                |                  |
| domain.                                                                                                    | Configuration                                 | Subdeployments                                   | Targets                        | Security                     | iotes                        |                                                     |                            |                           |           |                                |                  |
| Release Configuration                                                                                                    | This page disp<br>grouped and t               | lays subdeployments o<br>argeted to a server res | reated for a l<br>source (such | IMS system n<br>as JMS serve | iodule. A su<br>rs, server i | bdeployment is a mechanism<br>stances, or cluster). | m by which JMS module reso | urces (such as queues, to | pics, and | connection factories) are      |                  |
| Domain Structure                                                                                                    |                                               |                                                  |                                |                              |                              |                                                     |                            |                           |           |                                |                  |
| fcubs113_domain                                                                                                    | Customize t                                   | his table                                        |                                |                              |                              |                                                     |                            |                           |           |                                |                  |
| Deployments                                                                                                    | Subdeploym                                    | ents                                             |                                |                              |                              |                                                     |                            |                           |           |                                | - 11             |
| B-Messaging                                                                                                    | New Dele                                      |                                                  |                                |                              |                              |                                                     |                            |                           | Show      | ing 0 to 0 of 0 Previous   Nex | t                |
| JMS Servers<br>Store-and-Forward Agents<br>JMS Modules                                                                                                    | 🔲 Name                                        | *                                                |                                |                              | Resou                        | rces                                                |                            | Targets                   |           |                                |                  |
| Path Services                                                                                                    |                                               |                                                  |                                |                              |                              | There are no items                                  | s to display               |                           |           |                                |                  |
| the Bridges                                                                                                    | New Deter Showing 0 to 0 of 0 Previous   Next |                                                  |                                |                              |                              |                                                     |                            |                           |           |                                |                  |
| Foreign JNDI Providers     Work Contexts                                                                                                    |                                               |                                                  |                                |                              |                              |                                                     |                            |                           |           |                                |                  |
| How do I                                                                                                    |                                               |                                                  |                                |                              |                              |                                                     |                            |                           |           |                                |                  |
| Configure subdeployments in JMS system     modules                                                                                                    |                                               |                                                  |                                |                              |                              |                                                     |                            |                           |           |                                |                  |
| Configure JMS system modules                                                                                                    |                                               |                                                  |                                |                              |                              |                                                     |                            |                           |           |                                |                  |
| System Status                                                                                                    |                                               |                                                  |                                |                              |                              |                                                     |                            |                           |           |                                |                  |
| Health of Running Servers                                                                                                    |                                               |                                                  |                                |                              |                              |                                                     |                            |                           |           |                                |                  |
| Failed (0)                                                                                                    |                                               |                                                  |                                |                              |                              |                                                     |                            |                           |           |                                |                  |
| Critical (0)                                                                                                    |                                               |                                                  |                                |                              |                              |                                                     |                            |                           |           |                                |                  |
| Overloaded (0)                                                                                                    |                                               |                                                  |                                |                              |                              |                                                     |                            |                           |           |                                |                  |
| Warning (0)                                                                                                    |                                               |                                                  |                                |                              |                              |                                                     |                            |                           |           |                                |                  |
| UK (2)                                                                                                    |                                               |                                                  |                                |                              |                              |                                                     |                            |                           |           |                                |                  |
| WebLogic Server Version: 10.3.4.0<br>Copyright © 1996,2010, Oracle and/or its affiliates. All ri<br>Oracle is a registered trademark of Oracle Corporation : | ights reserved.<br>and/or its affiliates. C   | ther names may be trade                          | emarks of thei                 | r respective o               | vners.                       |                                                     |                            |                           |           |                                |                  |

5. Click 'New'. The following screen is displayed.

| CRACLE WebLogic Server® Administra<br>Change Center<br>View changes and restarts<br>No periority change sexist. Click the Release<br>Configuration button to also others to edit the<br>domain.<br>Lippo & Edit | tion Console<br>tog Out Preferences Record Help [<br>Summary of IDBC Data Sources >FLEXTEST.WORLI<br>>FCUBS_SystemModule | D Summary of IDEC D                         | Welcome, weblogic Connected to: fcubs113_dor             |
|----------------------------------------------------------------------------------------------------|----------------------------------------------------------------------------------------------------|---------------------------------------------|----------------------------------------------------------|
| Change Center<br>View changes and restarts<br>No perding changes exist. Lick the Release<br>Configuration button to allow others to edit the<br>domain.<br>Lick & Edit                                          | E Log Out Preferences Record Help                                                                                        | D Summary of IMS Servers Summary of IDBC D  | Welcome, weblogic Connected to: fcubs113_dor             |
| View changes and restarts No pending changes exist. Click the Release Configuration button to allow others to edit the domain. Lock & Edit Back                                                                 | Summary of JDBC Data Sources >FLEXTEST.WORL<br>>FCUBS_SystemModule                                                       | DisSummary of IMS Servers Summary of IDBC D |                                                          |
| No pending changes exist. Click the Release<br>Configuration button to allow others to edit the<br>domain.                                                                                                    |                                                                                                    |                                             | ata Sources >FLEXTEST.WORLD >Summary of JMS Servers >JMS |
| Lock & Edit Back                                                                                                    | New Subdeployment                                                                                                    |                                             |                                                          |
|                                                                                                    | Next Finish Cancel                                                                                                    |                                             |                                                          |
| Release Configuration Subde                                                                                                    | ployment Properties                                                                                                    |                                             |                                                          |
| The fol                                                                                                    | owing properties will be used to identify your new                                                                       | w subdeployment.                            |                                                          |
| Somain Structure * Indicate                                                                                                    | es required fields                                                                                                    |                                             |                                                          |
| Topoloyments * Subde                                                                                                    | eployment Name:                                                                                                    | FCUBS                                       |                                                          |
| Hessaging     HIS Servers     Store-and-Forward Agents     Store Model-Forward Agents                                                                                                    | Next Finish Cancel                                                                                                    |                                             |                                                          |
| Path Services<br>⊡•Path Services<br>⊡•Bridges                                                                                                    |                                                                                                    |                                             |                                                          |
| Persistent Stores                                                                                                    |                                                                                                    |                                             |                                                          |
| Foreign JNDI Providers                                                                                                    |                                                                                                    |                                             |                                                          |
| low do I                                                                                                    |                                                                                                    |                                             |                                                          |
| Configure subdeployments in JMS system<br>modules                                                                                                    |                                                                                                    |                                             |                                                          |
| ystem Status 🗉                                                                                                    |                                                                                                    |                                             |                                                          |
| lealth of Running Servers                                                                                                    |                                                                                                    |                                             |                                                          |
| Failed (0)                                                                                                    |                                                                                                    |                                             |                                                          |
| Critical (0)                                                                                                    |                                                                                                    |                                             |                                                          |
| Overloaded (0)                                                                                                    |                                                                                                    |                                             |                                                          |
| Warning (0)                                                                                                    |                                                                                                    |                                             |                                                          |
| UN (2)                                                                                                    |                                                                                                    |                                             |                                                          |

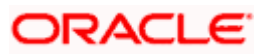

6. Specify the Subdeployment Name as 'FCIS'. Then click 'Next'.

| 😭 🏘 🏀 Create a New Subdeployment - fcub                                                                                                    | 15113_domain - W                                                                                                    | 🛐 👻 📾 👻 📴 Rage 🕶 🎯 Tools 👻                           |
|----------------------------------------------------------------------------------------------------|----------------------------------------------------------------------------------------------------|------------------------------------------------------|
|                                                                                                    | Administration Console                                                                                                    | Q                                                    |
| Change Center                                                                                                    | 🔒 Home Log Out Preferences 🔤 Record Help                                                                                          | Welcome, weblogic Connected to: fcubs113_domain      |
| View changes and restarts                                                                                                    | Home >Summary of JDBC Data Sources >FLEXTEST.WORLD >Summary of JMS Servers >Summary of JDBC Data S<br>Modules >FCUBS_SystemModule | iources >FLEXTEST.WORLD >Summary of JMS Servers >JMS |
| No pending changes exist. Click the Release<br>Configuration button to allow others to edit the<br>domain.                                              | Create a New Subdeployment                                                                                                    |                                                      |
| Lock & Edit                                                                                                    | Back Next Finish Cancel                                                                                                    |                                                      |
| Release Configuration                                                                                                    | Targets                                                                                                    |                                                      |
| Domain Structure                                                                                                    | Please select targets for the Subdeployment                                                                                       |                                                      |
| fcubs113_domain                                                                                                    | Servers                                                                                                    |                                                      |
| Deployments                                                                                                    | HanagedServer1                                                                                                    |                                                      |
|                                                                                                    | JMS Servers                                                                                                    |                                                      |
| JMS Modules<br>Path Services                                                                                                    | FCUBS_JMSServer                                                                                                    |                                                      |
| t±-Bridges<br>…Data Sources<br>…Persistent Stores                                                                                                    | Back Next Finish Cancel                                                                                                    |                                                      |
| Foreign JNDI Providers     Work Contexts                                                                                                    |                                                                                                    |                                                      |
| How do I                                                                                                    |                                                                                                    |                                                      |
| <ul> <li>Configure subdeployments in JMS system<br/>modules</li> </ul>                                                                                  |                                                                                                    |                                                      |
| System Status                                                                                                    |                                                                                                    |                                                      |
| Health of Running Servers                                                                                                    |                                                                                                    |                                                      |
| Failed (0)                                                                                                    |                                                                                                    |                                                      |
| Critical (0)                                                                                                    |                                                                                                    |                                                      |
| Warning (0)                                                                                                    |                                                                                                    |                                                      |
| OK (2)                                                                                                    |                                                                                                    |                                                      |
| WebLogic Server Version: 10.3.4.0<br>Copyright © 1996,2010, Oracle and/or its affiliates. All<br>Oracle is a registered trademark of Oracle Corporation | rights reserved.<br>nand/or its affiliates. Other names may be trademarks of their respective owners.                             |                                                      |

The following screen will be displayed.

- 7. Select the JMS Server (as created by the user).
- 8. Click 'Finish' button.
- 9. Following screen is displayed.

| Settings for FCUBS_SystemModule -                                                                                                    | fcubs113_domai                                     |                                                                    |                                |                                          |                                                            | 🟠 🔹 🔝 👘 👘 Bage 🕶 🎯 Tgols 🔹                                                  |  |  |  |  |  |  |
|----------------------------------------------------------------------------------------------------|----------------------------------------------------|--------------------------------------------------------------------|--------------------------------|------------------------------------------|------------------------------------------------------------|-----------------------------------------------------------------------------|--|--|--|--|--|--|
|                                                                                                    | Administration Cons                                | sole                                                               |                                |                                          |                                                            | Q                                                                           |  |  |  |  |  |  |
| hange Center                                                                                                    | 🔒 Home Log Out                                     | Preferences 🔤 Record                                               | Help                           |                                          | 2                                                          | Welcome, weblogic Connected to: fcubs113_domain                             |  |  |  |  |  |  |
| iew changes and restarts                                                                                                    | Home >Summary of<br>Modules >FCUBS_S               | f JDBC Data Sources > FLEXT<br>SystemModule                        | EST.WORLD >                    | Summary of JMS S                         | rvers >Summary of JDBC Data Source                         | s >FLEXTEST.WORLD >Summary of JMS Servers >JMS                              |  |  |  |  |  |  |
| ending changes exist. They must be activated<br>take effect.                                                                                           | Messages                                           | t created excreefully                                              |                                |                                          |                                                            |                                                                             |  |  |  |  |  |  |
| Activate Changes                                                                                                    | • Subacpio ymeni                                   | cocorco soccessiony.                                               |                                |                                          |                                                            |                                                                             |  |  |  |  |  |  |
| Undo All Changes                                                                                                    | Settings for FCUBS                                 | attings for FCU85_SystemModule                                     |                                |                                          |                                                            |                                                                             |  |  |  |  |  |  |
|                                                                                                    | Configuration Su                                   | ubdeployments Targe                                                | ts Security                    | Notes                                    |                                                            |                                                                             |  |  |  |  |  |  |
| main Structure                                                                                                    |                                                    |                                                                    |                                |                                          |                                                            |                                                                             |  |  |  |  |  |  |
| Deployment<br>Deployments<br>Services<br>D-Messaging                                                                                                   | This page displays<br>grouped and targe            | s subdeployments created f<br>eted to a server resource (<br>table | or a JMS syst<br>such as JMS s | em module. A subc<br>ervers, server inst | eployment is a mechanism by which I<br>ances, or cluster). | INS module resources (such as queues, topics, and connection factories) are |  |  |  |  |  |  |
| Store-and-Forward Agents                                                                                                    | Subdeployment                                      | 3                                                                  |                                |                                          |                                                            |                                                                             |  |  |  |  |  |  |
| - Jone end o mero de perio                                                                                                    |                                                    |                                                                    |                                |                                          |                                                            |                                                                             |  |  |  |  |  |  |
| Path Services     Bridges                                                                                                    |                                                    |                                                                    |                                |                                          |                                                            |                                                                             |  |  |  |  |  |  |
| Data Sources                                                                                                    | 📋 Name 🐟                                           |                                                                    | Re                             | sources                                  |                                                            | Targets                                                                     |  |  |  |  |  |  |
| Foreign JNDI Providers                                                                                                    | FCUBS                                              |                                                                    |                                |                                          |                                                            | FCUBS_JMSServer                                                             |  |  |  |  |  |  |
| Work Contexts                                                                                                    | New Delete                                         |                                                                    |                                |                                          |                                                            | Showing 1 to 1 of 1. Previous   Next                                        |  |  |  |  |  |  |
| w do I                                                                                                    |                                                    |                                                                    |                                |                                          |                                                            |                                                                             |  |  |  |  |  |  |
| Configure subdeployments in JMS system modules                                                                                                    |                                                    |                                                                    |                                |                                          |                                                            |                                                                             |  |  |  |  |  |  |
| Configure JMS system modules                                                                                                    |                                                    |                                                                    |                                |                                          |                                                            |                                                                             |  |  |  |  |  |  |
| stem Status                                                                                                    |                                                    |                                                                    |                                |                                          |                                                            |                                                                             |  |  |  |  |  |  |
| alth of Running Servers                                                                                                    |                                                    |                                                                    |                                |                                          |                                                            |                                                                             |  |  |  |  |  |  |
| Faled (0)                                                                                                    |                                                    |                                                                    |                                |                                          |                                                            |                                                                             |  |  |  |  |  |  |
| Critical (0)                                                                                                    |                                                    |                                                                    |                                |                                          |                                                            |                                                                             |  |  |  |  |  |  |
| Overloaded (0)                                                                                                    |                                                    |                                                                    |                                |                                          |                                                            |                                                                             |  |  |  |  |  |  |
| Warning (0)                                                                                                    |                                                    |                                                                    |                                |                                          |                                                            |                                                                             |  |  |  |  |  |  |
| OK (2)                                                                                                    |                                                    |                                                                    |                                |                                          |                                                            |                                                                             |  |  |  |  |  |  |
| ebLogic Server Version: 10.3.4.0<br>pryright © 1996,2010, Oracle and/or its affiliates. All r<br>racle is a registered trademark of Oracle Corporation | rights reserved.<br>n and/or its affiliates. Other | r names may be trademarks o                                        | f their respecti               | ve owners.                               |                                                            |                                                                             |  |  |  |  |  |  |

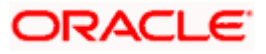

10. Click 'Activate Changes'. Following screen is displayed.

| 🔶 🎄 🏉 Settings for FCUBS_SystemModule - for                                                                                                    | :ubs113_domai                                    |                                                 |                               |                              |                                                            |                                  |                          | 🔂 •               | 2          | ÷ •      | 🔂 Eage 🔹     | • 🕥 Tools · | . " |
|----------------------------------------------------------------------------------------------------|--------------------------------------------------|-------------------------------------------------|-------------------------------|------------------------------|------------------------------------------------------------|----------------------------------|--------------------------|-------------------|------------|----------|--------------|-------------|-----|
| ORACLE WebLogic Server® Ad                                                                                                    | dministration Console                            | •                                               |                               |                              |                                                            |                                  |                          |                   |            |          |              | õ           | ^   |
| Change Center                                                                                                    | 🙆 Home Log Out Pre                               | ferences 🔤 Rei                                  | cord Help                     |                              | ٩                                                          |                                  |                          | Welcome, wel      | ologic Co  | onnected | to: fcubs1   | 13_domair   |     |
| View changes and restarts                                                                                                    | Home >Summary of JDE<br>Modules >FCUBS_Syste     | C Data Sources >F                               | FLEXTEST.W                    | ORLD >Summ                   | ary of JMS Servers >Summa                                  | rry of JDBC Data Sources         | >FLEXTEST.WORLD >Sun     | nmary of JMS Serv | ers >JMS   |          |              |             |     |
| Click the Lock & Edit button to modify, add or<br>delete items in this domain.                                                                                  | Messages                                         |                                                 |                               |                              |                                                            |                                  |                          |                   |            |          |              |             |     |
| Lock & Edit                                                                                                    | All changes have be                              | een activated. No                               | restarts are                  | e necessary.                 |                                                            |                                  |                          |                   |            |          |              |             |     |
| Release Configuration                                                                                                    | Settings for FCUB5_SystemModule                  |                                                 |                               |                              |                                                            |                                  |                          |                   |            |          |              |             |     |
|                                                                                                    | Configuration Subd                               | eployments                                      | Targets S                     | ecurity N                    | otes                                                       |                                  |                          |                   |            |          |              |             |     |
| foubs113_domain                                                                                                    | This page displays sub<br>grouped and targeted   | odeployments crea<br>I to a server resou<br>Ile | ated for a JN<br>urce (such a | 15 system mo<br>s JMS serven | dule. A subdeployment is a<br>s, server instances, or dust | a mechanism by which Ji<br>ter). | MS module resources (suc | h as queues, topi | cs, and co | nnection | factories) a | re          |     |
| ···Store-and-Forward Agents                                                                                                    | Subdeployments                                   |                                                 |                               |                              |                                                            |                                  |                          |                   |            |          |              |             |     |
| Path Services                                                                                                    | City the Eber of Ebr                             | bottor in the cho                               | nge Gerner                    | to betrute b                 | rate bactoria orrana poge.                                 |                                  |                          |                   |            |          |              |             |     |
| Total Sources                                                                                                    | New Delete                                       |                                                 |                               |                              |                                                            |                                  | -                        |                   | Showing    | 1 to 1 c | of 1 Previou | is   Next   |     |
| Persistent Stores<br>Foreign JNDI Providers                                                                                                    | 🔲 Name 🐟                                         |                                                 |                               | Resour                       | ces                                                        |                                  | Targets                  |                   |            |          |              |             |     |
| 1 F-Work Contexts                                                                                                    | FCUBS                                            |                                                 |                               |                              |                                                            |                                  | FCUBS_JMSServer          |                   |            |          |              |             |     |
| Configure subdeployments in JMS system                                                                                                    | New Delete                                       |                                                 |                               |                              |                                                            |                                  |                          |                   | Showing    | 1 to 1 c | of 1 Previou | is   Next   |     |
| modules                                                                                                    | -                                                |                                                 |                               |                              |                                                            |                                  |                          |                   |            |          |              |             |     |
| Compare JMS system modules                                                                                                    |                                                  |                                                 |                               |                              |                                                            |                                  |                          |                   |            |          |              |             |     |
| System Status                                                                                                    |                                                  |                                                 |                               |                              |                                                            |                                  |                          |                   |            |          |              |             |     |
| Health of Running Servers                                                                                                    |                                                  |                                                 |                               |                              |                                                            |                                  |                          |                   |            |          |              |             |     |
| Failed (0)                                                                                                    |                                                  |                                                 |                               |                              |                                                            |                                  |                          |                   |            |          |              |             |     |
| Critical (0)                                                                                                    |                                                  |                                                 |                               |                              |                                                            |                                  |                          |                   |            |          |              |             |     |
| Overloaded (0)                                                                                                    |                                                  |                                                 |                               |                              |                                                            |                                  |                          |                   |            |          |              |             |     |
| Warning (0)                                                                                                    |                                                  |                                                 |                               |                              |                                                            |                                  |                          |                   |            |          |              |             |     |
|                                                                                                    |                                                  |                                                 |                               |                              |                                                            |                                  |                          |                   |            |          |              |             |     |
| WebLogic Server Version: 10.3.4.0<br>Copyright © 1996,2010, Oracle and/or its affiliates. All rigi<br>Oracle is a registered trademark of Oracle Corporation an | hts reserved.<br>nd/or its affiliates. Other nar | mes may be tradem                               | arks of their                 | respective ow                | ners.                                                      |                                  |                          |                   |            |          |              |             |     |

### 7.2.5 JMS Queue Creation

1. Select the JMS Module created earlier.

| 🚖 🏘 🌈 Settings for FCUB5_SystemModule -                                                                                                    | - fcubs113_domai                                                              |                                                                                                    |                                              | 🙆 • 🖻                                                     | 🔹 🖶 🔹 🔂 Bage 🗸 🎯 Tools 🔹         |  |  |  |  |  |  |
|----------------------------------------------------------------------------------------------------|-------------------------------------------------------------------------------|----------------------------------------------------------------------------------------------------|----------------------------------------------|-----------------------------------------------------------|----------------------------------|--|--|--|--|--|--|
|                                                                                                    | Administration Console                                                        |                                                                                                    |                                              |                                                           | Q                                |  |  |  |  |  |  |
| Change Center                                                                                                    | 🙆 Home Log Out Preferences 🔤 F                                                | Record Help                                                                                                    | ٩                                            | Welcome, weblogic                                         | Connected to: fcubs113_domain    |  |  |  |  |  |  |
| View changes and restarts                                                                                                    | Home >Summary of JDBC Data Sources<br>Modules >FCUBS SystemModule             | >FLEXTEST.WORLD >Sun                                                                                                    | nmary of JMS Servers >Summary of JDBC Da     | ta Sources >FLEXTEST.WORLD >Summary of JMS Servers >J     | MS                               |  |  |  |  |  |  |
| Click the Lock & Edit button to modify, add or<br>delete items in this domain.                                                                          | Settings for FCUBS SystemModule                                               | •                                                                                                    |                                              |                                                           |                                  |  |  |  |  |  |  |
| Lock & Edit                                                                                                    | Configuration Subdeployments                                                  | Targets Security N                                                                                                    | lotes                                        |                                                           |                                  |  |  |  |  |  |  |
| Release Configuration                                                                                                    |                                                                               |                                                                                                    |                                              |                                                           |                                  |  |  |  |  |  |  |
|                                                                                                    | This page displays general informatio                                         | n about a JMS system mo                                                                                                    | dule and its resources. It also allows you t | to configure new resources and access existing resources. |                                  |  |  |  |  |  |  |
| Domain Structure<br>fruhs113 domain                                                                                                    |                                                                               | 50,000,000                                                                                                    |                                              | The same of this 1940 success while Mark                  | . 7-6-                           |  |  |  |  |  |  |
| Environment                                                                                                    | PC085_Syste                                                                   | emmodule                                                                                                    | The name of this Jims system module. Mon     | 2 1110                                                    |                                  |  |  |  |  |  |  |
| E-Services                                                                                                    | Descriptor File Name:                                                         | More Info                                                                                                    |                                              |                                                           |                                  |  |  |  |  |  |  |
| ······································                                                                                                    | This page summarizes the JMS resour<br>destination quota, distributed destina | This page summarizes the 3MS resources that have been created for the 3MS system module, including queue and topic destinations, connection factories, 3MS templates, destination sort keys,<br>destination quota, distributed destinations, foreign servers, and store-and-forward parameters. |                                              |                                                           |                                  |  |  |  |  |  |  |
| Path Services  Pridoes                                                                                                    | Customize this table                                                          |                                                                                                    |                                              |                                                           |                                  |  |  |  |  |  |  |
| Data Sources                                                                                                    | Summary of Resources                                                          |                                                                                                    |                                              |                                                           |                                  |  |  |  |  |  |  |
| Foreign JNDI Providers                                                                                                    | Click the Lock & Edit button in the C                                         | hange Center to activate                                                                                                    | all the buttons on this page.                |                                                           |                                  |  |  |  |  |  |  |
| I I'Work Contexts                                                                                                    |                                                                               |                                                                                                    |                                              | Sho                                                       | wing 0 to 0 of 0 Previous   Next |  |  |  |  |  |  |
| How do I                                                                                                    |                                                                               | Ture                                                                                                    | 3007 House                                   | Cubdenlaument                                             | Townshi                          |  |  |  |  |  |  |
| Configure JMS system modules     Configure subdeployments in JMS system                                                                                 |                                                                               | туре                                                                                                    | JNDI Name                                    | subdeployment                                             | Targets                          |  |  |  |  |  |  |
| modules                                                                                                    |                                                                               |                                                                                                    | There are no items to                        | o display                                                 |                                  |  |  |  |  |  |  |
| Configure resources for JMS system modules                                                                                                    |                                                                               |                                                                                                    |                                              | Sho                                                       | wing 0 to 0 of 0 Previous   Next |  |  |  |  |  |  |
| System Status                                                                                                    |                                                                               |                                                                                                    |                                              |                                                           |                                  |  |  |  |  |  |  |
| Health of Running Servers                                                                                                    |                                                                               |                                                                                                    |                                              |                                                           |                                  |  |  |  |  |  |  |
| Failed (0)                                                                                                    |                                                                               |                                                                                                    |                                              |                                                           |                                  |  |  |  |  |  |  |
| Critical (0)                                                                                                    |                                                                               |                                                                                                    |                                              |                                                           |                                  |  |  |  |  |  |  |
| Overloaded (0)                                                                                                    |                                                                               |                                                                                                    |                                              |                                                           |                                  |  |  |  |  |  |  |
| OK (2)                                                                                                    |                                                                               |                                                                                                    |                                              |                                                           |                                  |  |  |  |  |  |  |
| Giv (2)                                                                                                    |                                                                               |                                                                                                    |                                              |                                                           |                                  |  |  |  |  |  |  |
| WebLogic Server Version: 10.3.4.0<br>Copyright © 1996,2010, Oracle and/or its affiliates. All<br>Oracle is a registered trademark of Oracle Corporation | rights reserved.<br>n and/or its affiliates. Other names may be trad          | emarks of their respective o                                                                                                    | wners.                                       |                                                           |                                  |  |  |  |  |  |  |

- 2. You need to set the configuration for FCIS\_SystemModule is to be set.
- 3. Click 'Configuration'. Then click 'Lock & Edit'.

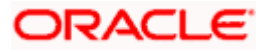

#### The following screen is displayed.

| 😤 🏘 🆉 Settings for FCUB5_SystemModule -                                                                                                    | fcubs113_domai                                                                       |                                                      |                                                                             | <u>6</u> • 5                                               | ) 🔹 🖶 👻 Eð Page 🕶 🎯 Tgols 🔹       |
|----------------------------------------------------------------------------------------------------|--------------------------------------------------------------------------------------|------------------------------------------------------|-----------------------------------------------------------------------------|------------------------------------------------------------|-----------------------------------|
|                                                                                                    | Administration Console                                                               |                                                      |                                                                             |                                                            | Q                                 |
| Change Center                                                                                                    | 🔒 Home Log Out Preferences 🔤 Rec                                                     | ord Help                                             | ٩                                                                           | Welcome, weblogic                                          | c Connected to: fcubs113_domain   |
| View changes and restarts                                                                                                    | Home >Summary of JDBC Data Sources >F<br>Modules >FCUBS_SystemModule                 | LEXTEST.WORLD >Summa                                 | ary of JMS Servers >Summary of JDBC Data                                    | a Sources >FLEXTEST.WORLD >Summary of JMS Servers >J       | /MS                               |
| No pending changes exist. Click the Release<br>Configuration button to allow others to edit the                                                           | Settings for FCUBS_SystemModule                                                      |                                                      |                                                                             |                                                            |                                   |
| domain.                                                                                                    | Configuration Subdeployments Ta                                                      | argets Security Not                                  | jes                                                                         |                                                            |                                   |
| Release Configuration                                                                                                    | This page displays general information a                                             | bout a JMS system modul                              | /e and its resources. It also allows you to                                 | configure new resources and access existing resources.     |                                   |
| Domain Structure                                                                                                    | Name:                                                                                | FCUBS_System!                                        | Module                                                                      | The name of this JMS system module. Mor-                   | e Info                            |
| Trups 113_doman  B-Environment Deployments G-Services                                                                                                    | Descriptor File Name:                                                                | jms/FCUBS_Sys                                        | :temModule-jms.xml                                                          | The name of the JMS module descriptor file.                | More Info                         |
| Messaging     "-Messaging     "-MS Servers     "-Store-and-Forward Agents     "JMS Modules     "-Path Services     Deducerizes                            | This page summarizes the JMS resources<br>destination quota, distributed destination | that have been created<br>ns, foreign servers, and : | r for this JMS system module, including qu<br>store-and-forward parameters. | ieue and topic destinations, connection factories, JMS ten | nplates, destination sort keys,   |
| Data Sources                                                                                                    | Summary of Resources                                                                 |                                                      |                                                                             |                                                            |                                   |
| Persistent Stores                                                                                                    | New Delete                                                                           |                                                      |                                                                             | Sho                                                        | owing 0 to 0 of 0 Previous   Next |
| Work Contexts                                                                                                    | 🔲 Name 🔅                                                                             | Type 2                                               | JNDI Name                                                                   | Subdeployment                                              | Targets                           |
| How do I                                                                                                    |                                                                                      |                                                      | There are no items to                                                       | display                                                    |                                   |
| Configure JMS system modules                                                                                                    | New Delete                                                                           |                                                      |                                                                             | She                                                        | owing 0 to 0 of 0 Previous   Next |
| modules                                                                                                    |                                                                                      |                                                      |                                                                             |                                                            |                                   |
| Configure resources for JMS system modules                                                                                                    |                                                                                      |                                                      |                                                                             |                                                            |                                   |
| System Status                                                                                                    |                                                                                      |                                                      |                                                                             |                                                            |                                   |
| Health of Running Servers                                                                                                    |                                                                                      |                                                      |                                                                             |                                                            |                                   |
| Failed (0)                                                                                                    |                                                                                      |                                                      |                                                                             |                                                            |                                   |
| Critical (0)                                                                                                    |                                                                                      |                                                      |                                                                             |                                                            |                                   |
| Overloaded (0)                                                                                                    |                                                                                      |                                                      |                                                                             |                                                            |                                   |
| Warning (0)                                                                                                    |                                                                                      |                                                      |                                                                             |                                                            |                                   |
| OK (2)                                                                                                    |                                                                                      |                                                      |                                                                             |                                                            |                                   |
| WebLogic Server Version: 10.3.4.0<br>Copyright © 1996,2010, Oracle and/or its affiliates. All r<br>Oracle is a registered trademark of Oracle Corporation | rights reserved.<br>and/or its affiliates. Other names may be tradems                | arks of their respective owr                         | ners.                                                                       |                                                            |                                   |

4. Click 'New'. The following screen is displayed.

| 🚖 🚸 🌈 Create a New JMS System Module Re                                                                                                    | esource - fcubs11                                                                                                    | - D -                                                                                                    | 🖶 • 🔂 Bage • 🎯 Tools • 🎽                                                                                                    |  |  |  |  |  |  |  |
|----------------------------------------------------------------------------------------------------|----------------------------------------------------------------------------------------------------|----------------------------------------------------------------------------------------------------|----------------------------------------------------------------------------------------------------|--|--|--|--|--|--|--|
|                                                                                                    | dministration Console                                                                                                    |                                                                                                    | Q 🎴                                                                                                    |  |  |  |  |  |  |  |
| Change Center                                                                                                    | 🔒 Home Log Out Preferences 🔤 Record Help                                                                                                    | Welcome, weblogic Co                                                                                                    | onnected to: fcubs113_domain                                                                                                |  |  |  |  |  |  |  |
| View changes and restarts                                                                                                    | Home >Summary of JDBC Data Sources >FLEXTEST.WORLD >Summary of<br>Modules >FCUBS_SystemModule                                                                                                    | f JMS Servers >Summary of JDBC Data Sources >FLEXTEST.WORLD >Summary of JMS Servers >JMS                                                                                                    |                                                                                                    |  |  |  |  |  |  |  |
| No pending changes exist. Click the Release<br>Configuration button to allow others to edit the<br>domain.<br>Lock & Edit<br>Release Configuration                                                                                                    | Create a New JHS System Hodule Resource           Back         Heat         From         Cancel           Choose the type of resource you want to create.         Choose the type of resource you want to create.         Choose the type of resource you want to create. | reate a liew JHS System Hodule Resource           Back         Inext         Fristing         Cancel           Choose the type of resource you want to create.         Concel         Concel                                                                                               |                                                                                                    |  |  |  |  |  |  |  |
| Domain Structure                                                                                                    | Use these pages to create resources in a JMS system module, such a                                                                                                    | queues, topics, templates, and connection factories.                                                                                                    |                                                                                                    |  |  |  |  |  |  |  |
| fcubs113_domain                                                                                                    | Depending on the type of resource you select, you are prompted to e<br>factories, distributed queues and topics, foreign servers, and JNS SA<br>targetable resources with subdeployments, which is an advanced mer                                                        | nter basic information for creating the resource. For targetable resources, like stand-alone queues<br>7 destinations, you can also proceed to targeting pages for selecting appropriate server targets. Y<br>hansm for grouping JMS module resources and the members to server resources. | s and topics, connection<br>(ou can also associate                                                                          |  |  |  |  |  |  |  |
| Housesaging     Housesaging     Housesagi | O Connection Factory                                                                                                    | Defines a set of connection configuration parame<br>connections for JMS clents. More Info                                                                                                    | eters that are used to create                                                                                               |  |  |  |  |  |  |  |
|                                                                                                    |                                                                                                    | Defines a point-to-point destination type, which<br>peer communications. A message delivered to a<br>one consumer. More Info                                                                                                    | are used for asynchronous<br>queue is distributed to only                                                                   |  |  |  |  |  |  |  |
| Persistent Stores<br>Foreign JNDI Providers<br>Work Contexts                                                                                                    | 🔿 Торіс                                                                                                    | Defines a publish/subscribe destination type, whi<br>peer communications. A message delivered to a t<br>consumers. More Info                                                                                                    | ich are used for asynchronous<br>topic is distributed to all topic                                                          |  |  |  |  |  |  |  |
| How do L                                                                                                    | O Distributed Queue                                                                                                    | Defines a set of queues that are distributed on m<br>which are accessible as a single, logical queue to                                                                                                    | nultiple JMS servers, but<br>JMS dients. More Info                                                                          |  |  |  |  |  |  |  |
| Configure JMS templates     Configure destination keys                                                                                                    | O Distributed Topic                                                                                                    | Defines a set of topics that are distributed on mu<br>are accessible as a single, logical topic to JMS clie                                                                                                    | ltiple JMS servers, but which<br>ents. More Info                                                                            |  |  |  |  |  |  |  |
| Configure topics     Configure queues     Configure queues                                                                                                    | O Foreign Server                                                                                                    | Defines foreign messaging providers or remote W<br>that are not part of the current domain. More I                                                                                                    | VebLogic Server instances                                                                                                   |  |  |  |  |  |  |  |
| Configure uniform distributed topics     Configure uniform distributed queues                                                                                                    | 🔿 Quota                                                                                                    | Controls the allotment of system resources availa<br>Info                                                                                                    | able to destinations. More                                                                                                  |  |  |  |  |  |  |  |
| Configure foreign servers     Configure JMS SAF                                                                                                    | O Destination Sort Key                                                                                                    | Defines a unique sort order that destinations can<br>messages. More Info                                                                                                    | apply to arriving                                                                                                    |  |  |  |  |  |  |  |
| System Status                                                                                                    | ) JMS Template                                                                                                    | Defines a set of default configuration settings for<br>Info                                                                                                    | r multiple destinations. More                                                                                               |  |  |  |  |  |  |  |
| Health of Running Servers           Failed (0)           Critical (0)           Overloaded (0)                                                                                                    | SAF Imported Destinations                                                                                                    | Defines a collection of imported store-and-forward<br>derivation is a representation of a sub-derivation<br>local servir instance or cluster can servi message<br>instance or cluster. More Info                                                                                           | rd (SAF) destinations. A SAF<br>ic in a remote server instance<br>r server instance, so that the<br>es to the remote server |  |  |  |  |  |  |  |
| Done                                                                                                    |                                                                                                    | Second Intr                                                                                                    | ranet 🔍 100% 🔹                                                                                                    |  |  |  |  |  |  |  |

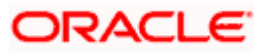

5. Select the 'Queue' option. Then click 'Next'.

| 🚖 🎄 🌈 Create a New JMS System Module F                                                          | Resource - fcubs11                                   |                          |                     |                     |                      |                   | <u>6</u> -          | <b>N</b> - <b>H</b> | • 🔂 Eage • 🄇    | ) Tools • | » |
|-------------------------------------------------------------------------------------------------|------------------------------------------------------|--------------------------|---------------------|---------------------|----------------------|-------------------|---------------------|---------------------|-----------------|-----------|---|
| ORACLE WebLogic Server®                                                                         | Administration Console                               |                          |                     |                     |                      |                   |                     |                     |                 | õ         | ^ |
| Change Center                                                                                   | 🙆 Home Log Out Preferen                              | ces 🔤 Record Help        |                     | ٩                   |                      |                   | Welcome, we         | blogic Connect      | ed to: fcubs113 | domain    |   |
| View changes and restarts                                                                       | Home >Summary of JDBC Dat<br>Modules >FCUBS_SystemMo | a Sources >FLEXTEST.WO   | RLD >Summary of JMS | 5 Servers >Summary  | of JDBC Data Sources | >FLEXTEST.WORLD > | Summary of JMS Serv | ers >JMS            |                 |           |   |
| No pending changes exist. Click the Release<br>Configuration button to allow others to edit the | Create a New JMS System                              | Module Resource          |                     |                     |                      |                   |                     |                     |                 |           |   |
| Lock & Edit                                                                                     | Back Next Finish                                     | Cancel                   |                     |                     |                      |                   |                     |                     |                 |           |   |
| Release Configuration                                                                           | JMS Destination Proper                               | ties                     |                     |                     |                      |                   |                     |                     |                 |           |   |
| Domain Structure                                                                                | The following properties will                        | be used to identify your | new Queue. The curr | ent module is FCUBS | SystemModule.        |                   |                     |                     |                 |           |   |
| fcubs113_domain                                                                                 | * Indicates required fields                          |                          |                     |                     |                      |                   |                     |                     |                 |           |   |
| Deployments     Services     Ordessaging     Interview                                          | * Name:                                              | NOTIFY_DEST_QUE          | UE                  |                     |                      |                   |                     |                     |                 |           |   |
|                                                                                                 | JNDI Name:                                           | NOTIFY_DEST_QUE          | UE                  |                     |                      |                   |                     |                     |                 |           |   |
| Path Services<br>⊕rBridges<br>™Data Sources                                                     | Template:                                            | None 💙                   |                     |                     |                      |                   |                     |                     |                 |           |   |
| Foreign JNDI Providers     Work Contexts                                                        | Back Next Finish                                     | Cancel                   |                     |                     |                      |                   |                     |                     |                 |           |   |
| How do I                                                                                        |                                                      |                          |                     |                     |                      |                   |                     |                     |                 |           |   |
| Configure quotas for destinations                                                               |                                                      |                          |                     |                     |                      |                   |                     |                     |                 |           |   |
| Configure JMS templates                                                                         |                                                      |                          |                     |                     |                      |                   |                     |                     |                 |           |   |
| Configure destination keys                                                                      |                                                      |                          |                     |                     |                      |                   |                     |                     |                 |           |   |
| Configure topics                                                                                |                                                      |                          |                     |                     |                      |                   |                     |                     |                 |           |   |
| Configure queues     Configure connection factories                                             |                                                      |                          |                     |                     |                      |                   |                     |                     |                 |           |   |
| Configure connection ractories                                                                  |                                                      |                          |                     |                     |                      |                   |                     |                     |                 |           |   |
| Configure uniform distributed queues                                                            |                                                      |                          |                     |                     |                      |                   |                     |                     |                 |           |   |
| Configure foreign servers                                                                       |                                                      |                          |                     |                     |                      |                   |                     |                     |                 |           |   |
| Configure IMS SAF                                                                               |                                                      |                          |                     |                     |                      |                   |                     |                     |                 |           |   |
|                                                                                                 |                                                      |                          |                     |                     |                      |                   |                     |                     |                 |           |   |
| System Status                                                                                   |                                                      |                          |                     |                     |                      |                   |                     |                     |                 |           |   |
| Health of Running Servers                                                                       |                                                      |                          |                     |                     |                      |                   |                     |                     |                 |           |   |
| Falled (0)                                                                                      |                                                      |                          |                     |                     |                      |                   |                     |                     |                 |           |   |
| Critical (0)                                                                                    |                                                      |                          |                     |                     |                      |                   |                     |                     |                 |           |   |
| Overloaded (0)                                                                                  |                                                      |                          |                     |                     |                      |                   |                     |                     |                 |           | ~ |
| Done                                                                                            |                                                      |                          |                     |                     |                      |                   | •                   | Local intranet      | e,              | .00% -    |   |

For creating new JMS System Module Resources, follow the steps given below:

- Enter the Name of the Queue as 'NOTIFY\_DEST\_QUEUE'.
- Enter the JNDI Name as 'NOTIFY\_DEST\_QUEUE'.
- Select the Template as 'None'.
- Click 'Next'.

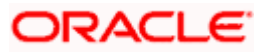

Following screen is displayed.

| 🚖 🏘 🌈 Create a New JMS System Module R                                                                                                    | tesource - fcubs11                                                                                                    | 🟠 👻 🗟 🝸 🖶 Page + 🎯 Tgols - 🍟                                                                                                    |
|----------------------------------------------------------------------------------------------------|----------------------------------------------------------------------------------------------------|----------------------------------------------------------------------------------------------------|
|                                                                                                    | Administration Console                                                                                                    | Q 1                                                                                                    |
| Change Center                                                                                                    | 🔒 Home Log Out Preferences 🔤 Record Help                                                                                                    | Welcome, weblogic Connected to: fcubs113_domain                                                                                                    |
| View changes and restarts                                                                                                    | Home >Summary of JDBC Data Sources >FLEXTEST.WORLD >Summary of JMS Servers >Summary of JDB/<br>Modules >FCUBS_SystemModule                                                                                                    | C Data Sources > FLEXTEST.WORLD > Summary of JMS Servers > JMS                                                                                                    |
| No pending changes exist. Clck the Release<br>Configuration button to allow others to edit the<br>domain.<br>Lock & Edit<br>Release Configuration | Create a flew JHS System Hodule Resource           Back         Finan         Cancel           The following properties will be used to target your new JHS system module resource                                                                    |                                                                                                    |
| Domain Structure<br>fcubs113_domain<br>B-Environment<br>Deployments                                                                               | Use this page to select a subdeployment to assign this system module resource. A subdeployment is:<br>SAP agent. If necessary, you can create a new subdeployment by clicking the <b>Create a New Subd</b><br>module's subdeployment management page. | a mechanism by which JMS resources are grouped and targeted to a server instance, cluster, or<br>eployment button. You can also reconfigure subdeployment targets later by using the parent |
| Services                                                                                                    | Select the subdeployment you want to use. If you select (none), no targeting will occur.  Subdeployments:  FCUBS  Create a New Subdeployment                                                                                                    |                                                                                                    |
|                                                                                                    | What targets do you want to assign to this subdeployment? Targets :                                                                                                    | =                                                                                                    |
| Foreign JNDI Providers     Work Contexts  How do I                                                                                                | JMS Servers           Ø FCUBS_JMSServer                                                                                                    |                                                                                                    |
| Configure quotas for destinations     Configure JMS templates     Configure destination keys                                                      | Back Next Finish Cancel                                                                                                    |                                                                                                    |
| Configure topics     Configure queues     Configure connection factories                                                                          |                                                                                                    |                                                                                                    |
| Configure uniform distributed topics     Configure uniform distributed queues     Configure foreign servers     Configure JMS SAF                 |                                                                                                    |                                                                                                    |
| System Status                                                                                                    |                                                                                                    |                                                                                                    |
| Health of Running Servers Failed (0) Critical (0)                                                                                                 |                                                                                                    |                                                                                                    |
| Overloaded (0)                                                                                                    |                                                                                                    |                                                                                                    |
| one                                                                                                    |                                                                                                    | Scal intranet 🔍 100% 👻                                                                                                    |

6. Select the managed server created by the user. Click 'Finish' button.

| 🚖 🚸 🏉 Settings for FCUB5_SystemModule - 1                                                                                                    | fcubs113_domai                                                                                 |                    |                                                   | <u>ه</u> -                              | 🔊 🔹 🖶 🔹 🔂 Bage 🔹 🎯 Tools 🔹           |
|----------------------------------------------------------------------------------------------------|------------------------------------------------------------------------------------------------|--------------------|---------------------------------------------------|-----------------------------------------|--------------------------------------|
|                                                                                                    | dministration Console                                                                          |                    |                                                   |                                         | Q                                    |
| Change Center                                                                                                    | 🏠 Home Log Out Preferences 🔤 Record Help                                                       |                    | ٩                                                 | Welcome, we                             | blogic Connected to: fcubs113_domain |
| View changes and restarts                                                                                                    | Home >Summary of JDBC Data Sources >FLEXTEST.V<br>Modules >FCUBS_SystemModule                  | VORLD >Summary of  | of JMS Servers >Summary of JDBC Data Sources >    | FLEXTEST.WORLD >Summary of JMS Serv     | ers >JMS                             |
| Pending changes exist. They must be activated<br>to take effect.                                                                                           | Messages<br>The JMS Queue was created successfully                                             |                    |                                                   |                                         |                                      |
| Activate Changes                                                                                                    |                                                                                                |                    |                                                   |                                         |                                      |
| Undo All Changes                                                                                                    | Settings for FCUBS_SystemModule                                                                |                    |                                                   |                                         |                                      |
|                                                                                                    | Configuration Subdeployments Targets S                                                         | ecurity Notes      |                                                   |                                         |                                      |
| Domain Structure<br>fcubs113_domain                                                                                                    | This page displays general information about a JM                                              | 5 system module ar | nd its resources. It also allows you to configure | new resources and access existing resou | rces.                                |
| B-Services                                                                                                    | Name: F                                                                                        | CUBS_SystemMod     | ule                                               | The name of this JMS system module.     | More Info                            |
| "JMS Servers                                                                                                    | Descriptor File Name: j                                                                        | ns/FCUBS_System    | Module-jms.xml                                    | The name of the JMS module descripto    | r file. More Info                    |
| Bridges     Data Sources     Persistent Stores     Toreign JNDI Providers     TWork Contexts     W                                                         | destination quota, distributed destinations, foreign Customize this table Summary of Resources | servers, and stor  | e-and-forward parameters.                         |                                         |                                      |
| How do I                                                                                                    | New Delete                                                                                     |                    |                                                   |                                         | Showing 1 to 1 of 1 Previous   Next  |
| Configure JMS system modules     Configure subdeployments in JMS system                                                                                    | 🔲 Name 🌣                                                                                       | Туре               | JNDI Name                                         | Subdeployment                           | Targets                              |
| <ul> <li>Configure resources for JMS system modules</li> </ul>                                                                                             | NOTIFY_DEST_QUEUE                                                                              | Queue              | NOTIFY_DEST_QUEUE                                 | FCUBS                                   | FCUBS_JMSServer                      |
| System Status                                                                                                    | New Delete                                                                                     |                    |                                                   |                                         | Showing 1 to 1 of 1 Previous   Next  |
| Health of Running Servers                                                                                                    |                                                                                                |                    |                                                   |                                         |                                      |
| Failed (0)                                                                                                    |                                                                                                |                    |                                                   |                                         |                                      |
| Critical (0)                                                                                                    |                                                                                                |                    |                                                   |                                         |                                      |
| Overloaded (0)                                                                                                    |                                                                                                |                    |                                                   |                                         |                                      |
| Warning (0)                                                                                                    |                                                                                                |                    |                                                   |                                         |                                      |
| OK (2)                                                                                                    |                                                                                                |                    |                                                   |                                         |                                      |
| WebLogic Server Version: 10.3.4.0<br>Copyright © 1996,2010, Oracle and/or its affiliates. All ri<br>Oracle is a registered trademark of Oracle Corporation | ights reserved.<br>and/or its affiliates. Other names may be trademarks of thei                | respective owners  |                                                   |                                         |                                      |

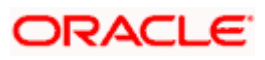

7. The JMS Queue has been created successfully. Click 'Activate Changes' under 'Change Center'.

| 🚖 🏘 🌈 Settings for FCUB5_SystemModule -                                                                                                    | fcubs113_domai                                                                                    |                                                                                                    | 6                                                       | • 🔝 🔹 🖶 • 🔂 Page • 🎯 Tools •          |
|----------------------------------------------------------------------------------------------------|---------------------------------------------------------------------------------------------------|----------------------------------------------------------------------------------------------------|---------------------------------------------------------|---------------------------------------|
|                                                                                                    | Administration Console                                                                            |                                                                                                    |                                                         | Q                                     |
| Change Center                                                                                                    | 🏠 Home Log Out Preferences 🔤 Record He                                                            | elp 🔍                                                                                                 | Welcome, w                                              | eblogic Connected to: fcubs113_domain |
| View changes and restarts                                                                                                    | Home >Summary of JDBC Data Sources >FLEXTES<br>Modules >FCUBS_SystemModule                        | ST.WORLD >Summary of JMS Servers >Summary of JD                                                       | 8C Data Sources > FLEXTEST.WORLD > Summary of JMS Se    | rvers >JMS                            |
| No pending changes exist. Click the Release<br>Configuration button to allow others to edit the                                                           | Settings for FCUBS_SystemModule                                                                   |                                                                                                    |                                                         |                                       |
| Lock & Edit                                                                                                    | Configuration Subdeployments Targets                                                              | Security Notes                                                                                        |                                                         |                                       |
| Release Configuration                                                                                                    | This page displays general information about a                                                    | JMS system module and its resources. It also allows                                                   | you to configure new resources and access existing reso | burces.                               |
| Domain Structure                                                                                                    | Name:                                                                                             | FCUBS_SystemModule                                                                                    | The name of this JMS system module                      | . More Info                           |
| Courses     Courses     Courses     Courses     Courses     Courses     Courses     Courses                                                               | Descriptor File Name:                                                                             | jms/FCUBS_SystemModule-jms.xml                                                                        | The name of the JMS module descrip                      | tor file. More Info                   |
| MessagingJMS ServersStore-and-Forward Agents                                                                                                    | This page summarizes the JMS resources that h<br>destination quota, distributed destinations, for | ave been created for this JMS system module, inclu<br>eign servers, and store-and-forward parameters. | ing queue and topic destinations, connection factories, | JMS templates, destination sort keys, |
| ···JMS Modules<br>···Path Services<br>⊡-Bridges                                                                                                    | Customize this table                                                                              |                                                                                                    |                                                         |                                       |
| Data Sources<br>Persistent Stores<br>Foreign INDI Providers                                                                                               | New Delete                                                                                        |                                                                                                    |                                                         | Showing 1 to 1 of 1 Previous   Next   |
| Work Contexts                                                                                                    | 🔲 Name 🗇                                                                                          | Type JNDI Name                                                                                        | Subdeployment                                           | Targets                               |
| low do I                                                                                                    | NOTIFY DEST QUEUE                                                                                 | Queue NOTIFY DEST QUEUE                                                                               | FCUBS                                                   | FCUBS JMSServer                       |
| Configure JMS system modules<br>Configure subdeployments in IMS system                                                                                    | New Delete                                                                                        |                                                                                                    | I                                                       | Showing 1 to 1 of 1 Previous   Next   |
| modules                                                                                                    |                                                                                                   |                                                                                                    |                                                         |                                       |
| compare resources for ana system modules                                                                                                    |                                                                                                   |                                                                                                    |                                                         |                                       |
| ystem Status                                                                                                    |                                                                                                   |                                                                                                    |                                                         |                                       |
| ealth of Running Servers                                                                                                    |                                                                                                   |                                                                                                    |                                                         |                                       |
| Critical (0)                                                                                                    |                                                                                                   |                                                                                                    |                                                         |                                       |
| Overloaded (0)                                                                                                    |                                                                                                   |                                                                                                    |                                                         |                                       |
| Warning (0)                                                                                                    |                                                                                                   |                                                                                                    |                                                         |                                       |
| OK (2)                                                                                                    |                                                                                                   |                                                                                                    |                                                         |                                       |
| WebLogic Server Version: 10.3.4.0<br>Copyright © 1996,2010, Oracle and/or its affiliates. All r<br>Oracle is a registered trademark of Oracle Corporation | rights reserved.<br>. and/or its affiliates. Other names may be trademarks of t                   | their respective owners.                                                                              |                                                         |                                       |

8. Click 'New 'to create more Queues. You May follow the same steps to create other queues.

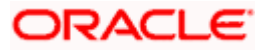

### 7.2.6 JMS Connection Factory Creation

After creating the queues, you need to create the connection factory. To perform this, follow the steps given below:

1. Click 'New'.

| 🚖 🏟 🌈 Settings for FCUBS_SystemModule - f                                                                                                    | fcubs113_domai                                         |                                                           |                                       |                                                                             | â ·                                        | · 🗟 · 🖶 • ि Page • ۞ Tools • '       |
|----------------------------------------------------------------------------------------------------|--------------------------------------------------------|-----------------------------------------------------------|---------------------------------------|-----------------------------------------------------------------------------|--------------------------------------------|--------------------------------------|
|                                                                                                    | Administration Console                                 |                                                           |                                       |                                                                             |                                            | Q                                    |
| Change Center                                                                                                    | Home Log Out Prefer                                    | ences 🔤 Record Help                                       |                                       | Q                                                                           | Welcome, we                                | blogic Connected to: fcubs113_domain |
| View changes and restarts                                                                                                    | Home >Summary of JDBC I<br>Modules >FCUBS_System1      | Data Sources > FLEXTEST.WO<br>Module                      | ORLD >Summary o                       | f JMS Servers > Summary of JDBC Data Sources >                              | FLEXTEST.WORLD >Summary of JMS Serv        | vers >JMS                            |
| No pending changes exist. Click the Release<br>Configuration button to allow others to edit the<br>domain                                                  | Settings for FCUBS_Syst                                | emModule                                                  |                                       |                                                                             |                                            |                                      |
| Lock & Edit                                                                                                    | Configuration Subdep                                   | loyments Targets Se                                       | curity Notes                          |                                                                             |                                            |                                      |
| Release Configuration                                                                                                    | This page displays genera                              | al information about a JMS :                              | system module ar                      | d its resources. It also allows you to configure                            | new resources and access existing resou    | rces.                                |
| Domain Structure                                                                                                    | Name:                                                  | FC                                                        | UBS_SystemMod                         | le                                                                          | The name of this JMS system module.        | More Info                            |
| BrEnvironment     Deployments     BrServices                                                                                                    | Descriptor File Name:                                  | jm                                                        | s/FCUBS_System                        | fodule-jms.xml                                                              | The name of the JMS module descript        | or file. More Info                   |
| Hersaging     MS Servers     Servers     Store-and-Forward Agents     MS Modules     MSModules                                                             | This page summarizes the<br>destination quota, distrib | JMS resources that have l<br>uted destinations, foreign : | been created for<br>servers, and ston | this JMS system module, including queue and to<br>e-and-forward parameters. | opic destinations, connection factories, J | MS templates, destination sort keys, |
| i⊞-Bridges                                                                                                    | Summary of Resource                                    | •                                                         |                                       |                                                                             |                                            |                                      |
| Data Sources<br>Persistent Stores                                                                                                    | New Delete                                             |                                                           |                                       |                                                                             |                                            | Showing 1 to 1 of 1. Previous   Next |
| Vork Contexts                                                                                                    |                                                        |                                                           |                                       |                                                                             |                                            |                                      |
| How do I                                                                                                    | Name 🗞                                                 |                                                           | Туре                                  | JNDI Name                                                                   | Subdeployment                              | Targets                              |
| Configure JMS system modules                                                                                                    | NOTIFY_DEST_Q                                          | JEUE                                                      | Queue                                 | NOTIFY_DEST_QUEUE                                                           | FCUBS                                      | FCUBS_JMSServer                      |
| <ul> <li>Configure subdeployments in JMS system<br/>modules</li> </ul>                                                                                     | New                                                    |                                                           |                                       |                                                                             |                                            | Showing 1 to 1 of 1 Previous   Next  |
| Configure resources for JMS system modules                                                                                                    |                                                        |                                                           |                                       |                                                                             |                                            |                                      |
| System Status                                                                                                    |                                                        |                                                           |                                       |                                                                             |                                            |                                      |
| Health of Running Servers                                                                                                    |                                                        |                                                           |                                       |                                                                             |                                            |                                      |
| Failed (0)                                                                                                    |                                                        |                                                           |                                       |                                                                             |                                            |                                      |
| Critical (0)                                                                                                    |                                                        |                                                           |                                       |                                                                             |                                            |                                      |
| Overloaded (0)                                                                                                    |                                                        |                                                           |                                       |                                                                             |                                            |                                      |
| Warning (0)                                                                                                    |                                                        |                                                           |                                       |                                                                             |                                            |                                      |
| UK (2)                                                                                                    |                                                        |                                                           |                                       |                                                                             |                                            |                                      |
| WebLogic Server Version: 10.3.4.0<br>Copyright © 1996,2010, Oracle and/or its affiliates. All ri<br>Oracle is a registered trademark of Oracle Corporation | ights reserved.<br>and/or its affiliates. Other names  | may be trademarks of their r                              | respective owners.                    |                                                                             |                                            |                                      |

The following screen is displayed:

| 😭 🏟 🌈 Create a New JMS System Module I                                                                             | Resource - fcubs11                                                                                                    | 🟠 * 🖾 - 🖶 Rope * 🎯 Tgols +                                                                                                    |
|----------------------------------------------------------------------------------------------------|----------------------------------------------------------------------------------------------------|----------------------------------------------------------------------------------------------------|
| ORACLE WebLogic Server®                                                                                            | Administration Console                                                                                                    | Q                                                                                                    |
| Change Center                                                                                                    | 🟦 Home Log Out Preferences 🖾 Record Help                                                                                                    | Welcome, weblogic Connected to: fcubs113_domain                                                                                                    |
| View changes and restarts                                                                                          | Home >Summary of JDBC Data Sources >FLEXTEST.WORLD >Summary of JMS Serve<br>Modules >FCUBS_SystemModule                                                                                                    | rs >Summary of JDBC Data Sources >FLEXTEST.WORLD >Summary of JMS Servers >JMS                                                                                                    |
| No pending changes exist. Click the Release<br>Configuration button to allow others to edit the<br>domain.         | Create a New JMS System Module Resource                                                                                                    |                                                                                                    |
| Lock & Edit                                                                                                    | Back Next Finish Cancel                                                                                                    |                                                                                                    |
| Release Configuration                                                                                              | Choose the type of resource you want to create.                                                                                                    |                                                                                                    |
| Domain Structure                                                                                                   | Use these pages to create resources in a JMS system module, such as queues, to                                                                                                    | opics, templates, and connection factories.                                                                                                    |
| fcubs113_domain  Environment  Deployments  Services                                                                | Depending on the type of resource you select, you are prompted to enter basic i<br>factories, distributed queues and topics, foreign servers, and JMS SAP destinatio<br>targetable resources with subdeployments, which is an advanced mechanism for | nformation for oreating the resource. For targetable resources, like stand-alone queues and topics, connection<br>ins, you can also proceed to targeting pages for selecting appropriate server targets. You can also associate<br>grouping JMS module resources and the members to server resources.                                                      |
|                                                                                                    | Onnection Factory                                                                                                    | Defines a set of connection configuration parameters that are used to create<br>connections for JMS clients. More Info                                                                                                    |
| JMS Modules<br>Path Services<br>BBridges<br>Date Sources                                                           | O Queue                                                                                                    | Defines a point-to-point destination type, which are used for asynchronous<br>peer communications. A message delivered to a queue is distributed to only<br>one consumer. When infin                                                                                                    |
| Persistent Stores     Foreign JNDI Providers     Work Contexts                                                     | () Торіс                                                                                                    | Defines a publish/subscribe destination type, which are used for asynchronous<br>peer communications. A message delivered to a topic is distributed to all topic<br>consumers. Now in Info                                                                                                    |
| How do I                                                                                                    | O Distributed Queue                                                                                                    | Defines a set of queues that are distributed on multiple JMS servers, but<br>which are accessible as a single, logical queue to JMS clients. More Info                                                                                                    |
| Configure JMS templates     Configure destination keys                                                             | O Distributed Topic                                                                                                    | Defines a set of topics that are distributed on multiple JMS servers, but which<br>are accessible as a single, logical topic to JMS dients. More Info                                                                                                    |
| Configure topics     Configure queues                                                                              | O Foreign Server                                                                                                    | Defines foreign messaging providers or remote WebLogic Server instances that are not part of the current domain. More Info                                                                                                    |
| Configure confine tool (actories     Configure uniform distributed topics     Configure uniform distributed queues | 🔿 Quota                                                                                                    | Controls the allotment of system resources available to destinations. More info                                                                                                    |
| Configure foreign servers     Configure JMS SAF                                                                    | O Destination Sort Key                                                                                                    | Defines a unique sort order that destinations can apply to arriving messages. More Info                                                                                                    |
| System Status                                                                                                    | JMS Template                                                                                                    | Defines a set of default configuration settings for multiple destinations. More Info                                                                                                    |
| Fealth of Running Servers           Failed (0)           Critical (0)           Overloaded (0)                     | SAF Imported Destinations                                                                                                    | Defines a collection of imported store-and forward (SAP) destinations, A SAP<br>destination is a representation of a quice or topic n a remote servir instance<br>or dates that imported hole fixed dates or experi instance, so that the<br>local server instance or dates can seed messages to the remote server<br>restance or dataser. Were share that |
| one                                                                                                    |                                                                                                    | Succel intranet 🔍 100% 👻                                                                                                    |

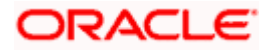

2. Select 'Connection Factory'. Click 'New'.

| 😭 💠 🌈 Create a New JMS System Module                                                                       | Resource - fcubs11                                                                            |                                                                                                    | 🏠 🔹 🖏 👘 🖶 🖓 Age 🔹 🎯 Tgols 🔹                                                                                                    |
|----------------------------------------------------------------------------------------------------|-----------------------------------------------------------------------------------------------|----------------------------------------------------------------------------------------------------|----------------------------------------------------------------------------------------------------|
|                                                                                                    | Administration Console                                                                        |                                                                                                    | Q                                                                                                    |
| Change Center                                                                                              | 🔒 Home Log Out Preferences 🔤 Recor                                                            | d Help                                                                                                    | Welcome, weblogic Connected to: fcubs113_domain                                                                                       |
| View changes and restarts                                                                                  | Home >Summary of JDBC Data Sources >FLE                                                       | XTEST.WORLD >Summary of JMS Servers >Summary of JDBC D                                                                        | ata Sources >FLEXTEST.WORLD >Summary of JMS Servers >JMS                                                                              |
| No pending changes exist. Click the Release<br>Configuration button to allow others to edit the<br>domain. | Create a New JMS System Module Reso                                                           | burce                                                                                                    |                                                                                                    |
|                                                                                                    | Back Next Finish Cancel                                                                       |                                                                                                    |                                                                                                    |
| Release Configuration                                                                                      | Connection Factory Properties                                                                 |                                                                                                    |                                                                                                    |
|                                                                                                    | The following properties will be used to ide                                                  | ntify your new connection factory. The current module is FCU                                                                  | BS_SystemModule.                                                                                                    |
| Domain Structure                                                                                           | * Indicates required fields                                                                   |                                                                                                    |                                                                                                    |
| fcubs113_domain                                                                                            |                                                                                               |                                                                                                    |                                                                                                    |
| Environment                                                                                                | What would you like to name your new conr                                                     | nection factory?                                                                                                    |                                                                                                    |
| P-Services                                                                                                 |                                                                                               |                                                                                                    |                                                                                                    |
|                                                                                                    | * Name:                                                                                       | NotifyDestQCF                                                                                                    |                                                                                                    |
| ···Store-and-Forward Agents                                                                                | What JNDI Name would you like to use to lo                                                    | ok up your new connection factory?                                                                                            |                                                                                                    |
| JMS Modules                                                                                                | 1                                                                                             |                                                                                                    |                                                                                                    |
| In Path Services<br>In Bridges                                                                             | JNDI Name:                                                                                    | NotifyDestQCF                                                                                                    |                                                                                                    |
| Data Sources<br>Persistent Stores                                                                          | The Connection Factory Subscription Sharin                                                    | g Policy Subscribers can be used to control which subscribers                                                                 | can access new subscriptions. Should subscriptions created using this factory be sharable?                                            |
| Foreign JNDI Providers     Work Contexts                                                                   | Subscription Sharing Policy:                                                                  | Exclusive V                                                                                                    |                                                                                                    |
| How do L     Configure quotas for destinations                                                             | The Client ID Policy indicates whether more<br>Subscriptions created with different Client II | than one JMS connection can use the same Client ID. Oracle o<br>D policies are always treated as independent subscriptions. W | ecommends setting the Client ID policy to Unrestricted if sharing durable subscribers.<br>hat Client ID Policy would you like to use? |
| Configure JMS templates     Configure destination keys                                                     | Client ID Policy:                                                                             | Restricted                                                                                                    |                                                                                                    |
| Configure topics     Configure queues                                                                      | A connection factory can limit the number of                                                  | f messages that can queued for an asynchronous session. Sh                                                                    | ould this connection factory impose a limit?                                                                                          |
| Configure connection factories                                                                             | Maximum Messages per Session                                                                  |                                                                                                    |                                                                                                    |
| Configure uniform distributed topics                                                                       |                                                                                               | 10                                                                                                    |                                                                                                    |
| <ul> <li>Configure uniform distributed gueues</li> </ul>                                                   | Charded this second ten factory seconds area                                                  | and think one TTA surgery and searche VA surgery and VA basiss?                                                               |                                                                                                    |
| Configure foreign servers                                                                                  | ariuulo this connection factory create sessio                                                 | It's unallare JTH aware, and create XH queues and XA topics?                                                                  |                                                                                                    |
| Configure JMS SAF                                                                                          | V XA Connection Factory Enabled                                                               |                                                                                                    |                                                                                                    |
| System Status                                                                                              | Back Next Finish Cancel                                                                       |                                                                                                    |                                                                                                    |
| Health of Running Servers                                                                                  |                                                                                               |                                                                                                    |                                                                                                    |
| Failed (0)                                                                                                 |                                                                                               |                                                                                                    |                                                                                                    |
| Critical (0)                                                                                               |                                                                                               |                                                                                                    |                                                                                                    |
| Chicklended (0)                                                                                            |                                                                                               |                                                                                                    |                                                                                                    |
| Gvenbaded (0)                                                                                              |                                                                                               |                                                                                                    |                                                                                                    |
| Done                                                                                                    |                                                                                               |                                                                                                    | 🔍 Local intranet 🔍 100% 🔻                                                                                                    |

- 3. Enter the Name of the Connection Factory as 'NotifyDestQCF'.
- 4. Enter the JNDI Name as 'NotifyDestQCF'.
- 5. Check the box 'XA Connection Factory Enabled'.
- 6. Click 'Next'.

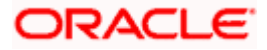

The following screen is displayed:

| Change Cetter       Weblogies Server*       Weblogies Centred Weblogies Connected to: (Columb 12), domain         Were changes and restarts       There is top 2004. Preference ISP Record Heb       Webomery of JMS Servers 3/87         Weblogies Configuration       There is top 2004. Preference ISP Record Heb       Webomery of JMS Servers 3/87         Weblogies Configuration       There isponse of the concent for the concent for the                                                                                                    | 🚖 🏘 🌈 Create a New JMS System Module R                                                                                                    | esource - fcubs11                                                                                                    | 🏠 🔹 🔚 👻 🖶 Bage 🔹 🎯 Tgols 🗸 🎽                                                                                                    |
|----------------------------------------------------------------------------------------------------|----------------------------------------------------------------------------------------------------|----------------------------------------------------------------------------------------------------|----------------------------------------------------------------------------------------------------|
| Change Center   Very danges and restarts   Prophoging danges and restarts   Prophoging danges                                                                                                    |                                                                                                    | Administration Console                                                                                                    | Q 🏫                                                                                                    |
| View damps and exist if   Condrog changes and exist if Image showmary of DBC Data Showmary of DBC Data Showma                                               | Change Center                                                                                                    | 🔒 Home Log Out Preferences 🗠 Record Help                                                                                                    | Welcome, weblogic Connected to: fcubs113_domain                                                                                                    |
| No produced sets. Click the Release<br>Configuration. Unclick the release Configuration.                                                                                                    | View changes and restarts                                                                                                    | Home >Summary of JDBC Data Sources >FLEXTEST.WORLD >Summary of JMS Servers >Sur<br>Modules >FCUBS SystemModule                                                                                                    | nmary of JDBC Data Sources >FLEXTEST.WORLD >Summary of JMS Servers >JMS                                                                                      |
| Bencimicant Debuloyments Debuloyments Debuloyments Debuloyments Debuloyments Debuloyments Definition The following JMG module targets will be used as the default targets for your new JMS system module resource. If the module's targets are changed, this resource will also be retargeted appropriately. Targets: Targets: Targets: Targets: Targets: Debuloyment Debuloyments Debuloyments Debuloymen | No pending changes exit. Click the Release<br>Configuration button to allow others to edit the<br>domain.<br>Lock & Edit<br>Release Configuration<br>Domain Structure<br>Cubel 11_domain                                                                                     | Create a New JHS System Hodule Resource           Back         Final         Advanced Targeting         Cancel           The following properties will be used to target your new JHS system modu         Use this ways to keen and accept the default targets where the JMS resource will be to accept the default targets, then dix Advanced Targeting to use the subdeployment | le resource<br>geted. The default targets are based on the parent 3MS system module targets. If you do not want to<br>mechanism for targeting this resource. |
| How do L     Image: Configure quotes for destinations       • Configure 2MS trajdiess       • Configure 2MS trajdiess       • Configure topics       • Configure topics       • Configure uniform distributed topics       • Configure uniform distributed topics       • Configure Uniform distributed topics       • Configure Uniform distributed topics                                                                                                    | BP-Environment<br>Deployments<br>EP-services<br>GP-researing<br>XtS Serviers<br>XtS Modules<br>XtS Modules<br>XtS Modules<br>XtS Modules<br>Data Sources<br>Parasitant Sirves<br>Parasitant Sirves<br>Paragn JNOI Providers<br>Work Contexts<br>                             | The following JMS module targets will be used as the default targets for your new JMS sy approximately.           Targets:           Servers           HanagedServer1           Back, Find Email Advanced Targeting Cancel                                                                                                    | stem module resource. If the module's targets are changed, this resource will also be retargeted                                                             |
| Configure 2015 for destinations Configure 2015 and probability Configure 2015 and probability Configure destination keys Configure contextion factories Configure contextion factories Configure uniform distributed topics Configure uniform distributed queues Configure valves Configure 2015 SAP  System Status Fale (0) Configure 2015 SAP  System Status Configure 2015 SAP                                                                                                    | How do I                                                                                                    |                                                                                                    |                                                                                                    |
|                                                                                                    | Configure 2014 templates Configure destination keys Configure destination keys Configure outes Configure outes Configure outes Configure outem distributed topics Configure uniform distributed outles Configure VIS SAF System Status Falled (0) Conteal (0) Coverladed (0) |                                                                                                    |                                                                                                    |
|                                                                                                    |                                                                                                    |                                                                                                    |                                                                                                    |

7. Click 'Advanced Targeting'. The following screen is displayed.

| 🚖 🚸 🌈 Create a New JMS System Module F                                                                                                    | Resource - fcubs11                                                                                                    | 🟠 + 🔝 - 🖶 - Ev Bage + 🎯 Tgols + 🂙                                                                                                    |
|----------------------------------------------------------------------------------------------------|----------------------------------------------------------------------------------------------------|----------------------------------------------------------------------------------------------------|
|                                                                                                    | Administration Console                                                                                                    | Q ≙                                                                                                    |
| Change Center                                                                                                    | 🔒 Home Log Out Preferences 🔤 Record Help                                                                                                    | Welcome, weblogic Connected to: fcubs113_domain                                                                                                    |
| View changes and restarts                                                                                                    | Home >Summary of JDBC Data Sources >FLEXTEST.WORLD >Summary of JMS Servers >Summary of<br>Modules >FCIIPS_SystemModule                                                                                                    | DBC Data Sources >FLEXTEST.WORLD >Summary of JMS Servers >JMS                                                                                                    |
| No pending changes exist. Click the Release<br>Configuration button to allow others to edit the<br>domain.<br>Lock & Edit<br>Release Configuration | Create a New JMS System Module Resource           Back         Finah         Cancel           The following properties will be used to target your new JMS system module resource                                                              | rce                                                                                                    |
| Domain Structure<br>fcubs113_domain                                                                                                    | Use this page to select a subdeployment to assign this system module resource. A subdeploymen<br>SAF agent. If necessary, you can create a new subdeployment by clicking the <b>Create a New So</b><br>module's subdeployment management page. | t is a mechanism by which JMS resources are grouped and targeted to a server instance, cluster, or<br><b>bbdeployment</b> button. You can also reconfigure subdeployment targets later by using the parent |
| DeploymentsServicesMessaging                                                                                                    | Select the subdeployment you want to use. If you select (none), no targeting will occur.                                                                                                    |                                                                                                    |
|                                                                                                    | Subdeployments: FCUBS  Create a New Subdeployment                                                                                                    |                                                                                                    |
| Houses     Houses     Bendges     That Services                                                                                                    | What targets do you want to assign to this subdeployment?<br>Targets :                                                                                                    |                                                                                                    |
| Persistent Stores<br>Foreign JNDI Providers                                                                                                    | Servers                                                                                                    |                                                                                                    |
| How do I                                                                                                    | HanagedServer1                                                                                                    |                                                                                                    |
| Configure quotas for destinations     Configure JMS templates                                                                                      | JMS Servers                                                                                                    |                                                                                                    |
| Configure destination keys     Configure topics                                                                                                    | FCUBS_JMSServer                                                                                                    |                                                                                                    |
| Configure cupies     Configure queues     Configure connection factories                                                                           | Back Mext Finish Cancel                                                                                                    |                                                                                                    |
| Configure uniform distributed topics     Configure uniform distributed queues                                                                      |                                                                                                    |                                                                                                    |
| Configure foreign servers     Configure JMS SAF                                                                                                    |                                                                                                    |                                                                                                    |
| System Status                                                                                                    |                                                                                                    |                                                                                                    |
| Health of Running Servers                                                                                                    |                                                                                                    |                                                                                                    |
| Failed (0)                                                                                                    |                                                                                                    |                                                                                                    |
| Critical (0)                                                                                                    |                                                                                                    |                                                                                                    |
| Overloaded (0)                                                                                                    |                                                                                                    |                                                                                                    |
| Done                                                                                                    |                                                                                                    | Secal intranet 🔍 100% 👻                                                                                                    |

8. Select the 'Subdeployments' as FCIS.

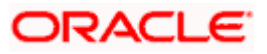

- 9. Under JMS Servers, check the box against 'Managed Server'.
- 10. Click 'Finish'. The following screen is displayed:

| RACLE WebLogic Server®                                                                                                    | Administrati                                               | on Console                                                                                                    |                                  |                                                                           |                                                |                                                                                                    |                                                                                                |                                                                      | Ç                                                                                                    |
|----------------------------------------------------------------------------------------------------|------------------------------------------------------------|----------------------------------------------------------------------------------------------------|----------------------------------|---------------------------------------------------------------------------|------------------------------------------------|----------------------------------------------------------------------------------------------------|------------------------------------------------------------------------------------------------|----------------------------------------------------------------------|----------------------------------------------------------------------------------------------------|
| ange Center                                                                                                    | Home                                                       | Log Out Preferences 🔛                                                                                                    | Record Hel                       | þ                                                                         | ٩                                              |                                                                                                    | Welcome,                                                                                       | weblogic Conne                                                       | ected to: fcubs113_doma                                                                                      |
| ew changes and restarts                                                                                                    | Home >Si<br>Modules >                                      | mmary of JDBC Data Souro<br>FCUBS_SystemModule                                                                                                    | es >FLEXTEST                     | F.WORLD >Summa                                                            | ary of JMS Servers :                           | >Summary of JDBC Data Sources >                                                                          | FLEXTEST.WORLD > Summary of JMS :                                                              | Servers >JMS                                                         |                                                                                                    |
| nding changes exist. They must be activated take effect.                                                                                                    | Messages<br>Conne                                          | ction factory created succ                                                                                                    | cessfully.                       |                                                                           |                                                |                                                                                                    |                                                                                                |                                                                      |                                                                                                    |
| <ul> <li>Activate Changes</li> </ul>                                                                                                    | Settings f                                                 | or FCUBS_SystemModu                                                                                                    | ıle                              |                                                                           |                                                |                                                                                                    |                                                                                                |                                                                      |                                                                                                    |
| Undo All Changes                                                                                                    | Configur                                                   | ation Subdeployments                                                                                                    | Targets                          | Security Not                                                              | es                                             |                                                                                                    |                                                                                                |                                                                      |                                                                                                    |
| main Structure                                                                                                    | 1                                                          |                                                                                                    | -                                |                                                                           |                                                |                                                                                                    |                                                                                                |                                                                      |                                                                                                    |
| ss113_domain Anno Anno Anno Anno Anno Anno Anno An                                                                                                    | This pag                                                   | e displays general informat                                                                                                    | tion about a J                   | IMS system modul                                                          | le and its resource                            | s. It also allows you to configure                                                                       | new resources and access existing re                                                           | sources.                                                             |                                                                                                    |
| Deployments<br>Services                                                                                                    | Name:                                                      |                                                                                                    |                                  | FCUBS_System                                                              | Module                                         |                                                                                                    | The name of this JMS system mode                                                               | le. More Info                                                        |                                                                                                    |
| JMS Servers<br>Store-and-Forward Agents                                                                                                    | Descript                                                   | or File Name:                                                                                                    |                                  | jms/FCUBS_Sys                                                             | temModule-jms.xm                               | 1                                                                                                    | The name of the JMS module desc                                                                | iptor file. More 1                                                   | info                                                                                                    |
|                                                                                                    |                                                            |                                                                                                    |                                  |                                                                           |                                                |                                                                                                    |                                                                                                |                                                                      |                                                                                                    |
| JMS Modules<br>Path Services<br>ED-Bridges<br>Data Sources                                                                                                    | This pag<br>destinat                                       | e summarizes the JMS reso<br>on quota, distributed desti                                                                                                    | ources that ha<br>inations, fore | ave been created<br>ign servers, and :                                    | for this JMS syste<br>store-and-forward        | m module, including queue and to<br>parameters.                                                          | opic destinations, connection factories                                                        | , JMS templates,                                                     | destination sort keys,                                                                                       |
| IMS Modules<br>                                                                                                    | This pag<br>destinat                                       | e summarizes the JMS reso<br>on quota, distributed dest<br>ize this table                                                                                                    | ources that ha<br>inations, fore | ave been created                                                          | for this JMS syste<br>store-and-forward        | m module, including queue and to<br>parameters.                                                          | opic destinations, connection factories                                                        | , JMS templates,                                                     | destination sort keys,                                                                                       |
|                                                                                                    | This pag<br>destinat                                       | e summarizes the JMS reso<br>on quota, distributed dest<br>ize this table<br>y of Resources                                                                                                    | ources that he<br>nations, fore  | ave been created                                                          | for this JMS syste<br>store-and-forward        | m module, including queue and to<br>parameters.                                                          | opic destinations, connection factories                                                        | , JMS templates,                                                     | destination sort keys,                                                                                       |
| His Modules     Path Services     Path Services     Path Services     Present Stores     Persistent Stores     Persign JNDI Providers     Work Contexts     w do I                                                                                                    | This pag<br>destinat<br>Custon<br>Summa                    | e summarizes the JMS resc<br>on quota, distributed dest<br>ize this table<br>y of Resources                                                                                                    | ources that ha                   | ave been created                                                          | for this JMS syste<br>store-and-forward        | m module, including queue and to parameters.                                                             | opic destinations, connection factories                                                        | s, JMS templates, s<br>Showing 1 t                                   | destination sort keys,<br>o 2 of 2 Previous   Next                                                           |
| Hard Nodules     Hervices     Hervices  | This pag<br>destinat<br>Custon<br>Summa                    | e summarizes the JMS reso<br>on quota, distributed dest<br>ize this table<br>by of Resources<br>Delete<br>ame $\hat{\sim}$                                                                                                    | ources that ha                   | ign servers, and<br>Type                                                  | for this JMS syste                             | m module, including queue and to parameters.                                                             | apic destinations, connection factories           Subdeployment                                | showing 1 t                                                          | destination sort keys,<br>o 2 of 2 Previous   Next<br>s                                                      |
| Hard Nodules     Hard Nodules     Hard Services     Hard Services     Hard Services     Hard Services     Persistent Stores     Proved 7.00 Providers     Work Contexts     vork Contexts     onfigure a MS system modules     anglare a MS system modules     anglare resources for JMS system modules                                                                                                    | Custon<br>Summa                                            | summarizes the JMS reso<br>on quota, distributed dest<br>ize this table<br>y of Resources<br>Delete<br>ame &<br>otifyDestQCF                                                                                                    | ources that ha                   | ign servers, and s<br>Type<br>Connection Fact                             | for this JMS syste<br>store-and-forward        | m module, including queue and to<br>parameters.<br>JNDI Name<br>NotrificestQCF                           | ppic destinations, connection factories           Subdeployment           FCUBS                | showing 1 t                                                          | destination sort keys,<br>o 2 of 2 Previous   Next<br>s<br>MSServer                                          |
| Modules     Part Services     Protection     Produces     Produces     Produces     Produces     Procept JDD Providers     Work Contexts     vork Contexts     vork Contexts     onfigure JMS system modules     onfigure resources for JMS system modules     onfigure resources                                                                                                    | Custon<br>Summa                                            | summarizes the JMS rese<br>on quota, distributed dest<br>ize this table<br>y of Resources<br>Delete<br>ame &<br>otifyDestQCF<br>OTIFY_DEST_QUEUE                                                                                                    | purces that he inations, fore    | Type<br>Connection Fact<br>Queue                                          | for this JMS syste<br>store-and-forward        | m module, including queue and to<br>parameters.<br>JHDI Name<br>NotifyDestQCF<br>NOTIFY_DEST_QUEUE       | ppc destinations, connection factories           Subdeployment           FCU85         FCU85   | Showing 1 t<br>Target<br>FCUBS_<br>FCUBS_                            | destination sort keys,<br>o 2 of 2 Previous   Next<br>s<br>IMSServer<br>IMSServer                            |
|                                                                                                    | Custon<br>Summa<br>New                                     | summarites the JNS resonance on quota, distributed dest<br>ize this table<br>y of Resources<br>Deete<br>othyDestQCF<br>othyDestQCF<br>othyDestQCF<br>othyDestQCF<br>Deete<br>Deete                                                                                                    | ources that ha<br>inations, fore | Type Connection Fact Queue                                                | for this JMS syste<br>store-and-forward        | m module, including queue and to<br>parameters.<br>JNDI Name<br>NotifyDestQCF<br>NOTIFY_DEST_QUEUE       | ppc destinations, connection factories Subdeployment FCUBS FCUBS                               | , JMS templates,<br>Showing 1 t<br>FCUBS_<br>Showing 1 t             | destination sort keys,<br>o 2 of 2 Previous   Next<br>s<br>MSServer<br>MSServer<br>o 2 of 2 Previous   Next  |
|                                                                                                    | This page<br>destinations<br>Custom<br>Summa<br>New<br>New | summarities the 345 resonance of the analysis of the second second secon | purces that ha                   | Type<br>Connection Fact<br>Queue                                          | for this JMS syste<br>store-and-forward        | m module, including queue and to<br>parameters.<br>JNDI Name<br>NotfyOestQCF<br>NOTIPY_DEST_QUEUE        | pic destinations, connection factories           Subdeployment           PCUBS           PCUBS | Showing 1 t Showing 1 t FCUBS_ Showing 1 t                           | destination sort kays,<br>o 2 of 2 Previous   Next<br>s<br>MSGerver<br>MSGerver<br>o 2 of 2 Previous   Next  |
|                                                                                                    | This page<br>destinations<br>Custom<br>Summa<br>New<br>New | summarizes the JNG reson<br>on quota, distributed dest<br>ize this table<br>y of Resources<br>Deete<br>off/DestQCF<br>OTTPY_DEST_QUEUE<br>Deete                                                                                                    | ources that he initiations, fore | Type Connection Fact Queue                                                | for this JMS syste<br>store-and-forward<br>ory | m module, including queue and to<br>parameters.<br>JNDI Name<br>NotifyDestQCF<br>NOTIFY_DEST_QUEUE       | ppc destinations, connection factories           Subdeployment           PCUBS           PCUBS | , JMS templates, ,<br>Showing 1 t<br>FCUBS_<br>FCUBS_<br>Showing 1 t | destination sort keys,<br>o 2 of 2 Previous   Next<br>s<br>MSGerver<br>ARSGerver<br>o 2 of 2 Previous   Next |
|                                                                                                    | This page<br>destination<br>Summa<br>New<br>New<br>New     | summarizes the 345 resonance<br>on quota, distributed dest<br>ize this table<br>by of Resources<br>Deeres<br>oth/DestQCF<br>OTEPY_DEST_QUEUE<br>Deeres                                                                                                    | ources that he inations, fore    | we been created<br>ign servers, and r<br>Type<br>Connection Fact<br>Queue | for this JMG syste<br>store-and-forward        | m module, including queue and to<br>parameters.<br>INDI Name<br>NotFyDestQCF<br>NOTFY_DEST_QUEUE         | ppc destinations, connection factories           Subdeployment           PCUBS         PCUBS   | Showing 1 t<br>Showing 1 t<br>PCUBS_<br>PCUBS_<br>Showing 1 t        | destination sort keys,<br>0 2 of 2 Previous   Next<br>MISServer<br>2 of 2 Previous   Next                    |
| Honoles     Herrices     Herrices     H | This page<br>destination<br>Summa<br>New<br>New            | summarites the 345 resonance<br>on quota, distributed dest<br>tize this table<br>y of Resources<br>Deerle<br>ame &<br>offyDestQCF<br>OTEP1_DEST_QUEUE                                                                                                    | purces that he initiations, fore | Type Connection Fact Queue                                                | for the INS system<br>store-and-forward        | m module, induiding queue and to<br>parameters.<br><b>JNDI Name</b><br>NotificestQCF<br>NOTIFICEST_QUEUE | pic destinations, connection factories           Subdeployment           PCUBS         PCUBS   | , 345 templates,<br>Showing 1t<br>FCLBS_<br>FCLBS_<br>Showing 1t     | destination sort keys,<br>a 2 of 2 Previous   Next<br>s<br>MSServer<br>MSServer<br>b 2 of 2 Previous   Next  |

- 11. The message 'Connection Factory created successfully' is displayed.
- 12. Click on the Connection Factory 'NotifyDestQCF' to have XA Connection Factory enabled.

The following screen will be displayed.

| 🚖 🏘 🌈 Settings for NotifyDestQCF - fcubs11                                                                                                    | 3_domain - WLS                                                                                                    | 🏠 + 🔝 - 🖶 + 📴 Bage + 🎯 Tgols + 🎽                                                                                                    |
|----------------------------------------------------------------------------------------------------|----------------------------------------------------------------------------------------------------|----------------------------------------------------------------------------------------------------|
|                                                                                                    | dministration Console                                                                                                    | Q 🔺                                                                                                    |
| Change Center                                                                                                    | 🏦 Home Log Out Preferences 🔤 Record Help                                                                                                    | Welcome, weblogic Connected to: fcubs113_domain                                                                                         |
| View changes and restarts                                                                                                    | Home > FLEXTEST.WORLD > Summary of JMS Servers > Summary of JDBC Data Sources > FLEXTEST.WORLD > Summary of JMS<br>Modules > FCUBS_SystemModule > NotifyDestQCF > FCUBS_SystemModule > NotifyDestQCF | i Servers >JMS                                                                                                    |
| Pending changes exist. They must be activated<br>to take effect.                                                                                                    | Settings for NotifyDestQCF                                                                                                    |                                                                                                    |
| Activate Changes                                                                                                    | Configuration Subdeployment Notes                                                                                                    |                                                                                                    |
| Undo All Changes                                                                                                    | General Default Delivery Clent Transactions Flow Control Load Balance Security                                                                                                    |                                                                                                    |
| Domain Structure                                                                                                    | Save                                                                                                    |                                                                                                    |
| fcubs113_domain  E-Environment  Deployments  E-Security                                                                                                    | Use this page to define the general configuration parameters for this JMS connection factory, which includes various clie                                                                            | int connection, default delivery, load balancing, and security parameters.                                                              |
| P-Messaging                                                                                                    | de Name: NotifyDestQCF                                                                                                    | he name of this JMS connection factory. More Info                                                                                       |
| Store-and-Forward Agents     JMS Modules     Path Services                                                                                                    | JNDI Name: NotifyDestQCF                                                                                                    | The global JNDI name used to look up a connection factory within a clustered<br>NDI namespace. More Info                                |
| Bridges     Tota Sources     Persistent Stores                                                                                                    | 🗌 🚱 Default Targeting Enabled                                                                                                    | pecifies whether this JMS resource defaults to the parent module's targeting<br>r uses the subdeployment targeting mechanism. More Info |
| Foreign JNDI Providers                                                                                                    | - 🖗 Advanced                                                                                                    |                                                                                                    |
| the state state st | Save                                                                                                    |                                                                                                    |
| - Configure connection featuring                                                                                                    |                                                                                                    |                                                                                                    |
| Compute connection factories                                                                                                    |                                                                                                    |                                                                                                    |
| System Status                                                                                                    |                                                                                                    |                                                                                                    |
| Health of Running Servers                                                                                                    |                                                                                                    |                                                                                                    |
| Failed (0)                                                                                                    |                                                                                                    |                                                                                                    |
| Critical (0)                                                                                                    |                                                                                                    |                                                                                                    |
| Overloaded (0)                                                                                                    |                                                                                                    |                                                                                                    |
| Warning (0)                                                                                                    |                                                                                                    |                                                                                                    |
| OK (2)                                                                                                    |                                                                                                    |                                                                                                    |
| WebLogic Server Version: 10.3.4.0<br>Copyright © 1996,2010, Oracle and/or its affiliates. All r<br>Oracle is a registered trademark of Oracle Corporation                                                                                                    | gins reserved.<br>and/or is affiliate. Other names may be trademarks of their respective owners.                                                                                                    |                                                                                                    |

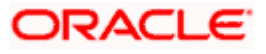

13. Click 'Transactions' Tab. The following screen is displayed.

| Checkle Weblagic Server Administration Console   The one Log Out Preferences & Record Help Control Log Survey of JMS Servers > JMS Servers > JM                                                                                                    |                                                                                                    |                              |                                   |                             |                                                |                                       |                                    |                    |                                                                                                    |
|----------------------------------------------------------------------------------------------------|----------------------------------------------------------------------------------------------------|------------------------------|-----------------------------------|-----------------------------|------------------------------------------------|---------------------------------------|------------------------------------|--------------------|----------------------------------------------------------------------------------------------------|
| anage Center   we changes and restarts   indig drugse such they must be started set.   indig drugse such they must be started set.   indig drugse such the started the started the started the started set.   indig drugse such the started the started the started set.   indig drugse such the started the started the started set.   indig drugse such the started set.   indig drugse such the started set.   indig drugse such the started set.   indig drugse such the started set.   indig drugse such the started set.   indig drugse such the started set.   indig drugse started set.   indig drugse started set.   indig                                                                                                    | DRACLE WebLogic Serve                                                                                         | r <sup>®</sup> Administratio | on Console                        |                             |                                                |                                       |                                    |                    | Ģ                                                                                                    |
| <pre>inc drages and restarts inding drages and. They must be actuated inding drages and. They must be actuated inding drages and. They must be actuated inding drages and. They must be actuated inding drages and. They must be actuated inding drages and. They must be actuated inding drages and. They must be actuated inding drages and. They must be actuated inding drages and. They must be actuated inding drages and. They must be actuated inding drages and. They must be actuated inding drages and. They must be actuated inding drages and. They must be actuated inding drages and they must be actuated inding drages and they must be actuated and they must be actuated and they must be actuated and they must be actuated and they must be actuated and the actuated and they actuated and they actuated</pre>                                                                                                    | ange Center                                                                                                   | Home 1                       | .og Out Prefer                    | ences 🔤                     | Record Help                                    |                                       | 9                                  |                    | Welcome, weblogic Connected to: fcubs113_doma                                                                                                    |
| Settings for // MUHyDestQCF   Undo All Dhanges   Undo All Dhanges   Undo All Dhanges   Britis Structure   Settings for // MUHyDestQCF   Configuration   Solution   Default Delivery   Clener   Default Delivery   Clener   Default Delivery   Clener   Default Delivery   Clener   Default Delivery   Clener   Default Delivery   Clener   Default Delivery   Clener   Default Delivery   Clener   Default Delivery   Clener   Default Delivery   Settings for // MUHyDestQCF   Configuration   Solution   Default Delivery   Clener   Default Delivery   Clener   Default Delivery   Clener   Default Delivery   Clener   Default Delivery   Default Delivery   Default Delivery   Default Delivery   Clener   Default Delivery   Default Delivery   Default Delivery   Default Delivery   Default Delivery   Default Delivery   Default Delivery   Default Delivery   Default Delivery   Default Delivery   Default Delivery   Delivery   Default Delivery   Delivery   Default Delivery   Default Delivery   <                                                                                                    | ew changes and restarts                                                                                       | Home >FL<br>Modules >        | EXTEST.WORLD<br>FCUBS SystemN     | Summary<br>lodule >Not      | of JMS Servers >Sun<br>ifyDestQCF >FCUBS       | nmary of JDBC Da<br>SystemModule >I   | ta Sources > FLE><br>NotifyDestQCF | TEST.WORLD >St     | ummary of JMS Servers >JMS                                                                                                    |
| Advise Changes Uddo Ad Changes Uddo Ad Change                                                                                                    | nding changes exist. They must be activated take effect.                                                      | Settings fo                  | r NotifyDest(                     | QCF                         |                                                |                                       |                                    |                    |                                                                                                    |
| Uside Al Changes       Image: Structure         main Structure       Structure         bill3_down       The same of the same of the same                                                                                                    | <ul> <li>Activate Changes</li> </ul>                                                                          | Configura                    | tion Subdep                       | ployment                    | Notes                                          |                                       |                                    |                    |                                                                                                    |
| main Structure   bill3_denain   Christenain   Christenain <td>Undo All Changes</td> <td>General</td> <td>Default Delive</td> <td>ry Clien</td> <td>t Transactions</td> <td>Flow Control</td> <td>Load Balance</td> <td>Security</td> <td></td>                                                                                                    | Undo All Changes                                                                                              | General                      | Default Delive                    | ry Clien                    | t Transactions                                 | Flow Control                          | Load Balance                       | Security           |                                                                                                    |
| bill3.dowan "twoments "Services and Forward Agents I and Services and Services and                                                                                                    | main Structure                                                                                                | Save                         |                                   |                             |                                                |                                       |                                    |                    |                                                                                                    |
| Imposite Servers       The sense of the second for all transactions on connections created with a formation of the second for all transactions on connections created with a formation factory. Were Info         Imposite Servers       The sense of the second for all transactions on connections created with a formation factory. The second for all transactions on connections created with a formation factory. Were Info         Imposite Servers       The second for all transactions on connections created with a formation factory. The second for all transactions on connections created with a formation factory. Were Info         Imposite connection factory. The second for all transactions on connections created with a formation factory. The second for all transactions on connections created with a formation factory. An XA connection factory is returned, instead of a queue or toxic connection factory is returned, instead of a queue or toxic connection factory. An XA connection factory is returned, instead of a queue or toxic connection factory. An XA connection factory is returned, instead of a queue or toxic connection factory is returned, instead of a queue or toxic connection factory. An XA connection factory is returned, instead of a queue or toxic connection factory. An XA connection factory is returned, instead of a queue or toxic connection factory is returned, instead of a queue or toxic connection factory is returned, instead of a queue or toxic connection factory is returned, instead of a queue or toxic connection factory. An XA connection factory is returned, instead of a queue or toxic connection factory is returned, instead of a queue or toxic connection factory. The instead of a queue or toxic connection factory is returned, instead of a queue or toxic connection factory is returned, instead of a queue or toxic connection factory is returned, instead of a queue or                                                                                                    | s 113_domain<br>Environment<br>Deployments<br>Services                                                        | Use this p<br>factory is     | age to define t<br>returned, whic | the transac<br>th create se | tion configuration for<br>essions that are JTA | r this JMS conner<br>user-transaction | tion factory. You<br>aware.        | i can define a tra | insaction time-out value, and also indicate whether an XA queue or XA topic connection                                                                                                    |
| Pash Services       Indicates indefer a XA quarter of XA locar connection factory is returned.         Bridges       Obles Sources         President Stores       Indicates indefer a XA quarter of XA locar connection factory is returned.         President Stores       Indicates indefer a XA quarter of XA locar connection factory is returned.         President Stores       Indicates indefer a XA quarter of XA locar connection factory is returned.         President Stores       Indicates indefer a XA quarter of XA locar connection factory is returned.         President Stores       Indicates indefer a XA quarter of XA locar connection factory is returned.         Preside (X)       Indicates indefer a XA quarter of XA locar connection factory is returned.         Preside (X)       Indicates indefer a XA quarter of XA locar connection factory is returned.         Image: Context is a status       Image: Context is a status         Image: Falled (I)       Cristal (IV)         Cristal (IV)       Onerloaded (IV)         Warming (IV)       Onerloaded (IV)         Warming (IV)       Image: IV         Image: IV (IV)       Image: IV         Image: IV       Image: IV         Image: IV       Image: IV         Image: IV       Image: IV         Image: IV       Image: IV         Image: IV       IV         Image:                                                                                                    | "JMS Servers<br>"Store-and-Forward Agents                                                                     | Transact                     | ion Timeout:                      |                             | 360                                            | 00                                    |                                    |                    | The timeout value (in seconds) for all transactions on connections created with this connection factory. More Info                                                                                                    |
| ····································                                                                                                    | Path Smodules<br>Path Services<br>Brenidges<br>"Data Sources<br>"Persistent Stores<br>"Foreign JNDI Providers | ₩ <b>65</b> ×                | A Connection                      | Factory                     | Enabled                                        |                                       |                                    |                    | Indicates whether a XA queue ar XA topic connection factory is returned,<br>instead of a queue of topic connection factory. A XA connection factory can<br>be used to create an XAConnecton, which in turn may be used to create an<br>XAGession, which in turn may be used to obtain an XAResource for use inside<br>a transaction manager. More Info |
| All View<br>Informe constants factories<br>Term Status<br>Term Status<br>Felied (0)<br>Critical (0)<br>Critical | Work Contexts                                                                                                 | Save                         |                                   |                             |                                                |                                       |                                    |                    |                                                                                                    |
| em Status<br>em Status<br>th of Running Servers<br>Critical (0)<br>Critical (0)<br>Overloaded (0)<br>Warning (0)<br>Critical (2)                                                                                                    | un faure connection factories                                                                                 | 1.000                        |                                   |                             |                                                |                                       |                                    |                    |                                                                                                    |
| em Status  hof Ruming Servers  Faled (0) Critical (0) Critical (0) Overloaded (0) Wang (0) K(2)                                                                                                    |                                                                                                    |                              |                                   |                             |                                                |                                       |                                    |                    |                                                                                                    |
| Faled (0)           Critical (0)           Overloaded (0)           Warning (0)           OK (2)                                                                                                    | em Status                                                                                                    |                              |                                   |                             |                                                |                                       |                                    |                    |                                                                                                    |
| Faled (0)           Critical (0)           Overloaded (0)           Warning (0)           OK (2)                                                                                                    | n of Running Servers                                                                                          |                              |                                   |                             |                                                |                                       |                                    |                    |                                                                                                    |
| Critical (0)<br>Overloaded (0)<br>Warning (0)<br>OK (2)                                                                                                    | Failed (0)                                                                                                    |                              |                                   |                             |                                                |                                       |                                    |                    |                                                                                                    |
| Overlaader (0)           Warning (0)           OK (2)                                                                                                    |                                                                                                    |                              |                                   |                             |                                                |                                       |                                    |                    |                                                                                                    |
| Warning (U)                                                                                                    | Critical (0)                                                                                                  |                              |                                   |                             |                                                |                                       |                                    |                    |                                                                                                    |
| 0 (2)                                                                                                    | Critical (0)<br>Overloaded (0)                                                                                |                              |                                   |                             |                                                |                                       |                                    |                    |                                                                                                    |
|                                                                                                    | Critical (0)<br>Overloaded (0)<br>Warning (0)<br>Overloaded (0)                                               |                              |                                   |                             |                                                |                                       |                                    |                    |                                                                                                    |

14. Check the box 'XA Connection Factory Enabled'.

15. Click 'Save'. The following screen is displayed.

| Acte WebLogic Server® Achange Center                                                 | dministration Console                                                               |                                            |                                       |                             |                 |                                                                                                    |
|--------------------------------------------------------------------------------------|-------------------------------------------------------------------------------------|--------------------------------------------|---------------------------------------|-----------------------------|-----------------|----------------------------------------------------------------------------------------------------|
| hange Center<br>fiew changes and restarts                                            |                                                                                     |                                            |                                       |                             |                 | Q                                                                                                    |
| fiew changes and restarts                                                            | 🙆 Home Log Out Preferences 🔤 Re                                                     | cord Help                                  |                                       | Q                           |                 | Welcome, weblogic Connected to: fcubs113_domai                                                                                                    |
|                                                                                      | Home > FLEXTEST.WORLD > Summary of J<br>Modules > FCUBS_SustemModule > NotifyD      | IMS Servers >Summ                          | nary of JDBC Dati                     | a Sources > FLEX            | rest.world >:   | Summary of JMS Servers >JMS                                                                                                    |
| ending changes exist. They must be activated                                         | Messages                                                                            |                                            | ,                                     | ourpoissiger                |                 |                                                                                                    |
| Activate Changes                                                                     | Settings updated successfully.                                                      |                                            |                                       |                             |                 |                                                                                                    |
| <ul> <li>Activate changes</li> </ul>                                                 | Settings for NotifyDestOCF                                                          |                                            |                                       |                             |                 |                                                                                                    |
| Undo All Changes                                                                     | Configuration Subdeployment No                                                      | otes                                       |                                       |                             |                 |                                                                                                    |
| omain Structure                                                                      | General Default Delivery Client                                                     | Transactions                               | Flow Control                          | Load Balance                | Security        |                                                                                                    |
| ubs113_domain  3 Environment Deployments                                             | Save                                                                                |                                            |                                       |                             |                 |                                                                                                    |
| 3 <sup>+</sup> Services<br>⊕-Messaging<br>→IMS Servers<br>→-Store-and-Forward Agents | Use this page to define the transaction<br>factory is returned, which create sessio | configuration for t<br>ons that are JTA us | this JMS connect<br>ser-transaction a | tion factory. You<br>aware. | can define a tr | ransaction time-out value, and also indicate whether an XA queue or XA topic connection                                                                                                    |
| ····JMS Modules<br>····Path Services<br>ඔ···Bridges                                  | Transaction Timeout:                                                                | 3600                                       | )                                     |                             |                 | The timeout value (in seconds) for all transactions on connections created with this connection factory. More ${\rm Info}\ldots$                                                                                                    |
| Tota Sources     Persistent Stores     Foreign JNDI Providers     Work Contexts      | 🗹 👸 XA Connection Factory Ena                                                       | bled                                       |                                       |                             |                 | Indicates whether a XA queue or XA topic connection factory is returned,<br>instead of a queue or topic connection factory. An XA connection factory can<br>be used to create an XAConnection, which in turn may be used to create an<br>XASession, which in turn may be used to obtain an XAResource for use inside<br>a transaction management. More Info. |
| ow do I  Configure connection factories                                              | Save                                                                                |                                            |                                       |                             |                 |                                                                                                    |
| ystem Status                                                                         |                                                                                     |                                            |                                       |                             |                 |                                                                                                    |
| eaith of Running Servers                                                             |                                                                                     |                                            |                                       |                             |                 |                                                                                                    |
| Critical (0)                                                                         |                                                                                     |                                            |                                       |                             |                 |                                                                                                    |
| Overloaded (0)                                                                       |                                                                                     |                                            |                                       |                             |                 |                                                                                                    |
| Warning (0)                                                                          |                                                                                     |                                            |                                       |                             |                 |                                                                                                    |
| OK (2)                                                                               |                                                                                     |                                            |                                       |                             |                 |                                                                                                    |
|                                                                                      |                                                                                     |                                            |                                       |                             |                 |                                                                                                    |

- 16. The message 'Settings updated successfully' is displayed.
- 17. Click 'Activate Changes' button under 'Change Center'.

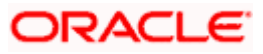

The message 'All the changes have been activated. No restarts are necessary' is displayed.

| 🔆 🏟 🌈 Settings for NotifyDestQCF - fcubs11                                                                                                    | 13_domain - WLS                                                                                                    | 🏠 🔹 🔝 🔹 🖶 🔹 📴 Bage 🕶 🎯 T <u>o</u> ols 🔹 🎽                                                                                                    |
|----------------------------------------------------------------------------------------------------|----------------------------------------------------------------------------------------------------|----------------------------------------------------------------------------------------------------|
|                                                                                                    | Administration Console                                                                                                    | Q                                                                                                    |
| Change Center                                                                                                    | 🔒 Home Log Out Preferences 🔤 Record Help                                                                                                    | Welcome, weblogic Connected to: fcubs113_domain                                                                                                    |
| View changes and restarts                                                                                                    | Home >FLEXTEST.WORLD >Summary of JMS Servers >Summary of JDBC Data Sources >FLEXTEST.WORLD >Summary of JMS Servers >J<br>Modules >FCUBS SystemModule >NotifyDestOCF >FCUBS SystemModule >NotifyDestOCF                                                                                                    | MS                                                                                                    |
| Click the Lock & Edit button to modify, add or<br>delete items in this domain.                                                                            | Messages  Al changes have been activated. No restarts are necessary.                                                                                                    |                                                                                                    |
| Lock & Edit                                                                                                    | Califings for Notify DectOCE                                                                                                    |                                                                                                    |
| Release Configuration                                                                                                    | Sectings for notify Desiger                                                                                                    |                                                                                                    |
| Domain Structure                                                                                                    | Computation                                                                                                    |                                                                                                    |
| fcubs113_domain                                                                                                    | General Default Delivery Clent Transactions Flow Control Load Balance Security                                                                                                    |                                                                                                    |
| Environment                                                                                                    | Click the Lock & Editbutton in the Change Center to modify the settings on this page.                                                                                                    |                                                                                                    |
| Services                                                                                                    | Save                                                                                                    |                                                                                                    |
| E-Messaging                                                                                                    |                                                                                                    |                                                                                                    |
| Store-and-Forward AgentsIMS ModulesIMS Modules                                                                                                    | Use this page to define the transaction configuration for this JMS connection factory. You can define a transaction time-out value,<br>factory is returned, which create sessions that are JTA user-transaction aware.                                                                                                    | and also indicate whether an XA queue or XA topic connection                                                                                                    |
| -Bridges    Data Sources    Persistent Stores                                                                                                    | Transaction Timeout: 3600 The timeout this connect this connect                                                                                                    | value (in seconds) for all transactions on connections created with<br>ion factory. More Info                                                                                                    |
| How do I                                                                                                    | Alge XA Connection Factory Enabled     Indexteat     Production     Production     Producti | hether a XA queue or XA topic connection factory is returned,<br>queue or topic connection factory. An XA connection factory can<br>reate an XAConnection, which in turm may be used to create an<br>which in turm may be used to obtain an XAResource for use inside<br>a mannee. Marker Topic |
| Configure connection factories                                                                                                    | a partación                                                                                                    | n manager. More into                                                                                                    |
| System Status  Health of Running Servers                                                                                                    | Click the Lock & Edit button in the Change Center to modify the settings on this page.                                                                                                    |                                                                                                    |
| Failed (0)                                                                                                    |                                                                                                    |                                                                                                    |
| Critical (0)                                                                                                    |                                                                                                    |                                                                                                    |
| Overloaded (0)                                                                                                    |                                                                                                    |                                                                                                    |
| Warning (0)                                                                                                    |                                                                                                    |                                                                                                    |
| OK (2)                                                                                                    |                                                                                                    |                                                                                                    |
| WebLogic Server Version: 10.3.4.0<br>Copyright © 1995,2010, Oracle and/or its affiliates. All n<br>Oracle is a registered trademark of Oracle Corporation | rights reserved.<br>a and/or is affinites. Other names may be trademarks of their negoective owners.                                                                                                    |                                                                                                    |

### 7.3 Configuring Weblogic for Oracle FLEXCUBE

This section explains the steps for configuring Oracle WebLogic application server for Oracle FLEXCUBE Investor Servicing. Follow the steps given below:

1. Select the domain from the domain structure as shown below. (Eg: fcis\_domain).

| 🚖 🏘 🌈 Home Page - fcubs113_domain - WL                                                                     | S Console                                                                                                    |                                                                                                    | 🟠 🔹 🗟 👘 🖶 Eage = 🎯 Tgols = 🎽                    |
|----------------------------------------------------------------------------------------------------|----------------------------------------------------------------------------------------------------|----------------------------------------------------------------------------------------------------|-------------------------------------------------|
|                                                                                                    | Administration Console                                                                                       |                                                                                                    | Q 🌢                                             |
| Change Center                                                                                              | 🏦 Home Log Out Preferences 🔤 Record Help                                                                     | Q                                                                                                    | Welcome, weblogic Connected to: fcubs113_domain |
| View changes and restarts                                                                                  | Home >Summary of JMS Servers >Summary of JDBC Data So<br>Modules >FCUBS_SystemModule >NotifyDestQCF >FCUBS_S | surces > FLEXTEST.WORLD > Summary of JMS Servers > JMS<br>systemModule > NotifyDestQCF > fcubs113_domain |                                                 |
| No pending changes exist. Click the Release<br>Configuration button to allow others to edit the<br>domain. | Home Page                                                                                                    |                                                                                                    |                                                 |
| Lock & Edit                                                                                                | information and Resources                                                                                    | 6 18 C 19                                                                                                |                                                 |
| Release Configuration                                                                                      | Configure applications                                                                                       | Common Administration Task Descriptions                                                                  |                                                 |
|                                                                                                    | Configure applications     Configure GridLink for RAC Data Source                                            | Read the documentation                                                                                   |                                                 |
| Domain Structure                                                                                           | <ul> <li>Recent Task Status</li> </ul>                                                                       | <ul> <li>Ask a guestion on My Oracle Support</li> </ul>                                                  |                                                 |
| fcubs113 domain                                                                                            | <ul> <li>Set your console preferences</li> </ul>                                                             | <ul> <li>Oracle Guardian Overview</li> </ul>                                                             |                                                 |
| Deployme fcubs113_domain                                                                                   | - Domain Configurations                                                                                      |                                                                                                    |                                                 |
| ⊕-Messaging                                                                                                | Domain                                                                                                    | Services                                                                                                 | Interoperability                                |
| ··· JMS Servers                                                                                            | Domain                                                                                                    | Messaging                                                                                                | WTC Servers                                     |
| Store-and-Forward Agents                                                                                   |                                                                                                    | <ul> <li>JMS Servers</li> </ul>                                                                          | Jolt Connection Pools                           |
| Path Services                                                                                              | Environment                                                                                                  | <ul> <li>Store-and-Forward Agents</li> </ul>                                                             |                                                 |
| ⊕-Bridges                                                                                                  | Servers                                                                                                    | <ul> <li>JMS Modules</li> </ul>                                                                          | Diagnostics                                     |
| Tota Sources                                                                                               | Clusters                                                                                                    | <ul> <li>Path Services</li> </ul>                                                                        | Log Files                                       |
| Enreign INDI Providers                                                                                     | Virtual Hosts                                                                                                | <ul> <li>Bridges</li> </ul>                                                                              | Diagnostic Modules                              |
| Work Contexts                                                                                              | Migratable Targets                                                                                           | Data Sources                                                                                             | Diagnostic Images                               |
| Herrida T                                                                                                  | Coherence Servers                                                                                            | <ul> <li>Persistent Stores</li> </ul>                                                                    | Request Performance                             |
| HOW 00 1                                                                                                   | Coherence Clusters                                                                                           | <ul> <li>XML Registries</li> </ul>                                                                       | Archives                                        |
| <ul> <li>Search the configuration</li> </ul>                                                               | Machines                                                                                                    | <ul> <li>XML Entity Caches</li> </ul>                                                                    | Context                                         |
| Use the Change Center                                                                                      | Work Managers                                                                                                | <ul> <li>Foreign JNDI Providers</li> </ul>                                                               | SNMP                                            |
| Record WLST Scripts                                                                                        | <ul> <li>Startup And Shutdown Classes</li> </ul>                                                             | <ul> <li>Work Contexts</li> </ul>                                                                        |                                                 |
| Change Console preferences                                                                                 |                                                                                                    | <ul> <li>jCOM</li> </ul>                                                                                 | Charts and Graphs                               |
| Monitor servers                                                                                            | Your Deployed Resources                                                                                      | <ul> <li>Mail Sessions</li> </ul>                                                                        | Monitoring Dashboard                            |
|                                                                                                    | Deployments                                                                                                  | FileT3                                                                                                   |                                                 |
| System Status                                                                                              |                                                                                                    | • JTA                                                                                                    |                                                 |
| Health of Running Servers                                                                                  | Your Application's Security Settings                                                                         |                                                                                                    |                                                 |
| Failed (0)                                                                                                 | Security Realms                                                                                              |                                                                                                    |                                                 |
| Critical (0)                                                                                               |                                                                                                    |                                                                                                    |                                                 |
| Overloaded (0)                                                                                             |                                                                                                    |                                                                                                    |                                                 |
| Warning (0)                                                                                                |                                                                                                    |                                                                                                    |                                                 |
| OK (2)                                                                                                    |                                                                                                    |                                                                                                    |                                                 |
|                                                                                                    |                                                                                                    |                                                                                                    |                                                 |
| WebLogic Server Version: 10.3.4.0                                                                          |                                                                                                    |                                                                                                    |                                                 |
| Copyright © 1996,2010, Oracle and/or its affiliates. All                                                   | rights reserved.<br>a and/or its affiliates. Other names may be trademarks of their server                   |                                                                                                    |                                                 |
| onacle of a registered trademark or Oracle Corporation                                                     | r anayor to anniates. Outer names may be trademarks of their respec                                          |                                                                                                    |                                                 |

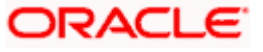

The following screen is displayed:

|                                                                                 | -                                                                                                   |                                                                                                |                                                                                                    |
|---------------------------------------------------------------------------------|----------------------------------------------------------------------------------------------------|------------------------------------------------------------------------------------------------|----------------------------------------------------------------------------------------------------|
| ACLE WebLogic Server"                                                           | Administration Console                                                                              |                                                                                                |                                                                                                    |
| Center                                                                          | 💼 Home Log Out Preferences 🚵 Record Help                                                            | Q                                                                                              | Welcome, weblogic   Connected to: fcubs113_don                                                                                                    |
| anges and restarts                                                              | Home >Summary of JMS Servers >Summary of JDBC Da<br>Modules >FCUBS_SystemModule >NotifyDestQCF >FCU | a Sources >FLEXTEST.WORLD >Summary of JMS Ser<br>BS_SystemModule >NotifyDestQCF >fcubs113_dom? | rvers >JMS<br>ain                                                                                                    |
| ng changes exist. Click the Release<br>ation button to allow others to edit the | Settings for fcubs113_domain                                                                        |                                                                                                |                                                                                                    |
|                                                                                 | Configuration Monitoring Control Security                                                           | Web Service Security Notes                                                                     |                                                                                                    |
| Lock & Edit                                                                     | Concercil ITA 10A Eller Web Applications                                                            | Longing Log Elfare                                                                             |                                                                                                    |
| Release Configuration                                                           | General STA SPA ESS THEO Applications                                                               | Logging Log mens                                                                               |                                                                                                    |
| Stausture                                                                       | Save                                                                                                |                                                                                                |                                                                                                    |
| 3 domain                                                                        |                                                                                                    |                                                                                                |                                                                                                    |
| onment                                                                          | A domain is a collection of WebLogic Server instances<br>domain.                                    | s that is managed by a single Administration Server.                                           | . Use this page to configure administrative options that apply to all servers in the current                                                       |
| yments                                                                          |                                                                                                    |                                                                                                |                                                                                                    |
| essaging                                                                        | * Indicates required fields                                                                         |                                                                                                |                                                                                                    |
| ····JMS Servers<br>····Store-and-Forward Agents                                 | * Hames                                                                                             | fa hatt2 damaia                                                                                | The same of this Webl aris Course downin Mars Tafa                                                                                                 |
| JMS Modules                                                                     | - name:                                                                                             | rcubs113_domain                                                                                | The name of this weblogic Server domain. More Into                                                                                                 |
| Path Services                                                                   | Enable Administration Port                                                                          |                                                                                                | Specifies whether the domain-wide administration port should be enabled for                                                                        |
| ata Sources                                                                     |                                                                                                    |                                                                                                | enabling the administration port requires that SSL must be configured for all                                                                      |
| ersistent Stores                                                                |                                                                                                    |                                                                                                | servers in the domain. More Info                                                                                                    |
| oreign JNDI Providers                                                           | Administration Port:                                                                                |                                                                                                |                                                                                                    |
|                                                                                 |                                                                                                    |                                                                                                | (Requires you to enable the administration port.) More Info                                                                                        |
| a Canada anafaranan                                                             | 🚯 Production Mode:                                                                                  | true                                                                                           | Specifies whether all servers in this domain run in production mode. Once                                                                          |
| e console preferences<br>une the domain-wide administration port                |                                                                                                    |                                                                                                | enabled, this can only be disabled in the admin server startup command<br>line. More Info                                                          |
| e configuration files                                                           |                                                                                                    |                                                                                                |                                                                                                    |
| the Console                                                                     | 🔲 👍 Enable Exalogic Optimizations                                                                   |                                                                                                | Specifies whether optimizations for Oracle Exalogic should be enabled.<br>Optimizations include improved thread management and request processing, |
|                                                                                 |                                                                                                    |                                                                                                | and reduced lock contention. This attribute should be enabled only when                                                                            |
| Status                                                                          |                                                                                                    |                                                                                                | "Enabling Exalogic-Specific Enhancements in Oracle WebLogic Server 11g                                                                             |
| Running Servers                                                                 |                                                                                                    |                                                                                                | Release 1 (10.3.4) In the Oracle Exalogic Deployment Guide. More Into                                                                              |
| Failed (0)                                                                      | 🔲 륝 Enable Cluster Constraints                                                                      |                                                                                                | Specifies that deployments targeted to a cluster succeed only if all servers in                                                                    |
| Critical (0)                                                                    |                                                                                                    |                                                                                                | the cluster are running. More 1010                                                                                                    |
| Overloaded (0)                                                                  | 🔽 🚜 Enable on-demand deployment of inte                                                             | rnal applications                                                                              | Specifies whether internal applications such as the console, uddi, wistestclien                                                                    |
| Warning (0)                                                                     |                                                                                                    |                                                                                                | and uddiexplorer are deployed on demand (first access) instead of during<br>server startup. More Info                                              |
| OK (2)                                                                          |                                                                                                    |                                                                                                | Consider whether the Consider America dealayed when starting arranges in th                                                                        |
|                                                                                 | 🗌 🕂 Enable Oracle Guardian Agent                                                                    |                                                                                                | openings whether the Guardian Agent is deployed when starting servers in th<br>current domain. More Info                                           |
|                                                                                 |                                                                                                    |                                                                                                |                                                                                                    |
|                                                                                 | - 🖗 Advanced                                                                                        |                                                                                                |                                                                                                    |

2. Under 'configuration' tab, Select 'Web Applications'. The following screen is displayed.

| 🚖 🕸 🍘 Settings for fcubs113_domain - fcubs1                                                                                                    | 113_domain - W                                                                                                    | 🏠 🔹 🔂 🐘 🔂 Page + 🎯 Tools - 🎽                                                                                                    |
|----------------------------------------------------------------------------------------------------|----------------------------------------------------------------------------------------------------|----------------------------------------------------------------------------------------------------|
|                                                                                                    | dministration Console                                                                                                    | Q ^                                                                                                    |
| Change Center                                                                                                    | 🔒 Home Log Out Preferences 🔤 Record Help                                                                                                    | Welcome, weblogic Connected to: fcubs113_domain                                                                                                    |
| View changes and restarts                                                                                                    | Home >FLEXTEST.WORLD >Summary of JMS Servers >JMS Modules >FCUBS_SystemModule >NotifyDestQCF<br>Sessions >fcubs113_domain                                                                                                    | >FCUBS_SystemModule >NotifyDestQCF >fcubs113_domain >Summary of Mail                                                                                                    |
| Click the Lock & Edit button to modify, add or<br>delete items in this domain.                                                                                                    | Settings for fcubs113_domain                                                                                                    |                                                                                                    |
| Lock & Edit                                                                                                    | Configuration Monitoring Control Security Web Service Security Notes                                                                                                    |                                                                                                    |
| Release Configuration                                                                                                    | General JTA JPA EJBs Web Applications Logging Log Filters                                                                                                    |                                                                                                    |
| Domain Structure                                                                                                    | Click the Lock & Edit button in the Change Center to modify the settings on this page.                                                                                                    |                                                                                                    |
| fcubs113_domain  Fenvironment                                                                                                    | Save                                                                                                    |                                                                                                    |
| B-Services<br>B-Messaging                                                                                                    | Use this page to define the domain-wide Web application configuration settings.                                                                                                    |                                                                                                    |
|                                                                                                    | 🗌 🔞 Relogin Enabled                                                                                                    | Beginning with the 9.0 release the FORMBASIC authentication behavior has<br>been motified to confine structly to the Jazze specification. If a use has<br>logged-in but does not have privileges to access a resource, the 403<br>(PORBICDE) page will be returned. Turn this flag on to enable the old<br>behavior, which was to return the user to the login form. More Info                                                                                                    |
| Persistent Stores     Proreign 2NDI Providers     Proven 2NDI Providers     W      How do L.      Deploy Web applications     Stop deployed Web applications     Databal Web and/antoine | 🗌 🚓 Allow All Roles                                                                                                    | In the security-constraints elements defined in a Web application's web.xml<br>deployment decorptor, the auth-constraint element indicates the user roles<br>that should be permitted access to this resource collection. Here note-more =<br>"" is a compact syntax for indicating al roles in the Web application. In<br>the realm, This parameter is a badraward-compatibility switch to restore did<br>behavior. Default behavior is one required by the spec, meaning al roles<br>defined in the web application. Test, the value defined in adjustment<br>(container-descriptor > allow-all-roles) takes precedence (if set) over this<br>value. Were Info |
| Update run-time descriptors     Update run-time descriptors  System Status Health of Running Servers  Ealed (1)                                                                          | 🗌 🔊 Filter Disputched Requests                                                                                                    | Indicates whether or not to apply filters to dispatched requests. This is a<br>backward compatibility flag. Lintil version 8.1, Velckopic Server applied<br>ServiciFiters (if configured for the Velckappication) on request dispatches<br>(and incides/fyrmardy). Servlet 2.4 has introduced the Tospatcher' element<br>to make this behavior explicit. The default value is Tospatcher' element<br>order to be complaint with the JZE specification, the default value for<br>FilterSolatchesRequestEndbed is falte behavior explicit.                                                                                                    |
| Critical (0)<br>Overloaded (0)<br>Warning (0)<br>OK (2)                                                                                                    | Instel (0)         Note that if you are using old decrotors (meaning we reason 2-4), then Vieta, old accrotors (meaning we reason 2-4), then Vieta, old accrotors (meaning we reason 2-4), then Vieta, old accrotors (meaning we reason 2-4), then Vieta, old accrotors (meaning we reason 2-4), then Vieta, old accrotors (meaning we reason 2-4), then Vieta, old accretors (meaning we reason 2-4), then Vieta, old accretors (meaning we reason 2-4), then Vieta, old accretors (meaning we reason 2-4), then Vieta, old accretors (meaning we reason 2-4), then Vieta, old accretors (meaning we reason 2-4), then Vieta, old accretors (meaning we reason 2-4), then Vieta, old accretors (meaning we reason 2-4), then Vieta, old accretors (meaning we reason 2-4), then Vieta, old accretors (meaning we reason 2-4), the Vieta, old accretors (meaning we reason 2-4), then Vieta, old accretors (meaning we reason 2-4), then Vieta, old accretors (meaning we reason 2-4), then Vieta, old accretors (meaning we reason 2-4), then Vieta, old accretors (meaning we reason 2-4), then Vieta, old accretors (meaning we reason 2-4), then Vieta, old accretors (meaning we reason 2-4), then Vieta, old accretors (meaning we reason 2-4), then Vieta, old accretors (meaning we reason 2-4), then Vieta, old accretors (meaning we reason 2-4), then Vieta, old accretors (meaning we reason 2-4), then Vieta, old accretors (meaning we reason 2-4), then Vieta, old accretors (meaning we reason 2-4), the Vieta, old accretors (meaning we reason 2-4), the Vieta, old accretors (meaning we reason 2-4), the Vieta, old accretors (meaning we reason 2-4), the Vieta, old accretors (meaning we reason 2-4), the Vieta, old accretors (meaning we reason 2-4), the Vieta, old accretors (meaning we reason 2-4), the Vieta, old accretors (meaning we reason 2-4), the Vieta, old accretors (meaning we reason 2-4), the Vieta, old accretors (meaning we reason 2-4), the Vieta, old accretors (meaning we reason 2-4), the Vieta, old accretors (meaning we reason 2-4), the |                                                                                                    |
| ]                                                                                                    | Overload Protection Enabled                                                                                                    | This parameter is used to enable ovorload protection in the velocap container<br>scalars for memory conducts. When all own memory saturation occurs, new<br>session creation attempts will reach a low memory saturation occurs, new<br>webligscenvels.55esson/catorbicxcpcbn. The application occurs needs to<br>catch the exception and take proper action. Alternatively appropriate error-<br>pages can be configured in web, and gainst                                                                                                    |
| Done                                                                                                    |                                                                                                    | Succal intranet 🔍 100% 🔻 🖉                                                                                                    |

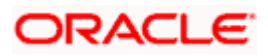

3. Scroll down and ensure that the details are as shown in the figure. The remaining portion of the screen is given below:

| 🖌 🏟 🏀 Settings for fcubs113_domain - fcubs                                                                                                    | 113_domain - W                                                                                       | 🟠 🔹 🗟 🔹 🔂 Page + 🎯 T <u>o</u> ols +                                                                                                    |
|----------------------------------------------------------------------------------------------------|----------------------------------------------------------------------------------------------------|----------------------------------------------------------------------------------------------------|
|                                                                                                    | Http Trace Support Enabled                                                                           | Returns the value of HttpTraceSupportEnabled. More Info                                                                                                    |
|                                                                                                    | UvebLogic Plugin Enabled                                                                             | Specifies whether or not the proprietary WL-Proxy-Client-IP header should be<br>honored. (This is needed only when WebLogic plugins are configured.) More<br>Info                                                                                                    |
|                                                                                                    | ✓ Auth Cookie Enabled                                                                                | Whether authcookie feature is enabled or not. More Info                                                                                                    |
|                                                                                                    | $\bigtriangledown$ $d_{\rm E}^{\rm E}$ Change Session ID On Authentication                           | Global property to determine if we need to generate a new SessionID after<br>authentication. When this property set to 'false'', the previous sessionID will<br>be retained even after authorization. More Info                                                                                                    |
|                                                                                                    | WAP Enabled                                                                                          | Induction whether the sension TD devial include 3 MR information. (Clickeling this how may be necessary when using UR, rewriting with VRB devices that limit the size of the URL to 128 characters, and may also affect the use of the URL will be set at \$2 characters, and it will not contain any special characters. |
|                                                                                                    | Post Timeout: 30                                                                                     | The amount of time this server walts between receiving chunks of data in an<br>HTTP POST data before it times out. (This is used to prevent denial-of-service<br>attacks that attempt to overload the server with POST data.) More Info                                                                                   |
|                                                                                                    | Maximum Post Time: .1                                                                                | Max Post Time (in seconds) for reading HTTP POST data in a servlet request. MaxPostTime < 0 means unlimited $\mbox{More Info}\dots$                                                                                                    |
|                                                                                                    | Maximum Post Size: .1                                                                                | The maximum post size this server allows for reading HTTP POST data in a<br>servlet request. A value less than 0 indicates an unlimited size. More Info                                                                                                    |
|                                                                                                    | V Work Context Propagation Enabled                                                                   | Indicates whether or not WorkContextPropagation is enabled. By default it is<br>turned on. There is a little overhead involved in propagating WorkContexts.<br>Therefore, if you don't care about WorkContext propagation, turn this value<br>off in production environments. More Info                                   |
|                                                                                                    | 😰 P3P Header Value:                                                                                  | Returns the P3P Header value that will be sent with all responses for http<br>requests (if non-null). The value of this header points to the location of the<br>policy reference file for the Web site. More Info                                                                                                    |
|                                                                                                    | JSP Compiler Backwards Compatible                                                                    | Global property to determine the behavior of the JSP compiler. When this<br>property set to "true", the J3P compiler throws a translation error for J3Ps<br>that do not conform to the J32P J apecification. This property exists for<br>backward compatibility. More Info                                                |
|                                                                                                    | 🕑 🥷 Archived Real Path Enabled                                                                       | Global property to determine the behavior of getRealPath() for archived web<br>applications. When this property set to "true", getRealPath() will return the<br>canonical path of the resource files. More Info                                                                                                    |
|                                                                                                    | Save                                                                                                 |                                                                                                    |
| ebLogic Server Version: 10.3.4.0<br>ppyright © 1996,2010, Oracle and/or its affiliates. All riy<br>racis is a registered trademark of Oracle Corporation a | n<br>Marka reserved.<br>Jord is affiliate. Other names may be trademarks of their respective owners. |                                                                                                    |

- 4. Check the options 'JSP Compiler Backwards Compatible' and 'Archived Real Path Enabled'.
- 5. Click 'Save'.

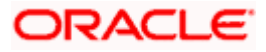

6. The following screen is displayed:

| 🚖 🎄 🌈 Settings for fcubs113_domain - fcu                                                                               | bs113_domain - W                                                                                                    | 🏠 🔹 🗟 👘 🖶 🖓 Bage 🔹 🎯 Tigols 🔹 🎽                                                                                                    |
|----------------------------------------------------------------------------------------------------|----------------------------------------------------------------------------------------------------|----------------------------------------------------------------------------------------------------|
|                                                                                                    | Administration Console                                                                                                    | Q 🍝                                                                                                    |
| Change Center                                                                                                    | 🔒 Hame Log Out Preferences 🔤 Record Help                                                                                                    | Welcome, weblogic Connected to: fcubs113_domain                                                                                                    |
| View changes and restarts                                                                                              | Home >Summary of JMS Servers >Summary of JDBC Data Sources >FLEXTEST.WORLD >Summary of JMS Servers >JMS<br>Modules >FCUBS SystemModule >NotifyDeatQCF >FCUBS SystemModule >NotifyDeatQCF >fcubs113 domain |                                                                                                    |
| Pending changes exist. They must be activated<br>to take effect.                                                       | Messages                                                                                                    |                                                                                                    |
| Activate Changes                                                                                                    | Settings updated successfully.                                                                                                    |                                                                                                    |
| Lindo All Changes                                                                                                    | Settings for fcubs113_domain                                                                                                    |                                                                                                    |
|                                                                                                    | Configuration Monitoring Control Security Web Service Security Notes                                                                                                    | E                                                                                                    |
| Domain Structure                                                                                                    | General JTA JPA EJBs Web Applications Logging Log Filters                                                                                                    |                                                                                                    |
| tcubs113_domain                                                                                                    | Save                                                                                                    |                                                                                                    |
| Deployments                                                                                                    |                                                                                                    |                                                                                                    |
| ⊡-Messaging<br>JMS Servers                                                                                             | Use this page to define the domain-wide Web application configuration settings.                                                                                                    |                                                                                                    |
| Store-and-Forward AgentsJMS ModulesJMS Modules                                                                         | 🗌 🥷 Relogin Enabled                                                                                                    | Beginning with the 9.0 release the FORM/BASIC authentication behavior has<br>been modified to conform strictly to the JZEE Specification. If a user has<br>logged in but does not have privilege to access a resource, the 403<br>(FORBIDEN) page will be returned. Turn the flag on to erable the old<br>behavior, which was to return the user to the login form                                                                                                    |
| How do I                                                                                                    | 🗌 🤀 Allow All Roles                                                                                                    | In the security-constraints elements defined in a Web application's web.xml<br>deployment descriptor, the auth-constraint element indicates the user roles<br>that should be permitted access to this resource colection. Here role-name =<br>"" is a compact syntax for indicating al roles in the Web application. In<br>previous releases, role-name = "" was trated as al users/oles defined in                                                                                                    |
| Deploy Web applications     Stop deployed Web applications     Delete Web applications     Update run-time descriptors |                                                                                                    | the realm. This parameter is a backward-compatibility switch to restore old<br>behavior. Default behavior is one required by the spec, meaning all roles<br>defined in the web application. If set, the value defined in weblogic.xml<br>(container-descriptor >> allow-all-roles) takes precedence (if set) over this<br>value. More Info                                                                                                    |
| System Status                                                                                                    | 🗌 💰 Filter Dispatched Requests                                                                                                    | Indicates whether or not to apply filters to dispatched requests. This is a<br>backward compatibility flag. Until version 3.1, WebLogic Server applied<br>ServleFilters (frondigued for the Web application) on recuest dispatches<br>(and indudes/forwardd). Servlet 2.4 has introduced the "Dispatcher" element<br>to make the backward weblicht. The Ardeniu Value in Dispatcher" element<br>Dispatcher backward weblicht.                                                                                                    |
| Failed (0)       Critical (0)       Overloaded (0)       Warning (0)       OK (2)                                      |                                                                                                    | order to be complexit with the ZEE specification, the default value for<br>FIBE/DapatcheckequesselEstability of late beginning with Weblacy Esreve 9.0.<br>Note that if you are using add descriptors (Interning web xwill does not have<br>FIBE/DapatcheckequesselEstability of two for the Weblacketanon, unless<br>filter-dapatcheck-requests-malibed is explicitly set to failse in weblagic.wit.<br>This means that daplactations will work free without approximation.<br>Additionally, during implation of did domaries to the 5.0 domain, the impration<br>Judges automatically sets this flags to hume. We tail him. |
|                                                                                                    | Overload Protection Enabled                                                                                                    | This parameter is used to enable overload protection in the webapp container<br>against low memory conditions. When a low memory situation occurs, new<br>session creation attempts will result in<br>webiogic servict.Session/CreationException. The application code needs to<br>catch this exception and take proper action. Alternatively appropriate error-                                                                                                    |
| Done                                                                                                    |                                                                                                    | Scal intranet 🔍 100% 🔹                                                                                                    |

- 7. Ensure that the message 'Settings are updated successfully' is displayed.
- 8. Click the button 'Active Changes' and then restart the admin server.

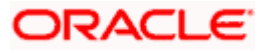

### 7.4 Setup/Configure Mail Session in Weblogic

This section describes the set of configurations changes required in Oracle Weblogic Server when Oracle FLEXCUBE INSTALLER SERVICING is configured to generate and send passwords to users via e-mail.

### 7.4.1 Creating JavaMail Session

To configure mail session, follow the steps below.

9. Expand 'Services' on the left pane of the application server. Click 'Mail Sessions'.

| nge Center                                                                       | Home Log Out Preferences A Record I                                                               | Help                                                                                         | Welcome, weblogic Connected to: fcubs113_dom                                                   |
|----------------------------------------------------------------------------------|---------------------------------------------------------------------------------------------------|----------------------------------------------------------------------------------------------|------------------------------------------------------------------------------------------------|
| v changes and restarts                                                           | Home >Summary of JDBC Data Sources >FLEXT<br>Modules >FCUBS_SystemModule >NotifyDestQC            | EST.WORLD >Summary of JMS Servers >JMS<br>F >FCUBS_SystemModule >NotifyDestQCF >fcubs113_don | nain >Summary of Mail Sessions                                                                 |
| the Lock & Edit button to modify, add or<br>te items in this domain.             | Summary of Mail Sessions                                                                          |                                                                                              |                                                                                                |
| Lock & Edit                                                                      |                                                                                                   |                                                                                              |                                                                                                |
| Release Configuration                                                            | Mail sessions facilitate the process of using the<br>Protocol (SMTP)-capable mail servers on your | e JavaMail APIs, which provide applications and other J<br>network or the Internet.          | IZEE modules with access to Internet Message Access Protocol (IMAP) - and Simple Mail Transfer |
| ain Structure                                                                    | This page summarizes the mail sessions that h                                                     | nave been configured in the current WebLogic Server do                                       | omain.                                                                                         |
| -Messaging                                                                       |                                                                                                   |                                                                                              |                                                                                                |
| JMS Servers                                                                      | Customize this table                                                                              |                                                                                              |                                                                                                |
|                                                                                  | Mail Sessions                                                                                     |                                                                                              |                                                                                                |
| Path Services                                                                    | Click the Lock & Edit button in the Change C                                                      | enter to activate all the buttons on this page.                                              |                                                                                                |
| Itti-Bridges                                                                     |                                                                                                   |                                                                                              |                                                                                                |
| -Persistent Stores                                                               | New Clone Delete                                                                                  |                                                                                              | Showing 0 to 0 of 0 Previous   Next                                                            |
| Foreign JNDI Providers<br>Work Contexts                                          | 🔲 Name 🗇                                                                                          | Properties                                                                                   | JNDI Name                                                                                      |
| "XML Registries                                                                  |                                                                                                   | There are no item                                                                            | ne to dienlay                                                                                  |
| ····XML Entity Caches<br>····COM                                                 | Neur Clease Delete                                                                                |                                                                                              | Charles 0 to 0.50 Provide a Line                                                               |
| Mail Sessions                                                                    |                                                                                                   |                                                                                              | Showing 0 to 0 or 0 Previous   Next                                                            |
| do I                                                                             | ]                                                                                                 |                                                                                              |                                                                                                |
| nfigure access to JavaMail                                                       |                                                                                                   |                                                                                              |                                                                                                |
| get mail sessions                                                                |                                                                                                   |                                                                                              |                                                                                                |
| lete mail sessions                                                               |                                                                                                   |                                                                                              |                                                                                                |
| am Statue                                                                        |                                                                                                   |                                                                                              |                                                                                                |
| of Running Servers                                                               |                                                                                                   |                                                                                              |                                                                                                |
| Failed (0)                                                                       |                                                                                                   |                                                                                              |                                                                                                |
| Critical (0)                                                                     |                                                                                                   |                                                                                              |                                                                                                |
| Overloaded (0)                                                                   |                                                                                                   |                                                                                              |                                                                                                |
| Warning (0)                                                                      |                                                                                                   |                                                                                              |                                                                                                |
| OK (2)                                                                           |                                                                                                   |                                                                                              |                                                                                                |
|                                                                                  |                                                                                                   |                                                                                              |                                                                                                |
| ogic Server Version: 10.3.4.0<br>right © 1996,2010, Oracle and/or its affiliates | . All rights reserved.                                                                            |                                                                                              |                                                                                                |
|                                                                                  |                                                                                                   |                                                                                              |                                                                                                |

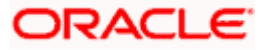

10. Click 'Lock & Edit' for creating a new session.

| 🚖 🎄 🍘 Summary of Mail Sessions - foubs113                                                                                                    | 3_domain - WLS C                                                                                               |                                                                                   | 🟠 🔹 🔝 👘 🖶 Egge + 🎲 Tgols +                                                                      |
|----------------------------------------------------------------------------------------------------|----------------------------------------------------------------------------------------------------|-----------------------------------------------------------------------------------|-------------------------------------------------------------------------------------------------|
| ORACLE WebLogic Server®                                                                                                    | Administration Console                                                                                         |                                                                                   | Q                                                                                               |
| Change Center                                                                                                    | Home Log Out Preferences 🔤 Record Help                                                                         | <u>Q</u>                                                                          | Welcome, weblogic Connected to: fcubs113_domain                                                 |
| View changes and restarts                                                                                                    | Home >Summary of JDBC Data Sources >FLEXTEST.WO<br>Modules >FCUBS_SystemModule >NotifyDestQCF >FCU             | JRLD >Summary of JMS Servers >JMS<br>JBS_SystemModule >NotifyDestQCF >fcubs113_dc | main >Summary of Mail Sessions                                                                  |
| Click the Lock & Edit button to modify, add or<br>delete items in this domain.                                                                            | Summary of Mail Sessions                                                                                       |                                                                                   |                                                                                                 |
| Lock & Edit                                                                                                    |                                                                                                    |                                                                                   |                                                                                                 |
| Release Configuration                                                                                                    | Mail sessions facilitate the process of using the Javai<br>Protocol (SMTP)-capable mail servers on your networ | Mail APIs, which provide applications and other<br>rk or the Internet.            | : JZEE modules with access to Internet Message Access Protocol (IMAP)- and Simple Mail Transfer |
| Domain Structure                                                                                                    | This page summarizes the mail sessions that have be                                                            | en configured in the current WebLogic Server of                                   | domain.                                                                                         |
| Hessaging     Hits Servers     "Store-and-Forward Agents     "JNS Modules     "Path Services     Breinges                                                 | Customize this table Mail Sessions Click the Lock & Editbutton in the Change Center to                         | to activate all the buttons on this page.                                         |                                                                                                 |
| Data Sources                                                                                                    | New Clone Delete                                                                                               |                                                                                   | Showing 0 to 0 of 0 Previous   Next                                                             |
| Foreign JNDI Providers<br>Work Contexts                                                                                                    | 🗌 Name 🔅                                                                                                    | Properties                                                                        | JNDI Name                                                                                       |
| ····XML Registries<br>····XML Entity Caches                                                                                                    |                                                                                                    | There are no ite                                                                  | ems to display                                                                                  |
| Mail Sessions                                                                                                    | New Clone Delete                                                                                               |                                                                                   | Showing 0 to 0 of 0 Previous   Next                                                             |
| How do I                                                                                                    |                                                                                                    |                                                                                   |                                                                                                 |
| Configure access to JavaMail                                                                                                    |                                                                                                    |                                                                                   |                                                                                                 |
| Target mail sessions     Delete mail sessions                                                                                                    |                                                                                                    |                                                                                   |                                                                                                 |
|                                                                                                    |                                                                                                    |                                                                                   |                                                                                                 |
| System Status                                                                                                    |                                                                                                    |                                                                                   |                                                                                                 |
| Field (0)                                                                                                    |                                                                                                    |                                                                                   |                                                                                                 |
| Critical (0)                                                                                                    |                                                                                                    |                                                                                   |                                                                                                 |
| Overloaded (0)                                                                                                    |                                                                                                    |                                                                                   |                                                                                                 |
| Warning (0)                                                                                                    |                                                                                                    |                                                                                   |                                                                                                 |
| OK (2)                                                                                                    |                                                                                                    |                                                                                   |                                                                                                 |
| WebLogic Server Version: 10.3.4.0<br>Copyright © 1996,2010, Oracle and/or its affiliates. All I<br>Oracle is a registered trademark of Oracle Corporation | rights reserved.<br>\ and/or its affiliates. Other names may be trademarks of their n                          | espective owners.                                                                 |                                                                                                 |

11. Following screen is displayed.

| OPRACLE WebLogic Server® Administration Console         Change Center         Wew changes and restarts         Income Control (Console (Console (C                                                                                                    | 🔄 🔹 🔝 🕤 🖶 🔹 🔂 Eage 🔹 🎯 Took                          |
|----------------------------------------------------------------------------------------------------|------------------------------------------------------|
| hange Center   iver changes and restards   operating changes exit. Clok the Palease   operating changes exit. Clok the Palease   onsain.   iver changes exit. Clok the Palease   onsain.   iver changes exit. Clok the Palease   onsain.   iver changes exit. Clok the Palease   onsain.   iver changes exit. Clok the Palease   onsain.   iver changes exit. Clok the Palease   onsain.   iver changes exit. Clok the Palease   iver changes exit. Clok the Palease <                                                                                                    | ç                                                    |
| Hore Adanges and restarts <ul> <li>pending thering exit. (Dit R Belesen<br/>owner)</li> <li>Lock &amp; Edit</li> <li>Telesse Configuration</li> <li>Lock &amp; Edit</li> <li>Relesse Configuration</li> <li>Conce &amp; Edit</li> <li>Telesse Configuration</li> <li>Conce &amp; Edit</li> <li>Telesse Configuration</li> <li>Conce &amp; Edit</li> <li>Telesse Configuration</li> <li>Conce &amp; Edit</li> <li>Telesse Configuration</li> <li>Conce &amp; Edit</li> <li>Telesse Configuration</li> <li>Telesse Configuration</li> <li>Conce &amp; Edit</li> <li>Telesse Configuration</li> <li>Conce &amp; Edit</li> <li>Telesse Configuration</li> <li>Telesse Configuration</li> <li>Conce &amp; Edit</li> <li>Telesse Configuration</li> <li>Contract the table</li> <li>Telesse Configuration</li> <li>Contract the table</li> <li>Telesse Configuration</li> <li>Contract the table</li> <li>Telesse Configuration</li> <li>Contract the table</li> <li>Telesse Configuration</li> <li>Contract the table</li> <li>Telesse Configuration</li> <li>Contract the table</li> <li>Telesse Configuration</li> <li>Contract the table</li> <li>Telesse Configuration</li> <li>Configure access to JanaMal</li> <li>Teget and escoins</li> <li>Configure access to JanaMal</li> <li>Configure access to JanaMal</li> <li>Teget and escoins</li> <li>Contract (0)</li> <li>Contract (0)</li> <li>Contract (0)</li> <li>Contract (0)</li> <li>Contract (0)</li> <li>Contract (0)</li> <li>Contract (0)</li> <li>Contract (0)</li> <li>Contract (0)</li> <li>Contract (0)</li> <li>Contract (0)</li> <li>Contract (0)</li> <li>Contract (0)</li> <li>Con</li></ul>                                                                                                    | elcome, weblogic Connected to: fcubs113_doma         |
| perdig change ext. Click Release<br>man.       Image set. Click Release<br>man.         Image change ext. Click Release<br>man.       Image set. Click Release<br>man.         Image change ext. Click Release<br>man.       Image set. Click Release<br>man.         Image change ext. Click Release<br>man.       Image set. Click Release<br>man.         Image change ext. Click Release<br>man.       Image set. Click Release<br>man.         Image set.       Image set.         Image set.       Image set.         Image set. <td></td>                                                                                                    |                                                      |
| Lock & Edi         Presse Configuration         Mal sessions fieldiste the process of using the JavaMal APIs, which provide applications and other JZEE modules with access to Internet Mess         Presse Configuration         Mal sessions fieldiste the process of using the JavaMal APIs, which provide applications and other JZEE modules with access to Internet Mess         Presse Configuration         Mal sessions fieldiste the process of using the JavaMal APIs, which provide applications and other JZEE modules with access to Internet Mess         Presse Configuration         Mal sessions field to the internet.         W dot Loc         Presse Configuration         W dot Loc         Presse Configuration         W dot Loc         Presse Configuration         W dot Loc         Configure access to JavaMal Target nol session         Target nol sessions         W dot functing Servers         Field (0)         Ortical (0)         Were going access to JavaMal Target nol session         Deter mal sessions         W dot Loc         Configure access to JavaMal Target nol session         Deter mol sessions         W dot Loc         Configure access to JavaMal Target nol session         Configure access to JavaMal Target nol session         Configure acc                                                                                                    |                                                      |
| Bit Material Content Agents     Customize this table       Packagy G     Customize this table       Packagy G     There are no items to display       Packagy C     Configure access to Jusyabal       Target nail dessions     Customize this table       Packagy C     Configure access to Jusyabal       Target nail dessions     Customize this table       Packagy C     Customize this table       Packagy C     Customize this table       Packagy C     Customize this table       Packagy C     Customize this table       Packagy C     <                                                                                                    | age Access Protocol (IMAP)- and Simple Mail Transfer |
| Presenter Status     Presenter     Services     Presenter     Presenter     Status     Presenter     Services     Presenter     Status     Presenter     Services     Presenter     Services     Presenter     Services     Presenter     Services     Presenter     Services     Presenter     Services     Services                                                                                                    |                                                      |
| Image: State and Forward Agents     Image: State and Forward Agents      205 Module     Image: State and Forward Agents      205 Module     Image:                                                                                                    |                                                      |
| Image: Services     There are no items to display       Image: Services     JHOI Name       Presentation Stores     There are no items to display       Image: Services     There are no items to display       Image: Services     There are no items to display       Image: Services     There are no items to display       Image: Services     There are no items to display       Image: Services     There are no items to display       Image: Services     There are no items to display                                                                                                    |                                                      |
| Image: Sources     Interview       Image: Sources     Interview       Image: Sources     Interview       Image: Sources     Interview       Image: Sources     Interview       Image: Sources     Interview       Image: Sources     Image: Sources       Image: Sources     Image: Sources                                                                                                    |                                                      |
| Projekt Stores     Progential Stores     Progential Stores     Progential Stores     Progential Stores     Progential Stores     Tote are no items to diplay     There are no items to diplay     There are no items to diplay     There are no items to diplay     There are no items to diplay     There are no items to diplay     There are no items to diplay     There are no items to diplay     There are no items to diplay     There are no items to diplay     There are no items to diplay     There are no items to diplay     There are no items to diplay     There are no items to diplay                                                                                                    | Showing 0 to 0 of 0 Previous   Next                  |
|                                                                                                    |                                                      |
| Force are no items to display     There are no items to display     There are no items to display     There are no items to display     There are no items to display     There are no items to display     There are no items to display     There are no items to display     There are no items to display     There are no items to display     There are no items to display     There are no items to display     There are no items to display     There are no items to display     There are no items to display                                                                                                    |                                                      |
| Work Contexts       WML Registers       WML Registers       WML Registers       With Victories       Work Registers       Ordingue access to JusaVali       Target mail sessions       Delete mail sessions       Delete mail sessions       Belde Mail Sessions       Pister Stats       Pister State       Pister State       Pister State       Pister State       Pister State       Pister State       Pister State       Pister State       Pister State       Pister State       Pister State       Pister State                                                                                                    |                                                      |
| WML Responses       YML Responses       YML Responses       YML Responses       Configure access to JavaMal       Target mail sessions       Delete mail sessions       Bailth of Ruuming Servers       Configure access to JavaMal       Configure access to JavaMal       Target mail sessions       Pailed (0)       Overhaded (0)       Wamming (0)                                                                                                    | Charles Old O (C), Desidered March                   |
| Picel     Image: Second second s                                                                                                    | showing o to o or o previous ( Next                  |
| Hall Sessions       Ow do L       Configure access to JavaMail       Trapet mail assons       Delete mail assons       Status       Readin of Running Servers       Particular (0)       Ortical (0)       Overlaaded (0)       Warming (0)                                                                                                    |                                                      |
| Configure access to JavaMal       Target mail assistors       Delete mail assistors       Balah of Running Servers       Faled (0)       Critical (0)       Overlaaded (0)       Warms (0)                                                                                                    |                                                      |
| Configure access to JavaMail<br>Target mail assoins<br>Delete mail assoins<br>Delete mail assoi |                                                      |
| Configure access to JavaMal<br>Target mal acessions<br>Delete mal acessions<br>watem Status<br>Bealth of Running Gervers<br>Critical (0)<br>Overfaceded (0)<br>Warmag (0)                                                                                                    |                                                      |
| Target mail sessions<br>Delete mail sessions<br>Vestem SEaus  Faled (0)<br>Critical (0)<br>Critical (0)<br>Overfoaded (0)<br>Warming (0)                                                                                                    |                                                      |
| Delete mail sessions  system Status  paledth of Running Servers  Failed (0)  Critical (0)  Overbaded (0)  Warming (0)                                                                                                    |                                                      |
| ystem Status  Behor FRunning Servers Faled (0) Critical (0) Overlaaded (0) Wamma (0)                                                                                                    |                                                      |
| ystem Status  adh of Running Servers Faled (0) Critical (0) Overloaded (0) Warming (0)                                                                                                    |                                                      |
| Falled (0)           Critical (0)           Overloaded (0)           Warming (0)                                                                                                    |                                                      |
| Feled (0) Critical (0) Overlaaded (0) Warming (0)                                                                                                    |                                                      |
| Critical (0)<br>Overlaaded (0)<br>Warming (0)                                                                                                    |                                                      |
| Overbaded (0)<br>Werning (0)                                                                                                    |                                                      |
| Warning (0)                                                                                                    |                                                      |
| Warning (0)                                                                                                    |                                                      |
|                                                                                                    |                                                      |
| ok (2)                                                                                                    |                                                      |
|                                                                                                    |                                                      |
| VebLogic Server Version: 10.3.4.0                                                                                                    |                                                      |

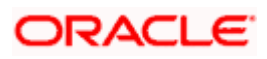

12. Click 'New' for creating a new session.

| 🚖 🎄 🌈 Create a New Mail Session - fcubs11                                                                                                    | 13_domain - WLS                                                                                                    |                                                                                                    | 🟠 🔹 🔝 🕤 🖶 👻 🔂 Bage 🕶 🎯 Tools 🔹 🎽                |
|----------------------------------------------------------------------------------------------------|----------------------------------------------------------------------------------------------------|----------------------------------------------------------------------------------------------------|-------------------------------------------------|
|                                                                                                    | Administration Console                                                                                                    |                                                                                                    | Q                                               |
| Change Center                                                                                                    | 🔒 Home Log Out Preferences 🔤 Record Help                                                                                            | <u> </u>                                                                                                    | Welcome, weblogic Connected to: fcubs113_domain |
| View changes and restarts                                                                                                    | Home >Summary of JDBC Data Sources >FLEXTEST.W<br>Modules >FCUBS_SystemModule >NotifyDestQCF >FC                                    | VORLD >Summary of JMS Servers >JMS<br>CUBS_SystemModule >NotifyDestQCF >fcubs113_domain > <b>Summary of Mail Sessions</b> |                                                 |
| No pending changes exist. Click the Release<br>Configuration button to allow others to edit the<br>domain.                                              | Create a New Mail Session           Back         Next         Finish         Cancel                                                 |                                                                                                    |                                                 |
| Release Configuration                                                                                                    | Mail Session Properties<br>The following property will be used to identify your                                                     | new mail session.                                                                                                    |                                                 |
| Domain Structure                                                                                                    | * Indicates required fields                                                                                                    |                                                                                                    |                                                 |
| B-Environment<br>Deployments                                                                                                    | What would you like to name your new mail session?                                                                                  |                                                                                                    |                                                 |
| -Services -Messaging -MS Servers -MS Servers                                                                                                    | * Name: F                                                                                                    | CUBSMailSession                                                                                                    |                                                 |
| JMS Modules                                                                                                    | n 👸 * JNDI Name: r                                                                                                    | nail/FCUBSMail                                                                                                    |                                                 |
| "Dridges     "Data Sources     "Persistent Stores     "Foreign JNDI Providers     "Work Contexts                                                        | d: JavaNail Properties:<br>mail.host=stbeehive.oracle.com<br>mail.smtps.debug=true<br>mail.smtps.pott=smtps<br>mail.smtps.auth=true |                                                                                                    |                                                 |
| How do L                                                                                                    | mail: Swepsthose Sebechive. Side                                                                                                    |                                                                                                    |                                                 |
| Configure access to JavaMail     Target mail sessions                                                                                                   | Back Next Finish Cancel                                                                                                    |                                                                                                    |                                                 |
| System Status                                                                                                    |                                                                                                    |                                                                                                    |                                                 |
| Health of Running Servers                                                                                                    |                                                                                                    |                                                                                                    |                                                 |
| Failed (0)                                                                                                    |                                                                                                    |                                                                                                    |                                                 |
| Critical (0)                                                                                                    |                                                                                                    |                                                                                                    |                                                 |
| Overloaded (0)                                                                                                    |                                                                                                    |                                                                                                    |                                                 |
| Warning (0)                                                                                                    |                                                                                                    |                                                                                                    |                                                 |
| ОК (2)                                                                                                    |                                                                                                    |                                                                                                    |                                                 |
| WebLogic Server Version: 10.3.4.0<br>Copyright © 1996,2010, Oracle and/or its affiliates. All<br>Oracle is a registered trademark of Oracle Corporation | rights reserved.<br>1 and/or its affiliates. Other names may be trademarks of their                                                 | respective owners.                                                                                                    |                                                 |

13. Specify the required details to create a session. Sample details are given below:

#### Name

**FCISMailSession** 

#### **JNDI Name**

mail/FCISMail

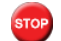

This JNDI name needs to be maintained in fcubs.properties file with encrypted format.

#### **Java Mail Properties**

mail.host=<HOST\_MAIL\_SERVER>

Eg: samplename.mail.com

mail.smtps.port=<SMTPS\_SERVER\_PORT>

Eg: 1010

mail.transport.protocol=<MAIL\_TRANSFER\_PROTOCOL>

Eg: smtps

mail.smtps.auth=true

mail.smtps.host==<HOST\_SMTPS\_MAIL\_SERVER>

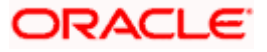

- Eg: samplename.mail.com
- 14. Click 'Next'.

The following screen is displayed.

| 🚖 🏘 🌈 Create a New Mail Session - fcubs11                                                                          | 13_domain - WLS                                                                                    |                                                                                  | 🟠 👻 🗟 🕐 🖶 Page 🕶 🎯 Tools 👻                                                                     |
|----------------------------------------------------------------------------------------------------|----------------------------------------------------------------------------------------------------|----------------------------------------------------------------------------------|------------------------------------------------------------------------------------------------|
|                                                                                                    | Administration Console                                                                             |                                                                                  | Q 🙆                                                                                            |
| Change Center                                                                                                    | 🔒 Home Log Out Preferences 🔤 Record Help                                                           | ٩                                                                                | Welcome, weblogic Connected to: fcubs113_domain                                                |
| View changes and restarts                                                                                          | Home >Summary of JDBC Data Sources >FLEXTEST.WO<br>Modules >FCUBS_SystemModule >NotifyDestQCF >FCU | RLD >Summary of JMS Servers >JMS<br>BS_SystemModule >NotifyDestQCF >fcubs113_dom | ain >Summary of Mail Sessions                                                                  |
| No pending changes exist. Click the Release<br>Configuration button to allow others to edit the<br>domain.         | Create a New Mail Session                                                                          |                                                                                  |                                                                                                |
| Lock & Edit                                                                                                    | Back Next Finish Cancel                                                                            |                                                                                  |                                                                                                |
| Release Configuration                                                                                              | Mail Session Targets                                                                               |                                                                                  |                                                                                                |
| Domain Structure                                                                                                   | This page indicates on which WebLogic Server instan<br>session.                                    | ces or clusters the mail session is accessible. Only                             | y applications that have been deployed to the selected servers or clusters can use this mail   |
| Brenvices                                                                                                    | When you target all or part of a duster, the Administ<br>fails for all active servers.             | ration Console initiates a two-phase deployment                                  | . In general, such a deployment ensures that if the deployment fails for one active server, it |
|                                                                                                    | Servers AdminServer                                                                                |                                                                                  |                                                                                                |
| i → Path Services                                                                                                  | ManagedServer1                                                                                     |                                                                                  |                                                                                                |
| Foreign JNDI Providers                                                                                             | Back Next Finish Cancel                                                                            |                                                                                  |                                                                                                |
| How do I 😑                                                                                                    |                                                                                                    |                                                                                  |                                                                                                |
| Configure access to JavaMai     Target mail accesses                                                               |                                                                                                    |                                                                                  |                                                                                                |
| • Target mail sessions                                                                                             |                                                                                                    |                                                                                  |                                                                                                |
| System Status                                                                                                    |                                                                                                    |                                                                                  |                                                                                                |
| Health of Running Servers                                                                                          |                                                                                                    |                                                                                  |                                                                                                |
| Failed (0)                                                                                                    |                                                                                                    |                                                                                  |                                                                                                |
| Critical (0)                                                                                                    |                                                                                                    |                                                                                  |                                                                                                |
| Warning (0)                                                                                                    |                                                                                                    |                                                                                  |                                                                                                |
| ок (2)                                                                                                    |                                                                                                    |                                                                                  |                                                                                                |
|                                                                                                    |                                                                                                    |                                                                                  |                                                                                                |
| Copyright © 1996,2010, Oracle and/or its affiliates. All<br>Oracle is a registered trademark of Oracle Corporation | rights reserved.<br>n and/or its affiliates. Other names may be trademarks of their re             | espective owners.                                                                |                                                                                                |

15. Check the box against the required servers and click 'Finish' to complete the configuration.

<sup>1</sup> 'fcubs.properties' file needs to be updated with the encrypted values of

- SMTP\_HOST
- SMTP\_USER
- SMTP\_PASSWORD
- SMTP\_JNDI

This can be achieved using the Oracle FLEXCUBE Investor Servicing Installer.

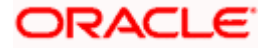

16. Click 'Active Changes' button to activate the current mail session settings.

| 🖌 💠 🏀 Summary of Mail Sessions - fcubs                                                                                                    | s113_domain - WLS C                                                                                                    | 🏠 🔹 🔂 🐇 🖶 2age 🗸 🎯 T <u>o</u> ols -                                              |
|----------------------------------------------------------------------------------------------------|----------------------------------------------------------------------------------------------------|----------------------------------------------------------------------------------|
|                                                                                                    | Administration Console                                                                                                    | Q                                                                                |
| Change Center                                                                                                    | 🏠 Home Log Out Preferences 🔛 Record Help                                                                                                    | Welcome, weblogic Connected to: fcubs113_domain                                  |
| iew changes and restarts                                                                                                    | Home >Summary of JDBC Data Sources >FLEXTEST.WORLD >Summary of JMS Servers >JMS<br>Modules >FCUBS SystemModule >NotifyDeatOCF >FCUBS SystemModule >NotifyDeatOCF >fcubs113 domain >Summa                                                                                                    | rv of Mail Sessions                                                              |
| ending changes exist. They must be activated                                                                                                    | Messages                                                                                                    | ,                                                                                |
| Activate Changes                                                                                                    | Mail session created successfully.                                                                                                    |                                                                                  |
| Undo All Changes                                                                                                    | Summary of Mail Sessions                                                                                                    |                                                                                  |
| main Structure  Hessoging  Mis Servers  Mis Servers  Mis Modules  Path Services  Bendges  Mathematical Services  Hessignes                      | Mail sessions facilitate the process of using the JavaMail APIs, which provide applications and other J2EE modules<br>Protocol (SMTP)-capable mail servers on your network of the Unternet.<br>This page summarizes the mail sessions that have been configured in the current WebLogic Server doman. | with access to Internet Message Access Protocol (IMAP)- and Simple Mail Transfer |
| Persistent Stores                                                                                                    | New Cone Delete                                                                                                    | Chause 1 to 1 of 1. Dravieur   Next                                              |
| Foreign JNDI Providers<br>Work Contexts                                                                                                    |                                                                                                    | Showing to for Freedos Freek                                                     |
| ML Registries                                                                                                    | - Name 🔅 Properties                                                                                                    | JNDI Name                                                                        |
| jCOM                                                                                                    | FCUBSMailSession mail.smtps.auth=true mail.smtps.port=smtps mail.smtps.host=stbeehive.orade.com                                                                                                    | mail.smtps.debug=true mail.host=stbeehive.orade.com mail/PCUBSMail               |
| Mail Sessions                                                                                                    | New Clone Delete                                                                                                    | Showing 1 to 1 of 1 Previous   Next                                              |
| w do I                                                                                                    |                                                                                                    |                                                                                  |
| Configure access to JavaMal                                                                                                    |                                                                                                    |                                                                                  |
| Target mail sessions<br>Delete mail sessions                                                                                                    |                                                                                                    |                                                                                  |
|                                                                                                    |                                                                                                    |                                                                                  |
| stem Status E                                                                                                    |                                                                                                    |                                                                                  |
| alth of Running Servers                                                                                                    |                                                                                                    |                                                                                  |
| Failed (0)                                                                                                    |                                                                                                    |                                                                                  |
| Critical (0)                                                                                                    |                                                                                                    |                                                                                  |
| Overloaded (0)                                                                                                    |                                                                                                    |                                                                                  |
| Warning (U)                                                                                                    |                                                                                                    |                                                                                  |
| (e)                                                                                                    |                                                                                                    |                                                                                  |
| WebLogic Server Version: 10.3.4.0<br>Copyright © 1996,2010, Oracle and/or its affiliates.<br>Oracle is a registered trademark of Oracle Corpora | . Al rights reserved.<br>ston and/or is affinites. Other names may be trademarks of their respective owners.                                                                                                    |                                                                                  |

### 7.4.2 Configuration of the TLS/SSL Trust Store for Weblogic Server

As described in the previous section, Oracle FLEXCUBE INSTALLER SERVICING uses SMTPS to send outgoing mails. SMTPS uses SSL to ensure transport-level security of the mail messages and hence, the certificate of the mail server needs to be imported into the trust store(s) of the Managed Servers where Oracle FLEXCUBE INSTALLER SERVICING is deployed.

The certificate of the mail server needs to be specifically imported into the trust store configured for the Managed Server(s), as configured in the Oracle FLEXCUBE INSTALLER SERVICING Installation guide titled 'SSL Configuration On Weblogic' (SSL\_Configuration).

For further details on importing the certificate of the mail server into the trust store, refer to the documentation for the Sun Java keytool utility (Key and Certificate Management tool).

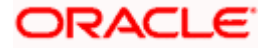

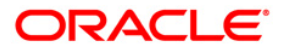

Weblogic Configuration [December] [2023] Version 14.7.3.0.0

Oracle Financial Services Software Limited Oracle Park Off Western Express Highway Goregaon (East) Mumbai, Maharashtra 400 063 India

Worldwide Inquiries: Phone: +91 22 6718 3000 Fax:+91 22 6718 3001 www.oracle.com/financialservices/

Copyright © [2007], [2023], Oracle and/or its affiliates.

Oracle and Java are registered trademarks of Oracle and/or its affiliates. Other names may be trademarks of their respective owners.

U.S. GOVERNMENT END USERS: Oracle programs, including any operating system, integrated software, any programs installed on the hardware, and/or documentation, delivered to U.S. Government end users are "commercial computer software" pursuant to the applicable Federal Acquisition Regulation and agency-specific supplemental regulations. As such, use, duplication, disclosure, modification, and adaptation of the programs, including any operating system, integrated software, any programs installed on the hardware, and/or documentation, shall be subject to license terms and license restrictions applicable to the programs. No other rights are granted to the U.S. Government.

This software or hardware is developed for general use in a variety of information management applications. It is not developed or intended for use in any inherently dangerous applications, including applications that may create a risk of personal injury. If you use this software or hardware in dangerous applications, then you shall be responsible to take all appropriate failsafe, backup, redundancy, and other measures to ensure its safe use. Oracle Corporation and its affiliates disclaim any liability for any damages caused by use of this software or hardware in dangerous applications.

This software and related documentation are provided under a license agreement containing restrictions on use and disclosure and are protected by intellectual property laws. Except as expressly permitted in your license agreement or allowed by law, you may not use, copy, reproduce, translate, broadcast, modify, license, transmit, distribute, exhibit, perform, publish or display any part, in any form, or by any means. Reverse engineering, disassembly, or decompilation of this software, unless required by law for interoperability, is prohibited.

The information contained herein is subject to change without notice and is not warranted to be error-free. If you find any errors, please report them to us in writing.

This software or hardware and documentation may provide access to or information on content, products and services from third parties. Oracle Corporation and its affiliates are not responsible for and expressly disclaim all warranties of any kind with respect to third-party content, products, and services. Oracle Corporation and its affiliates will not be responsible for any loss, costs, or damages incurred due to your access to or use of third-party content, products, or services.

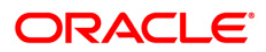